حكومتى رأس الخيمتى Government of Ras Al Khaimah

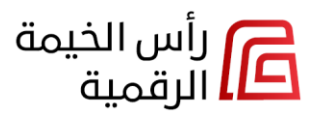

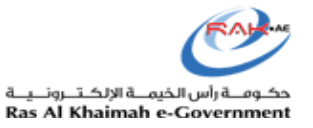

# دليل المستخدم

# منصة رأس الخيمة الرقمية للخدمات الحكومية

المنصة الجديدة لتقديم خدمات حكومة رأس الخيمة

حكومة رأس الخيمة

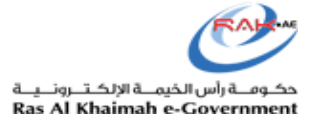

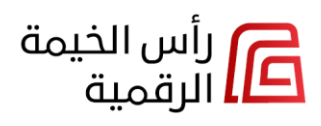

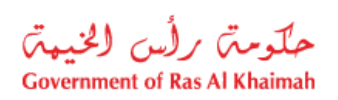

# المحتويات

| لمحتويات                                           | .1  |
|----------------------------------------------------|-----|
| لمقدمة                                             | .2  |
| لوصول إلى منصة رأس الخيمة الرقمية للخدمات الحكومية | .3  |
| لصفحة الرئيسية لمنصة رأس الخيمة الرقمية            | .4  |
| لوصول إلى بطاقة تعريف الخدمة                       | .5  |
| سجيل الدخول إلى منصة رأس الخيمة الرقمية            | .6  |
| صفح لوحة التحكم الرئيسية للمستخدم المسجّل          | .7  |
| سجيل الخروج من المنصة                              | .8  |
| لغيير لغة عرض المنصة                               | .9  |
| لغيير دور المستخدم                                 | .10 |
| حديث المعلومات الشخصية                             | .11 |
| لوصول إلى طلّباتي                                  | .12 |
| عرض سجل الدفع                                      | .13 |
| عرض المستندات المحملة                              | .14 |
| لمسودات                                            | .15 |
| فيد مهام المتعامل                                  | .16 |
| للدفع                                              | .17 |
| قائمة طلبات "قيد الإعتماد"                         | .18 |
| قائمة طلبات "المعاملات المنجزة"                    | .19 |
| لمستندات                                           | .20 |
| لعقارات                                            | .21 |
| شاشة"كافة التفاصيل"                                | .22 |
| لا تستطيع العثور على قطعة الارض؟                   | .23 |
| لأعمال                                             | .24 |
| لأعمال التجارية                                    | .25 |
| لأسماء التجاربة                                    | .26 |
| لتصاريح/التراخيص                                   | .27 |
| يح<br>لوصول إلى الجهات والخدمات الحكومية           | .28 |
| لبحث عن الخدمات الحكومية                           | .29 |

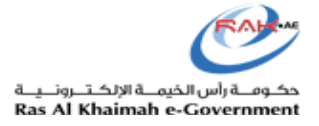

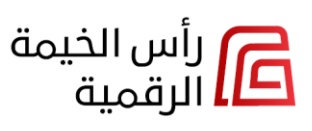

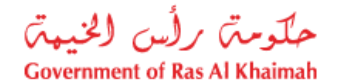

#### المقدمة

أطلقت حكومة رأس الخيمة المنصة الرقمية الجديدة RAK DIGITAL التي تهدف إلى توفير وضم جميع الخدمات الحكومية لكافة الجهات الحكومية في رأس الخيمة على اختلاف انواعها ضمن منصة رقمية واحدة، كما قامت بتوحيد آلية عرض تلك الخدمات بناءً على دور المستخدم وذلك لتحسين تجرية المتعاملين وتوفير وقتهم وجهدهم.

تتميز منصة رأس الخيمة الرقمية الجديدة بتوحيد البريد الوارد لجميع مستخدمي المنصة، حيث يستطيع المستخدم على اختلاف دوره (مالك أو إستشاري أو ممثل شركة..الخ) الإطلاع على جميع معاملاته ومتابعتها بغض النظر عن نوع الخدمة أو الجهة/القسم المسؤول عن تلك الخدمة، كما يمكنهم أيضًا تعديل طلباتهم المرتجعة لإجراء المتعامل.

توحد منصة رأس الخيمة الرقمية الجديدة قنوات الدفع، حيث يمكن للمستخدمين الدفع لجميع المعاملات عبر قنوات الدفع نفسها بما في ذلك "KIOSK"كيوسك، أو بزيارة مقر الجهة ذات الصلة، أو تطبيق mRAK، أو الدفع الإلكتروني عبر الإنترنت عن طريق البطاقات المصرفية أو RAK Pay.

يعرض هذه الدليل ميزات منصة رأس الخيمة الرقمية الجديدة الموحدة لخدمات حكومة رأس الخيمة، ويقدم ملخصًا لجميع أنواع المتعاملين (الإستشاريين أو المالكين أو ممثلي الشركات...الخ) حول كيفية الوصول إلى الخدمات، وكيفية الوصول إلى معاملاتهم سواء كانت طلبات مرتجعة للتعديل أو الدفع ، أو متابعة المعاملات المقدمة وإستعراضها إلكترونياً.

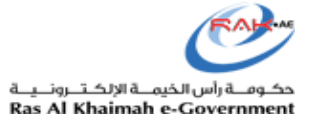

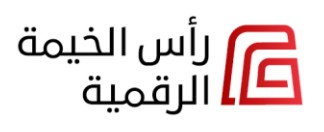

حكومتى رأس الخيمتى Government of Ras Al Khaimah

#### الوصول إلى منصة رأس الخيمة الرقمية للخدمات الحكومية

يمكنك الوصول إلى منصة رأس الخيمة الرقمية بطريقتين:

 بشكل غير مباشر: من البوابة الرسمية لحكومة رأس الخيمة <u>www.rak.ae</u> ، ما عليك سوى النقر على أيقونة RAK Digital أو النقر على أي جهة/خدمة من الجهات/الخدمات الحكومية في رأس الخيمة ليتم توجيهك تلقائياً إلى موقع منصة رأس الخيمة الرقمية مباشرة <u>https://rakdigital.rak.ae</u>.

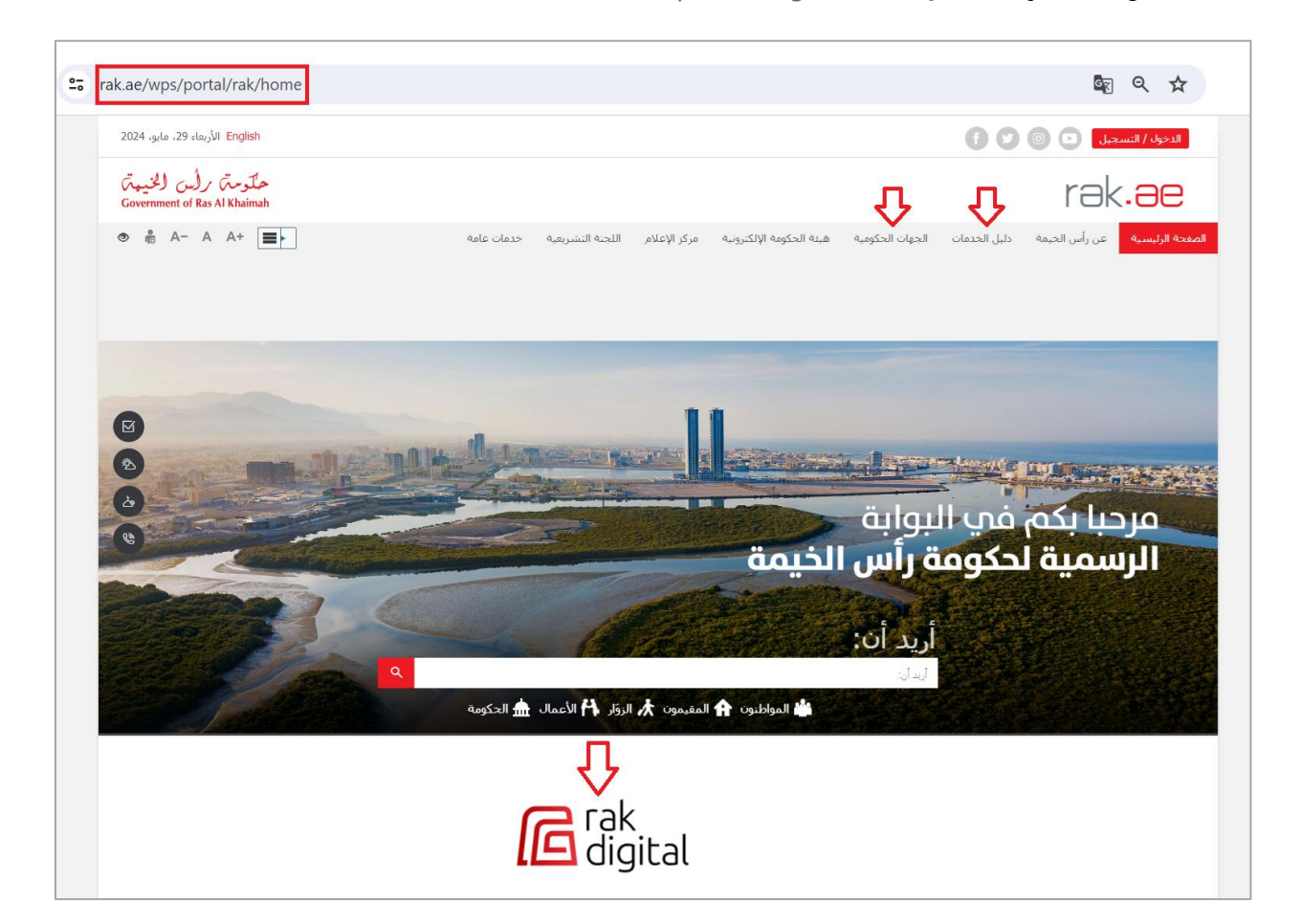

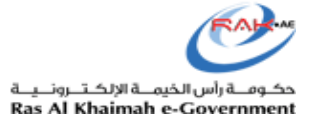

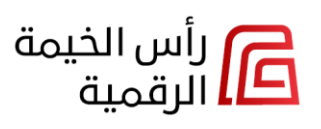

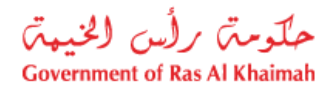

<u>https://rakdigital.rak.ae</u> على الرابط <u>https://rakdigital.rak.ae</u>
 لتظهر الصفحة الرئيسية للمنصة كالتالى:

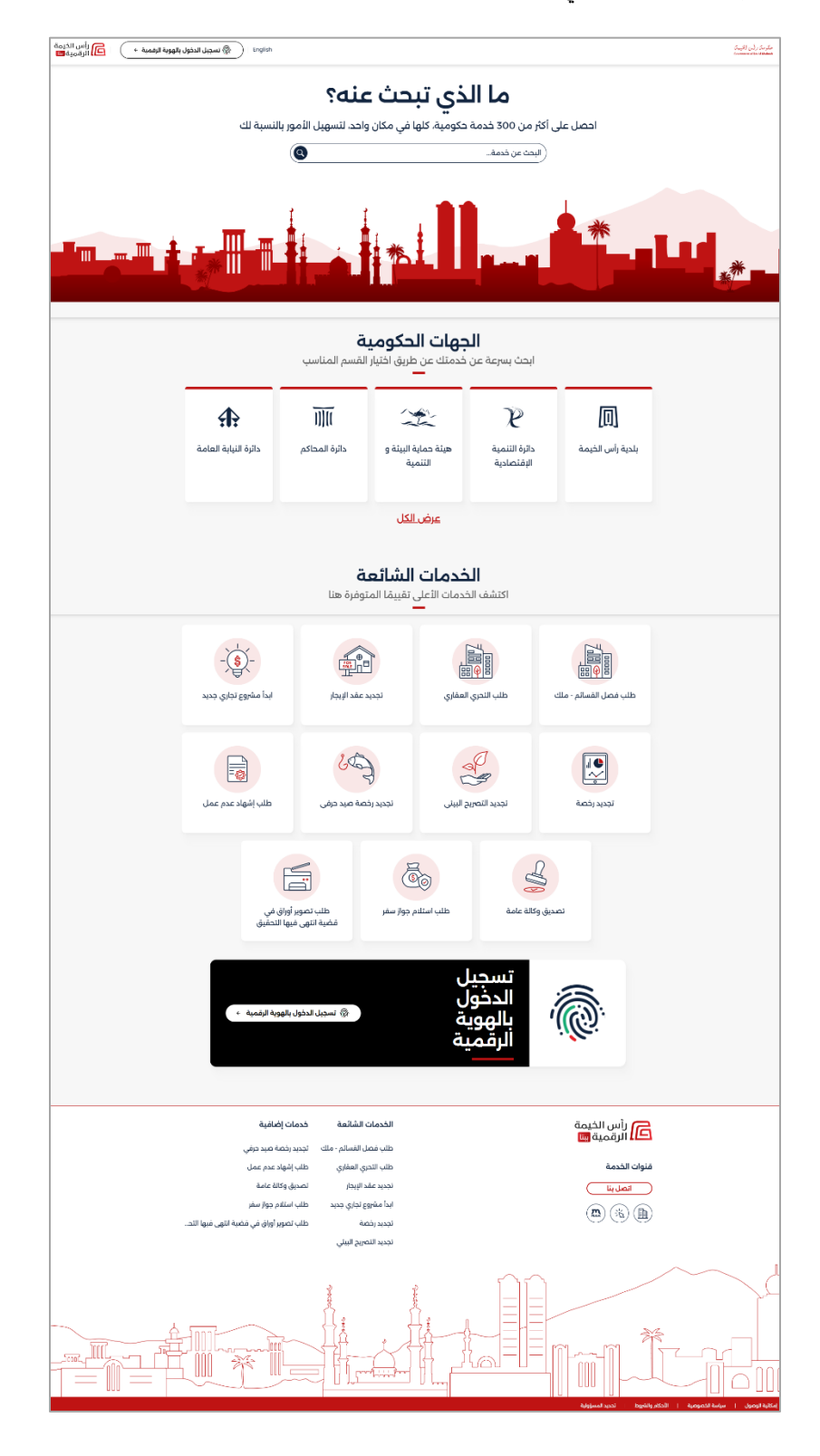

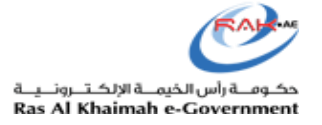

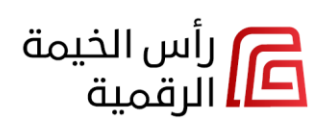

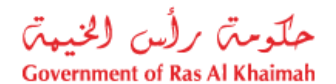

#### الصفحة الرئيسية لمنصة رأس الخيمة الرقمية

يمكن الآن لجميع أنواع المستخدمين؛ المسجلين أو غير المسجلين في المنصة الرقمية تصفح الصفحة الرئيسية للمنصة، والوصول لبطاقات تعريف الخدمات الحكومية على اختلاف أنواعها، والتعرف على وصف الخدمات وأنواع مستخدميها وشروطها ورسومها والوثائق المطلوبة لكل منها قبل تسجيل الدخول للخدمة وتقديمها.

تعرض الصفحة الرئيسية الأقسام التالية:

| الوصف                                                                                                    | القسم         |
|----------------------------------------------------------------------------------------------------|---------------|
| يمكنك الشريط من الإجراءات التالية:                                                                                                    | شړيط          |
| المعادي التيني في المعادي المعادي المعادي المعادي المعادي المعادي المعادي المعادي المعادي المعادي المعادي المعا<br>منظقة المعادي المعادي المعادي المعادي المعادي المعادي المعادي المعادي المعادي المعادي المعادي المعادي المعادي ا | راس<br>الصفحة |
| <ol> <li>قم بالدخول إلى حسابك الشخصي بالضغط على زر "تسجيل الدخول بالهوية الرقمية".</li> </ol>                                                                                                    |               |
| <ol> <li>قم بتغيير لغة العرض من العربية إلى الإنجليزية بالضغط على زر "English".</li> </ol>                                                                                                    |               |
| يمكنك البحث بشكل مباشر وسريع عن أي خدمة من خلال إدخال اسم الخدمة في حقل البحث،  والنقر على أيقونة البحث                                                                                                    | شريط          |
| او الضغط على زر الإدخال "Enter" من لوحة المفاتيح.                                                                                                    | البحت         |
| ما الذي تبحث عنه؟<br>احصل على أكثر من 300 خدمة حكومية، كلها في مكان واحد، لتسهيل الأمور بالنسبة لك<br>طلب منحق                                                                                                    |               |
| تظهر نتائج البحث مباشرة حيث يمكنك:<br>1. النقر على الخدمة المطلوبة للوصول اليها بشكل مباشر.<br>2. تصفية النتائج بحسب الجهة المطلوبة من قائمة <b>الجهات الحكومية</b> بسار الشاشة.                                                   |               |

| حكومته يرلس الخيه                                                |                                                                         | اس الخيمة                                                                                     |                                                                                    |                                                                                    | a in 16N     |                    |
|------------------------------------------------------------------|-------------------------------------------------------------------------|-----------------------------------------------------------------------------------------------|------------------------------------------------------------------------------------|------------------------------------------------------------------------------------|--------------|--------------------|
| ernment of Ras Al Khaimah                                        |                                                                         | ىرقميە                                                                                        |                                                                                    |                                                                                    | Ras Al Khair | mah e-Governi      |
|                                                                  | Ъ                                                                       |                                                                                               |                                                                                    | العودة                                                                             | l >          |                    |
| 2                                                                | Q                                                                       |                                                                                               | منحة                                                                               |                                                                                    |              |                    |
| <b>Q</b>                                                         |                                                                         |                                                                                               |                                                                                    | - 111 - 1                                                                          |              |                    |
| جمع فيهات المكرمية                                               |                                                                         |                                                                                               |                                                                                    | القنور على تناتج                                                                   | 3 14         |                    |
| بلدية رأس الخيمة                                                 |                                                                         |                                                                                               |                                                                                    | ىلىب منحة 🗴 🕴 بلدية رأس الخيمة                                                     | Ь            |                    |
| دائرة التنمية الإقتصادية                                         |                                                                         |                                                                                               |                                                                                    | للب منحة                                                                           | ь            |                    |
| هيئة حماية البيئة و التنمية                                      |                                                                         |                                                                                               | بأس الخرمة                                                                         | الب تحويل لمنحة بنامح 🔊 المادية                                                    | b            |                    |
| دائرة المحاكم                                                    |                                                                         |                                                                                               | راس الحيمة                                                                         |                                                                                    |              |                    |
| دائرة النيابة العامة                                             |                                                                         |                                                                                               |                                                                                    | سب تحويل تمنحه برنامج                                                              |              |                    |
| دفع فواتير الحمرا                                                |                                                                         |                                                                                               | مة                                                                                 | <b>طلب تجديد المنحة 🛯 </b> الملدية رأس الخير                                       | ь            |                    |
| لجنة شؤون المحامين                                               |                                                                         |                                                                                               |                                                                                    | للب تجديد المنحة                                                                   | Ь            |                    |
| دائرة الطرال المدني في راس الحيمة<br>دائنة الحمارك               |                                                                         |                                                                                               |                                                                                    |                                                                                    |              |                    |
| دائرة الخدمات العامة                                             |                                                                         |                                                                                               |                                                                                    |                                                                                    |              |                    |
| القيادة العامة لشرطة رأس الخيمة                                  |                                                                         |                                                                                               |                                                                                    |                                                                                    |              |                    |
| الخدمة المطلوبة.                                                 | ل الجهة المطلوبة و<br>ق                                                 | تيح سهولة الوصول إلى<br>حصات الحكممي                                                          | رأس الخيمة، مما ي                                                                  | الجهات الحكومية في                                                                 | يعرض كافة    | الجهات<br>الحكومية |
| الخدمة المطلوبة.                                                 | ل الجهة المطلوبة و<br>بة<br>القسم المناسب                               | تيح سهولة الوصول إلى<br>جهات الحكومي<br>خدمتك عن طريق اختيار<br>-                             | رأس الخيمة، مما ي<br>الــــــــــــــــــــــــــــــــــــ                        | الجهات الحكومية في                                                                 | يعرض كافة    | الجهات<br>الحكومية |
| الخدمة المطلوبة.                                                 | ل الجهة المطلوبة و<br>بــــــــــــــــــــــــــــــــــــ             | تيح سهولة الوصول إلى<br>جهات الحكومي<br>خدمتك عن طريق اختيار                                  | رأس الخيمة، مما ي<br>الــــــــــــــــــــــــــــــــــــ                        | الجهات الحكومية في<br>ل<br>الجهات الحكومية في                                      | يعرض كافة    | الجهات<br>الحكومية |
| الخدمة المطلوبة.<br>بلتية النيابة العامة<br>دائرة النيابة العامة | ل الجهة المطلوبة و<br>قر<br>القسم المناسب<br>الآلا<br>دائرة المحاكم     | تيح سهولة الوصول إلى<br>جهات الحكومي<br>خدمتك عن طريق اختيار<br>سوالي المنياة و<br>التنمية    | رأس الخيمة، مما ي<br>الحث بسرعة عن<br>ابحث بسرعة عن<br>دائرة التنمية<br>الإقتصادية | الجهات الحكومية في<br>للجهات الحكومية في<br>الجهار أس الخيمة                       | يعرض كافة    | الجهات<br>الحكومية |
| الخدمة المطلوبة.<br>دائرة النيابة العامة<br>دائرة النيابة العامة | ل الجهة المطلوبة و<br>بة<br>القسم المناسب<br>الآر<br>دائرة المحاكم<br>2 | تيح سهولة الوصول إل<br>جهات الحكومي<br>خدمتك عن طريق اختيار<br>هينة حماية البيئة و<br>التنمية | رأس الخيمة، مما ي<br>الك<br>ابحث بسرعة عن<br>دائرة التنمية<br>الإقتصادية           | الجهات الحكومية في<br>ل<br>الجهات الحكومية في<br>الجهات الخيمة<br>بلدية رأس الخيمة | يعرض كافة    | الجهات<br>الحكومية |

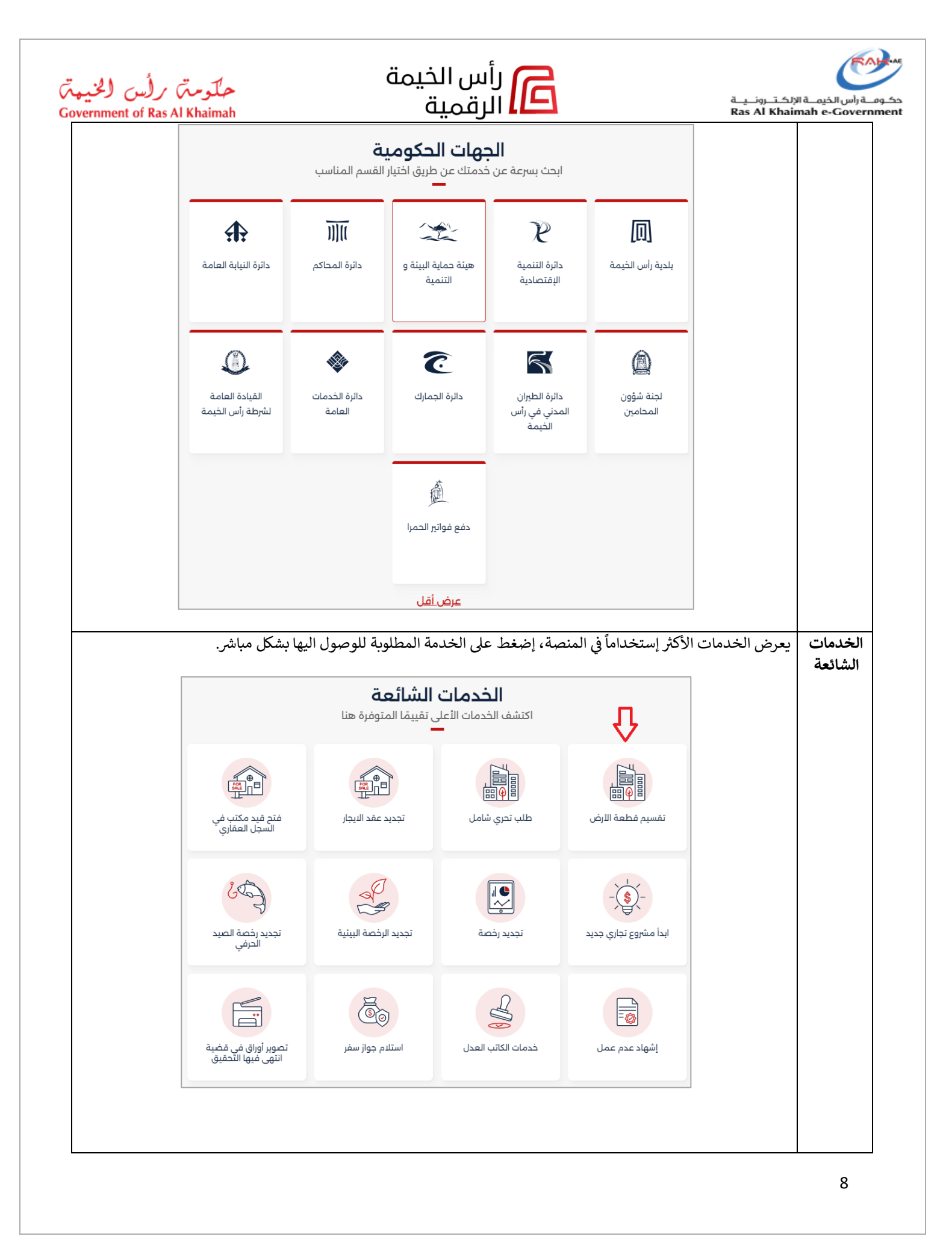

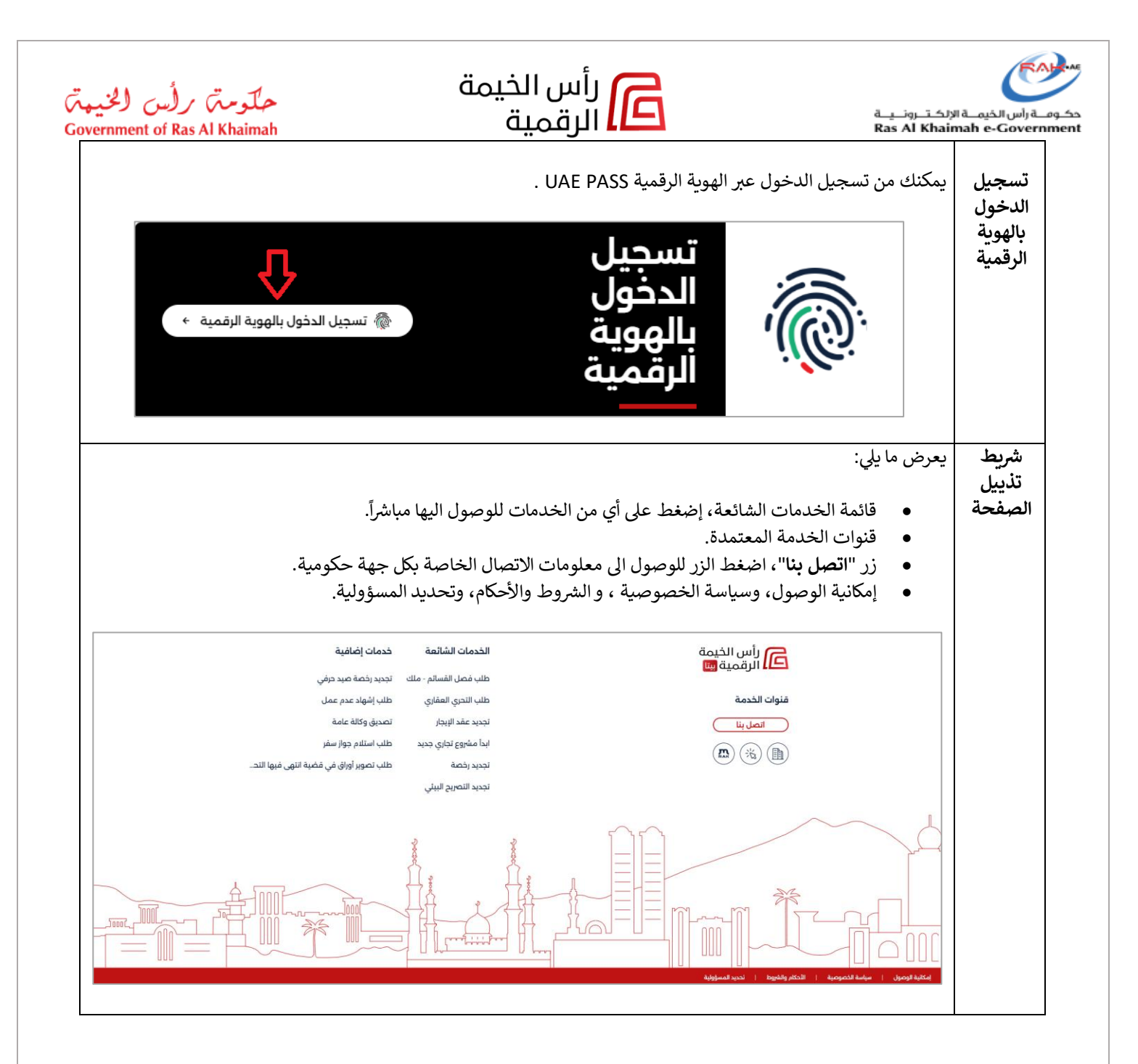

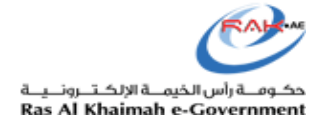

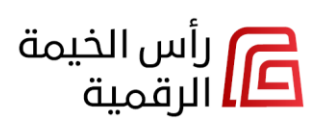

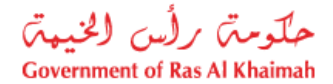

# الوصول إلى بطاقة تعريف الخدمة

عند الضغط على أي خدمة سواء من أيقونات الجهات الحكومية، أو من أيقونات/قائمة الخدمات الشائعة، أو من خلال البحث عنها، تظهر بطاقة تعريف الخدمة بشكل مباشر، مما يتيح لجميع المستخدمين الإطلاع على وصف الخدمة وأنواع مستخدميها وشروطها وخطوات التقديم والرسوم وقنوات تقديم الخدمة.

على سبيل المثال، للوصول إلى بطاقة التعريف الخاصة بخدمة " **طلب فصل القسائم - ملك**" عليك اتباع أحد الطرق التالية:

1. الطريقة الأولى: من خلال البحث عن الخدمة ثم الضغط عليها للوصول لبطاقة تعريف الخدمة مباشراً:

| رأس الخيمة 👘 تسجيل الدخول بالهوية الرقمية + 🚺 رأس الخيمة 🖗 English |                       |                                         | حکومہؓ برلین الانیمہؓ<br>Conservati of Eas Al Bodrach |
|--------------------------------------------------------------------|-----------------------|-----------------------------------------|-------------------------------------------------------|
|                                                                    | <u>Ф</u>              | ♦ العودة                                |                                                       |
|                                                                    | طلب فصل القسائم - ملك |                                         |                                                       |
| جسع الجهات الحكومية                                                |                       | ۱ تم العثور على نتائج                   |                                                       |
|                                                                    | يمة                   | طلب فصل القسائم - ملك 🛯 🛛 بلدية رأس الذ |                                                       |
|                                                                    |                       | طلب فصل القسائم - ملك                   |                                                       |

2. الطريقة الثانية: من قسم "الجهات الحكومية"، إضغط على "بلدية رأس الخيمة" → "قطاع التخطيط والتطوير العمراني" → "إدارة قطعة الأرض" → "طلب فصل القسائم - ملك":

|                             | U                                           | ع التخطيط و التطوير العمراني 🔹 إدارة قطعة الأرض | الصفحة الرئيسية > بلدية رأس الخيمة > قطا: |
|-----------------------------|---------------------------------------------|-------------------------------------------------|-------------------------------------------|
| بحث في الجهة الحكومية.<br>م |                                             |                                                 | 🛽 إدارة قطعة الأرض 🕂                      |
|                             | طلب نظم بناء / تغيير استعمال -<br>قسيمة ملك | طلب دمج القسائم - ملك                           | طلب فصل القسائم - ملك                     |
|                             | ÷                                           | ÷                                               | +                                         |

3. الطريقة الثالثة: من قسم "الخدمات الشائعة"، إضغط على خدمة " طلب فصل القسائم - ملك" (في حال كانت مدرجة هناك):

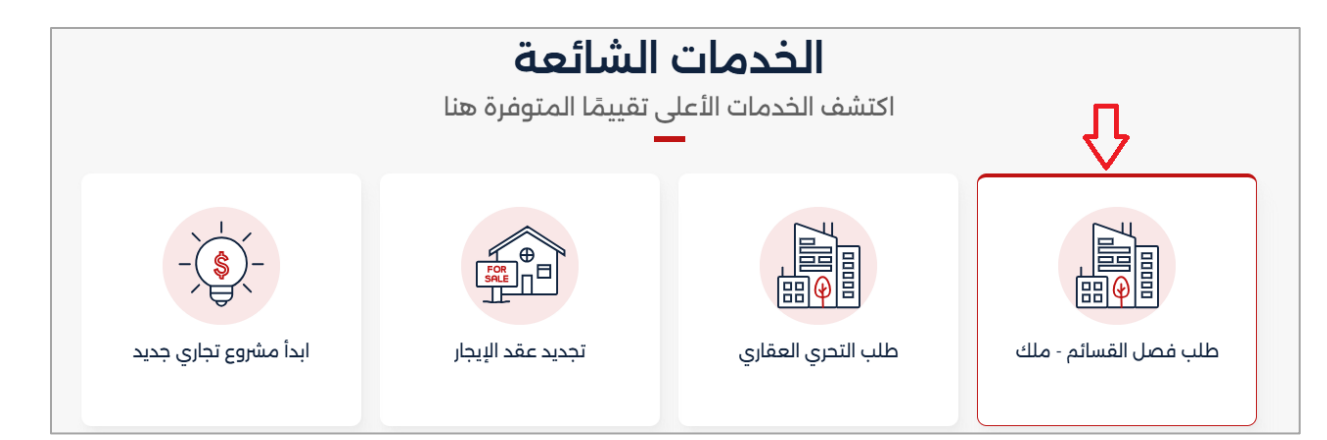

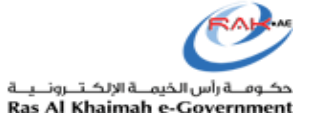

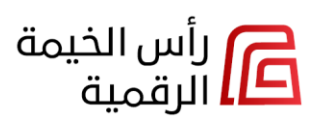

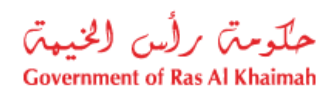

- ستظهر بطاقة خدمة طلب فصل القسائم ملك مباشرة.
- A. يمكن للمستخدمين غير المسجلين بدء عملية تقديم الخدمة عن طريق تسجيل الدخول أولاً، ثم متابعة تقديم الخدمة بالضغط على "تسجيل الدخول بالهوية الرقمية للبدء":

|                                        | طلب فصل القسائم - ملك                                                                                                    |
|----------------------------------------|----------------------------------------------------------------------------------------------------|
| لمعايير التخطيطية المعتمدة.            | ثلال هذه الخدمة يمكن للمالك طلب فصل القسائم حسب رغبة المالك، وذلك وفقًا للشروط الفنية وا                                                                                                    |
|                                        | و ا                                                                                                    |
| •                                      | : / مالك                                                                                                    |
| 4                                      | ويل                                                                                                    |
| ♦ تسجيل الدخول بالهوية الرقمية للبدء ♦ | وقت المعالجة نتيجة الخدمة<br>5-20 يوم عمل 🗠 مخطط موقع ملك                                                                                                    |
|                                        | وات الخدمة                                                                                                    |
| ا<br>إسعاد                             | تقديم الطلب عن طريق الدخول إلى المنصة الرسمية لحكومة رأس الخيمة https://rakdigital.rak.ae<br>وتسجيل الدخول عن طريق الهوية الرقمية واختيار خدمة طلب فصل القسائم - ملك، أو التوجه لمركز<br>المتعاملين ببلدية رأس الخيمة لتقديم الطلب.                                   |
| -(                                     | تعبئة البنود المطلوبة وإرفاق المستندات أو تقديم المستندات للموظف في مركز إسعاد المتعاملين                                                                                                    |
| ىتوفرة                                 | دفع رسوم المعاملة عن طريق الموقع الإلكتروني أو التطبيق الذكي mRAK أو أجهزة الدفع الآلي الم<br>في مراكز إسعاد المتعاملين ببلدية رأس الخيمة.                                                                                                    |
| ت<br>إضافية                            | الانتظار لحين قيام القسم المختص بمراجعة الطلب واتخاذ قرار باستكماله أو رفضه بناء على المحددا<br>الخاصة بفصل قسائم الملك، أو إحالته للرفع المساحي للأبنية القائمة. ويمكن طلب إرفاق معلومات<br>أو الدراسات اللازمة أو التعهدات في غضون 15 يوماً، حيث يتم إ إظهار المزيد |
| توفرة<br>ديد.                          | دفع الرسوم النهائية عن طريق الموقع الإلكتروني أو التطبيق الذكي mRAK أو أجهزة الدفع الآلي الم<br>في مراكز إسعاد المتعاملين ببلدية رأس الخيمة، وتسليم المستند القديم واستلام مخطط معتمد جد                                                                              |
|                                        | ملومات إضافية                                                                                                    |
|                                        | رسوم الخدمة 🗞 🔹                                                                                                    |
|                                        | 🖌 🗟 الوثائق المطلوبة                                                                                                    |
|                                        | 🗟 الشروط والقيود                                                                                                    |
|                                        |                                                                                                    |

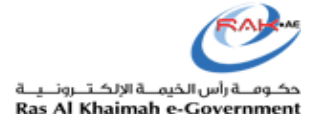

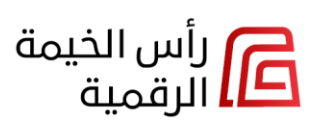

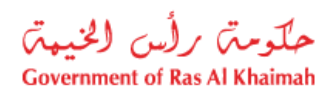

B. يمكن للمستخدمين المسجلين تقديم الخدمة مباشرة من خلال النقر على زر "ابدأ".

| → العودة                                                                                                    |
|----------------------------------------------------------------------------------------------------|
|                                                                                                    |
| 🕅 طلب فصل القسائم - ملك                                                                                                    |
| من خلال هذه الخدمة يمكن للمالك طلب فصل القسائم حسب رغبة المالك، وذلك وفقًا للشروط الفنية والمعايير التخطيطية المعتمدة.                                                                                                    |
| متاحة لـ                                                                                                    |
| • فرد/ مالك                                                                                                    |
| • تسهيل                                                                                                    |
| <ul> <li>وقت المعالجة نتيجة الخدمة</li> <li>حمل عمل عمل عمل عمل عمل عمل عمل عمل الجا &gt;</li> </ul>                                                                                                    |
| خطوات الخدمة                                                                                                    |
| تقديم الطلب عن طريق الدخول إلى المنصة الرسمية لحكومة رأس الخيمة https://rakdigital.rak.ae<br>1 وتسجيل الدخول عن طريق الهوية الرقمية واختيار خدمة طلب فصل القسائم - ملك، أو التوجه لمركز إسعاد<br>المتعاملين ببلدية رأس الخيمة لتقديم الطلب.                                                   |
| 2 تعبئة البنود المطلوبة وإرفاق المستندات أو تقديم المستندات للموظف في مركز إسعاد المتعاملين.                                                                                                    |
| دفع رسوم المعاملة عن طريق الموقع الإلكتروني أو التطبيق الذكي mRAK أو أجهزة الدفع الآلي المتوفرة<br>في مراكز إسعاد المتعاملين ببلدية رأس الخيمة.                                                                                                    |
| الانتظار لحين قيام القسم المختص بمراجعة الطلب واتخاذ قرار باستكماله أو رفضه بناء على المحددات<br>4      الخاصة بفصل قسائم الملك، أو إحالته للرفع المساحي للأبنية القائمة. ويمكن طلب إرفاق معلومات إضافية<br>أو الدراسات اللازمة أو التعهدات في غضون 15 يوماً، حيث يتم إ إ <u>ظهار المزايد</u> |
| دفع الرسوم النهائية عن طريق الموقع الإلكتروني أو التطبيق الذكي mRAK أو أجهزة الدفع الآلي المتوفرة<br>في مراكز إسعاد المتعاملين ببلدية رأس الخيمة. وتسليم المستند القديم واستلام مخطط معتمد جديد.                                                                                              |
| معلومات إضافية                                                                                                    |
| 🗴 🖏 رسوم الخدمة                                                                                                    |
| > 🗐 الوثائق المطلوبة                                                                                                    |
| > 🔅 الشروط والقيود                                                                                                    |
| > 🖺 المرفقات 🛈                                                                                                    |
| ابدا >                                                                                                    |

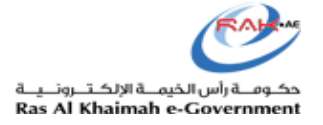

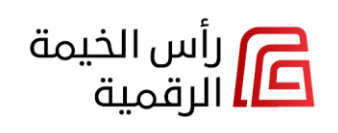

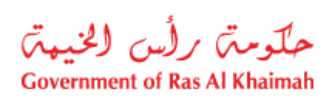

Г

| رسالة خ                          | ل قمت بتسجيل الدخول بدور لا يتمتع بالصلاحيات اللازمة للوصول إلى خدمة معينة، فسيتم عرض<br>لك بضرورة تسجيل الدخول بالدور الذي يتمتع بالصلاحيات اللازمة للوصول إلى الخدمة المطلوبة.                                                                                                    | في حال<br>لإعلام                                                                               |
|----------------------------------|----------------------------------------------------------------------------------------------------|------------------------------------------------------------------------------------------------|
|                                  | ō:                                                                                                    | → العود                                                                                        |
|                                  | لب فصل القسائم - ملك                                                                                                    | @ طا                                                                                           |
|                                  | ، هذه الخدمة يمكن للمالك طلب فصل القسائم حسب رغبة المالك، وذلك وفقًا للشروط الفنية والمعايير التخطيطية المعتمدة                                                                                                    | من خلال                                                                                        |
|                                  |                                                                                                    | متاحة لـ                                                                                       |
|                                  | الك                                                                                                    | • فرد/ما                                                                                       |
|                                  |                                                                                                    | • تسهيل                                                                                        |
|                                  | مة غير متاحة للدور المحدد                                                                                                    | هذه الخد                                                                                       |
| الدخول.                          | :مة غير متاحة للدور المحدد<br>الوصول إلى بعض الخدمات بشكل مباشر؛ إما بتسجيل الدخول بأي دور من الأدوار، أو بدون تسجيا<br>( ه تسجيل الدخول بالهوية الرغمية )                                                                                                    | هذه الخد<br>يمكن                                                                               |
| الدخول.<br>الدقول.               | :مة غير متاحة للدور المحدد<br>الوصول إلى بعض الخدمات بشكل مباشر؛ إما بتسجيل الدخول بأي دور من الأدوار، أو بدون تسجيا<br>English ( المحمد الموية الرقمية عم الموالية المولية الرقمية عم الموالية المولية الرقمية عم المولية الرقمية عم ا                                                                                                    | هذه الخد<br>يمكن                                                                               |
| الدخول.<br>مراس الذيح<br>الرقمية | :مة غير متاحة للدور المحدد<br>الوصول إلى بعض الخدمات بشكل مباشر؛ إما بتسجيل الدخول بأي دور من الأدوار، أو بدون تسجيا<br>الوصول إلى بعض الخدمات بشكل مباشر عمام المرابع المعام الدخول بأي دور من الأدوار، أو بدون تسجيا                                                                                                    | هذه الخد<br>يمكن<br>العودة                                                                     |
| الدخول.<br>إلى الديم<br>الرقمية  | مة غير متاحة للدور المحدد<br>الوصول إلى بعض الخدمات بشكل مباشر؛ إما بتسجيل الدخول بأي دور من الأدوار، أو بدون تسجيا<br>الوصول إلى بعض الخدمات بشكل مباشر؛ إما بتسجيل الدخول بأي دور من الأدوار، أو بدون تسجيا<br>الوصول إلى بعض الخدمات بشكل مباشر؛ إما بتسجيل الدخول بأي دور من الأدوار، أو بدون تسجيا<br>يحيو وثيقة عقد زواج                                                                                                    | هذه الخد<br>یمکن<br>۱۱مودة<br>۳۰ طلب تصد                                                       |
| الدخول.<br>الدنول.               | دمة غير متاحة للدور المحدد<br>الوصول إلى بعض الخدمات بشكل مباشر؛ إما بتسجيل الدخول بأي دور من الأدوار، أو بدون تسجيا<br>هاته المعنه عنه الخدمات بشكل مباشر عمل المعني الدخول بأي دور من الأدوار، أو بدون تسجيا<br>متابع تصحيح بالمات عقد الزواج كنفير الاسم أو الجنسية وغيرها                                                                                                    | هذه الخد<br>یمکن<br>۱۱عودة<br>۱۳ طلب تصح<br>تنیح هذه الخدمه ا                                  |
| الدخول.<br>مراس الذيم<br>الرقمية | مة غير متاحة للدور المحدد<br>الوصول إلى بعض الخدمات بشكل مباشر؛ إما بتسجيل الدخول بأي دور من الأدوار، أو بدون تسجيا<br>هااها ( المعن الخدر المهوية الرقمية )<br>مانية تصديم بيانات عقد الزوام كنفير الاسم أو الجنسية وغيرها                                                                                                    | هذه الخد<br>يمكن<br>العودة<br>العودة<br>التيح هذه الخدمة إ<br>نشيد<br>مناحة ل                  |
| الدخول.<br>رأس الذيت<br>الرقمية  | دمة غير متاحة للدور المحدد<br>الوصول إلى بعض الخدمات بشكل مباشر؛ إما بتسجيل الدخول بأي دور من الأدوار، أو بدون تسجيا<br>هاته المعنه عنه الخوار بالهوية الرفمية )<br>مكانية تصحيح بيانات عقد الزواج كتفيير الاسم أو الجنسية وغيرها                                                                                                    | هذه الخد<br>يمكن<br>العودة<br>آلام طلب تصح<br>مناحة الخدمة إ<br>• فردي<br>• مكتب الطباعة       |
| الدخول.<br>الدقول.<br>الرقمية    | مة غير متاحة للدور المحدد<br>الوصول إلى بعض الخدمات بشكل مباشر؛ إما بتسجيل الدخول بأي دور من الأدوار، أو بدون تسجيا<br>مالوصول إلى بعض الخدمات بشكل مباشر؛ إما بتسجيل الدخول بأي دور من الأدوار، أو بدون تسجيا<br>مالوصول إلى بعض الخدمات بشكل مباشر؛ إما بتسجيل الدخول بأي دور من الأدوار، أو بدون تسجيا<br>مالوصول إلى بعض الخدمات بشكل مباشر؛ إما بتسجيل الدخول بأي دور من الأدوار، أو بدون تسجيا<br>مالوصول إلى بعض الخدمات بشكل مباشر؛ إما بتسجيل الدخول بأي دور من الأدوار، أو بدون تسجيا<br>مالوصول إلى بعض الخدمات بشكل مباشر؛ إما بتسجيل الدخول بأي دور من الأدوار، أو بدون تسجيا | هذه الخد<br>يمكن<br>يمكن<br>العودة<br>تتيح هذه الخدمة إ<br>مناحة ل<br>• مناح الطباعة<br>• رائر |

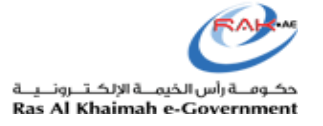

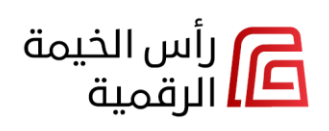

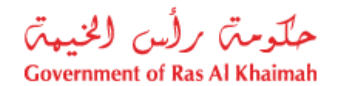

#### تسجيل الدخول إلى منصة رأس الخيمة الرقمية

يمكنك تسجيل الدخول للوحة التحكم الخاصة بك على منصة رأس الخيمة الرقمية للخدمات الحكومية بإتباع أحد الطرق التالية:

1. الطريقة الأولى: انقر على زر "تسجيل الدخول بالهوية الرقمية" الموجود أعلى يسار الشاشة:

| رأس الخيمة 🕼 تسجيل الدخول بالهوية الرقمية 🔹 🛛 الرقمية آلا | مَنْدَرَيْنَ إِلَيْنِينَ<br>A the Address of the Address of the Address of the Address of the Address of the Address of the Address of the |
|-----------------------------------------------------------|----------------------------------------------------------------------------------------------------|

الطريقة الثانية: من قسم الهوية الرقمية، انقر زر " تسجيل الدخول بالهوية الرقمية".

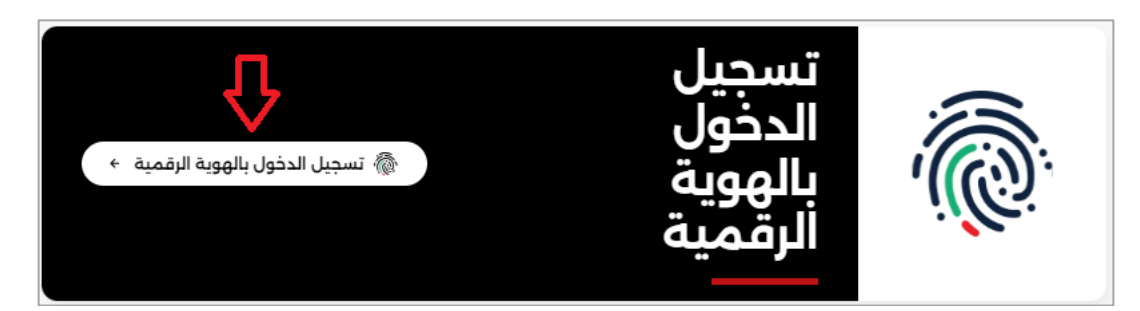

قم بإكمال عملية تسجيل الدخول باستخدام الهوية الرقمية UAE PASS.

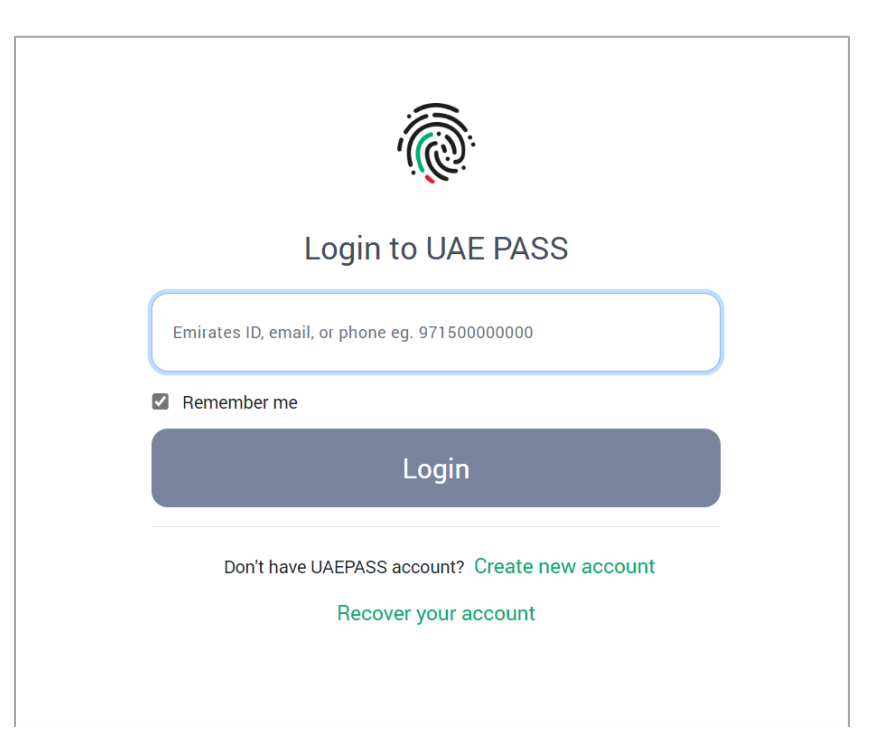

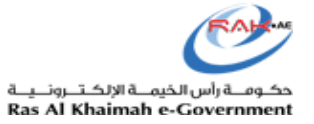

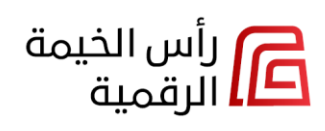

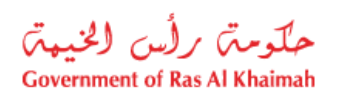

ستظهر الشاشة الرئيسية للوحة التحكم الخاصة بك كالتالي:

| رلين المليمةي<br>Gauerament of Rev |                                                                      |                    |                   | i English             | <u>تغيير الدور</u> 🛛 🛞 هشام مصطفي | ب 👻 ا 🔁 رأس |
|------------------------------------|----------------------------------------------------------------------|--------------------|-------------------|-----------------------|-----------------------------------|-------------|
|                                    | مساء الخير هشام مصطفي. يمكنك استعراذ                                 | س معلوماتك         |                   |                       |                                   |             |
| ے)    الشاشة الرئيسية              | Q                                                                    |                    |                   |                       |                                   |             |
| 🗦 ظلبات الخدمات                    | الإجراء المطلوب                                                      |                    |                   | جميع الجهات الحكومية  | جميع الأنواع                      | ~           |
| المستندات                          | طلب إصدار رخصة منفى                                                  |                    |                   |                       |                                   |             |
| العقارات                           | دائرة التنمية الإقتصادية الطلب 9381-                                 | BLIR-252705        |                   |                       |                                   |             |
| الأعمال                            | تم التحديث مايو 27, 2025 * تم الإنشاء                                | مايو 27, 2025      |                   |                       |                                   |             |
| ۸ المعلومات الشخصية                | الذهاب الى الطلب                                                     |                    |                   |                       | الذهاب الى                        | الى الطلب   |
| الجهات الحكومية +                  | طلب إصدار رخصة ملفي                                                  |                    |                   |                       |                                   |             |
|                                    | دائرة التنمية الإقتصادية   طلب 9380-                                 | BLIR-252705        |                   |                       |                                   |             |
|                                    | تم التحديث مايو 27, 2025 * تم الإنشاء                                | مايو 27, 2025      |                   |                       |                                   |             |
|                                    | الذهاب الى الطلب                                                     |                    |                   |                       | الذهاب الى                        | الى الطلب   |
|                                    | طلب تسديد المخالفات فيد التنفيذ<br>دائرة التنمية الإقتصادية طلب 0679 | VPR-250801         |                   |                       |                                   |             |
|                                    | تو التحديث بنايه 2025 ° تو الانشاء                                   | 2025 08 uliu       |                   |                       |                                   |             |
|                                    |                                                                      |                    |                   |                       |                                   |             |
|                                    | استكمال الطلب                                                        |                    |                   |                       | استكمال                           | مال الطلب   |
|                                    |                                                                      |                    |                   |                       |                                   |             |
|                                    | الخدمات الشائعة                                                      |                    |                   |                       |                                   |             |
|                                    |                                                                      |                    |                   |                       |                                   |             |
|                                    |                                                                      |                    |                   | X-X-X                 |                                   |             |
|                                    |                                                                      |                    |                   | -(\$)-                |                                   | ~           |
|                                    |                                                                      |                    | -                 | •                     |                                   |             |
|                                    | طلب فصل القسائم - ملك                                                | ظلب التحري العقاري | تجديد عقد الإيجار | ابدا مشروع تجاري جديد | تجديد رخصة                        |             |
|                                    | <u> </u>                                                             |                    |                   |                       |                                   |             |
|                                    |                                                                      |                    | \$                | 2                     |                                   |             |
|                                    |                                                                      | E                  | Å.                | Ť,                    |                                   |             |
|                                    | 彩                                                                    | =1=                | . 14-1-           |                       |                                   | -           |
|                                    |                                                                      |                    |                   | THE THE               |                                   |             |
|                                    |                                                                      |                    |                   |                       |                                   |             |

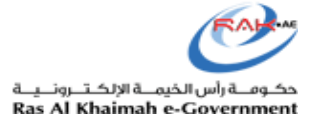

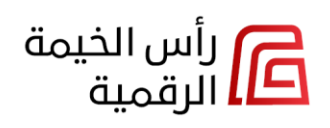

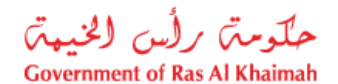

<mark>ملاحظة</mark>: في حال كنت تمتلك أكثر من دور لتقديم الخدمات الحكومية، على سبيل المثال كنت **مالك** و بنفس الوقت **إستشاري،** تمكنك منصة رأس الخيمة الرقمية الجديدة من اختيار الدور الذي تود تسجيل الدخول به للوحة التحكم المصممة لك بحسب الدور الذي قمت بإختياره، وعليه ستتمكن من تقديم الخدمات المتاحة لهذا الدور دون غيره كما سيتم شرحه بالتفصيل في الدليل لاحقاً.

عند تسجيل الدخول مع وجود أكثر من دور لك على المنصة، ستظهر الشاشة التالية:

|       |   | اختر دورك |
|-------|---|-----------|
|       | Ŷ | دور       |
|       | ^ | إستشاري   |
|       |   | إستشاري   |
|       |   | مالك      |
|       |   | تسهيل     |
|       |   |           |
| تقديم |   |           |

قم باختيار الدور الذي تود تقديم الخدمات من خلاله ثم انقر زر "**تقديم**"، لتظهر بناءاً عليه لوحة التحكم المصممة خصيصاً لهذا الدور والتي تمكنك من استعراض و تقديم الخدمات المتاحة لهذا الدور فقط.

| ار (لىن (الاييمان)<br>Government of Real |   |                                                                               | English              | إستشاري <u>تغيير الد</u> | دور i 🛞 ه    | شام مصطفي 👻 🗧    | م) رأس ال<br>الرقمي |
|------------------------------------------|---|-------------------------------------------------------------------------------|----------------------|--------------------------|--------------|------------------|---------------------|
|                                          |   | مساء الخير هشام مصطفي. أنت تشاهد معلومات الإمارات للإستشارات الهندسية ش.ذ.م.م |                      |                          |              |                  |                     |
| الشاشة الرئيسية                          |   | He . H                                                                        |                      |                          | 1.191        |                  |                     |
| 🗧 طلبات الخدمات                          |   | الإجراء المصنوب                                                               | جميع الجهات الحكومية | ×                        | جميع الاتواع |                  | ×                   |
| المستندات                                |   | طلب إصدار رخصة منفى                                                           |                      |                          |              |                  |                     |
|                                          |   | دائرة التنمية الإقتصادية 📃 طلب BLIR-252705-9381                               |                      |                          |              |                  |                     |
| الجهات الحكومية +                        | ( | تم التحديث مايو 27. 2025   °   تم الإنشاء مايو 27, 2025                       |                      |                          |              |                  |                     |
|                                          |   |                                                                               |                      |                          |              |                  |                     |
|                                          |   | الدهاب الى الطلب                                                              |                      |                          |              | الذهاب الى الطلب | _                   |
|                                          |   | طلب إصدار رخصة منفى                                                           |                      |                          |              |                  |                     |
|                                          |   | دائرة التنمية الإقتصادية 📃 طلب BLIR-252705-9380                               |                      |                          |              |                  |                     |
|                                          |   | تم التحديث مايو 27, 2025    تم الإنشاء مايو 27, 2025                          |                      |                          |              |                  |                     |
|                                          |   | الذهاب الى الطلب                                                              |                      |                          |              | الذهاب الي الطلب |                     |
|                                          |   |                                                                               |                      |                          |              |                  | _                   |

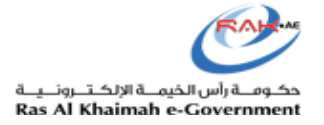

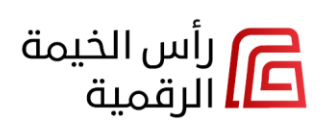

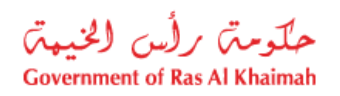

# تصفح لوحة التحكم الرئيسية للمستخدم المسجّل

تتكون لوحة التحكم الخاصة بالمتعامل المسجل من الأقسام التالية:

| رأس الخيمة<br>الرقمية 🔜 | يبر الدور 🙁 هشام مصطفي 🗸 | فت English 1                          |                                                                                                    |                    |                                                |   | حلومة) ر(س الليبية)<br>Government of Kos A Khalmah |
|-------------------------|--------------------------|---------------------------------------|----------------------------------------------------------------------------------------------------|--------------------|------------------------------------------------|---|----------------------------------------------------|
|                         |                          |                                       |                                                                                                    | ض معلوماتك         | مساء الخير هشام مصطفي, يمكنك استعراذ           |   |                                                    |
|                         |                          | حميع الحمات الحكومية                  |                                                                                                    |                    | الاجراء المطلقب                                | 2 | م) الساسة الرئيسية                                 |
| _                       | بغيع الدوع               | بميع البهات التحوليية                 | 4                                                                                                    |                    | الأخراح المستوب                                |   | ی- طلبات الحدمات                                   |
|                         |                          |                                       |                                                                                                    |                    | طلب إصدار رخصة ملفي                            |   | ے المستندات                                        |
|                         |                          |                                       |                                                                                                    | BLIR-252705        | دائره التنمية الإمتصادية طلب 9381-             |   | العقارات                                           |
|                         |                          |                                       |                                                                                                    | ، مايو 27, 2025    | تم التحديث مايو 27, 2025   • تم الإنشاء        |   | الاعمال                                            |
|                         | الذهاب الى الطلب         |                                       |                                                                                                    |                    | الذهاب الى الطلب                               |   |                                                    |
|                         |                          |                                       |                                                                                                    |                    | طلب إصدار رخصة منفي                            | 3 | الجهات الحكومية ←                                  |
|                         |                          |                                       |                                                                                                    | BLIR-252705        | دائرة التنمية الإقتصادية 📃 طلب 9380-           | - |                                                    |
|                         |                          |                                       |                                                                                                    | ، مايو 27, 2025    | تم التحديث مايو 27, 2025 = تم الإنشاء          |   |                                                    |
|                         | الذهاب الى الطلب         |                                       |                                                                                                    |                    | الذهاب الى الطلب                               |   |                                                    |
|                         |                          |                                       |                                                                                                    |                    | طلب تسديد المخالفات مبدالتنفيذ                 |   |                                                    |
|                         |                          |                                       |                                                                                                    | VPR-250801         | دائرة التنمية الإقتصادية طلب 0679              |   |                                                    |
| -                       |                          |                                       |                                                                                                    | ، يناير 08, 2025   | تم التحديث يناير 08, 2025   •   تم الإنشاء<br> |   |                                                    |
|                         | استكمال الطلا            |                                       |                                                                                                    |                    | استكمال الطلب                                  |   |                                                    |
|                         |                          |                                       |                                                                                                    |                    |                                                |   |                                                    |
| -                       |                          |                                       |                                                                                                    |                    |                                                |   |                                                    |
|                         |                          |                                       | 5                                                                                                    |                    | الخدمات الشائعة                                |   |                                                    |
|                         |                          |                                       |                                                                                                    |                    |                                                |   |                                                    |
|                         |                          | -(\$)-                                | the second second secon |                    |                                                |   |                                                    |
| ۲                       |                          | , Â,                                  |                                                                                                    |                    |                                                |   |                                                    |
|                         | تجديد رخصة               | ابدأ مشروع تجاري جديد                 | تجديد عقد الإيجار                                                                                                    | طلب التحري العقاري | طلب فصل القسائم - ملك                          |   |                                                    |
|                         |                          |                                       |                                                                                                    |                    |                                                |   |                                                    |
|                         |                          |                                       |                                                                                                    |                    |                                                |   |                                                    |
|                         |                          | 2                                     | ş                                                                                                    | $\hat{\Pi}$        |                                                |   |                                                    |
|                         |                          |                                       |                                                                                                    | EIE                |                                                |   |                                                    |
|                         |                          | Tanat The                             | , 14-1-                                                                                                    |                    | 茶                                              |   |                                                    |
|                         |                          | A A A A A A A A A A A A A A A A A A A | -MIH Ja                                                                                                    |                    |                                                |   |                                                    |
|                         |                          |                                       |                                                                                                    |                    |                                                |   |                                                    |

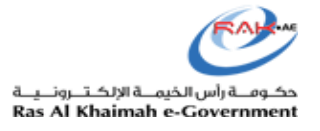

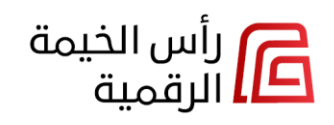

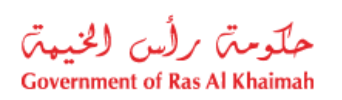

|          | الوصف                                                                                                    |                                                                                                    |                                        | القسم        | # |
|----------|----------------------------------------------------------------------------------------------------|----------------------------------------------------------------------------------------------------|----------------------------------------|--------------|---|
|          | هشام مصطفي 🔻 📔 الرقمية 💵                                                                                              | ىتشاري <u>تغيير الدور</u> 🛛 🚫                                                                                                    | englis   בן                            | h            | 1 |
|          | ية.<br>سطفي ب الرأس الخيمة<br>سطفي ب                                                                                  | يعرض إسمك الكامل.<br>يمكنك من <u>تسجيل الخروج من المنص</u>                                                                                     | •                                      | اسم المتعاما |   |
| لعاملين. | ية الإحتياجات المتنوعة لكافة الجهات الحكومية والمت<br>لمتاحة بناءً على الدور المختار.<br>بة:<br>الدور/الأدوار المتاحة | ج] تسجيل الخروج<br>بة مجموعة من الأدوار المصممة لتلب<br>لى ذلك، تخصص المنصة الخدمات ال<br>ائمة الأدوار المتاحة لكل جهة حكومي<br>الجهة الحكومية | توفر المنص<br>بالإضافة إ<br>فيما يلي ق | تغيير الدور  |   |
|          | المالك                                                                                                    | دفع فاتورة الحمراء                                                                                                    |                                        |              |   |
|          | المالك                                                                                                    | دائرة التنمية الإقتصادية                                                                                                    |                                        |              |   |
|          | المالك، مدير تنفيذي، مدير، مسؤول العلاقات<br>العامة، طرف ثالث                                                         | هيئة حماية البيئة والتنمية                                                                                                    |                                        |              |   |
|          | المالك ، المحامي                                                                                                    | لجنة شؤون المحامين                                                                                                    |                                        |              |   |
|          | المالك ، المحامي، مكاتب الطباعة                                                                                       | دائرة النيابة العامة                                                                                                    |                                        |              |   |
|          | المالك                                                                                                    | دائرة الخدمات العامة                                                                                                    |                                        |              |   |
|          | الشركات، الخبراء، حكومة، قاضي، محامي،<br>أطراف، مكاتب الطباعة                                                         | دائرة المحاكم                                                                                                    |                                        |              |   |
|          | المالك                                                                                                    | دائرة الجمارك                                                                                                    |                                        |              |   |
|          | المالك                                                                                                    | دائرة الطيران المدني في رأس<br>الخيمة                                                                                                    |                                        |              |   |
|          | إعلان، مستشار، متعهد، إنشاء، المالك، تسهيل                                                                            | بلدية رأس الخيمة                                                                                                    |                                        |              |   |

| ملومت رأس الخيمة ملومت رأس الخيمة<br>Government of Ras Al Khaimah الرقمية العامة لشرطة رأس الخيمة                                                                                                    | الخيمــة الإلكـتـرونـيــة<br>Ras Al Khaimah e-Ge | کومـة راس<br>overnmer |
|----------------------------------------------------------------------------------------------------|--------------------------------------------------|-----------------------|
| سيتم إدراج الخدمات الحكومية في الأيقونات الرئيسية بحسب دورك، على سبيل المثال، عند تسجيل الدخول<br>بحساب <b>المالك</b> الخاص بك، سيتم عرض خدمات الملاك فقط، بينما إذا قمت بتسجيل الدخول بحساب<br>ا <b>لإستشاري</b> الخاص بك، سيتم عرض خدمات الإستشاريين فقط. |                                                  |                       |
| علاوة على ذلك، عندما يكون لديك حسابين؛ أحدهما للمالك والثاني للإستشاري، يمكنك <u>التداول بين الحسابين</u><br>في نفس الجلسة لإدارة الخدمات المطلوبة.                                                                                                    |                                                  |                       |
| تخدم المنصة المتعاملين باللغتين، اللغة العربية واللغة الإنجليزية وعليه يمكنك <u>تغيير لغة عرض المنصة</u> من<br>العربية للانجليزية أو العكس و بشكل تلقائي ومباشر، من خلال النقر على زر اللغة.                                                                | English                                          |                       |
| م قوائم التحكم الخاصة بكافة تفاصيل معاملاتك الحكومية والتي سيتم شرحها بالتفصيل في هذا الدليل أدناه.<br>                                                                                                    | القوائم الرئيسية: تض                             | 2                     |
| ሰ الشاشة الرئيسية                                                                                                    |                                                  |                       |
| للجات الخدمات                                                                                                    |                                                  |                       |
| المستندات (المستندات)                                                                                                    |                                                  |                       |
| ۳۳ العقارات<br>العمال                                                                                                    |                                                  |                       |
| <ul> <li>■ الاعتدان</li> <li>■ المعلومات الشخصية</li> </ul>                                                                                                    |                                                  |                       |
| شاشة التحكم الأساسية، حيث يمكنك العثور على تفاصيل شاملة للإجراءات المطلوبة لمعاملاتك الحكومية.<br>كما يمكنك الدفع وتحميل المستندات وعرض سجل المدفوعات وتجديد التصاريح والمزيد.                                                                              | الشاشة الرئيسية                                  |                       |
| يمكنك الرجوع إليها في أي وقت من خلال الضغط على هذه القائمة.                                                                                                    |                                                  |                       |
| شاشة تمكنك من التحكم بطلباتك بنوعيها المسودات أو الطلبات التي تم تقديمها حيث يمكنك:                                                                                                    | طلبات الخدمات                                    |                       |
| <ul> <li>إكمال المسودات وتقديمها.</li> </ul>                                                                                                    |                                                  |                       |
| <ul> <li>متابعة طلباتك وتعديلها (إن لزم)، ودفع رسومها (إن وجب).</li> </ul>                                                                                                    |                                                  |                       |
| شاشة تمكنك من إستعراض وتنزيل كافة الوتائق المرتبطة بمعاملاتك الحكومية المعتمدة.<br>                                                                                                    | المستندات                                        |                       |
| شاشة تمكنك من إستعراض عقاراتك كمالك للعقار و/او كمدير للعقار وتعيينها كمفضلة لديك والتحقق من<br>موقعها على الخارطة الواقعية مباشرة، كما تمكنك من الإبلاغ عن العقار المفقود والتقدم بطلب التحري الشامل.<br>                                                  | العقارات                                         |                       |
| شاشة للتحكم بالأعمال التجارية والأسماء التجارية والتصاريح/الرخص الخاصة بك لدى دائرة التنمية<br>الإقتصادية وهيئة حماية البيئة والتنمية من خلال إستعراضها، أو تجديدها، أو إلغاءها، أو تعديلها وغيرها.                                                         | الأعمال                                          |                       |

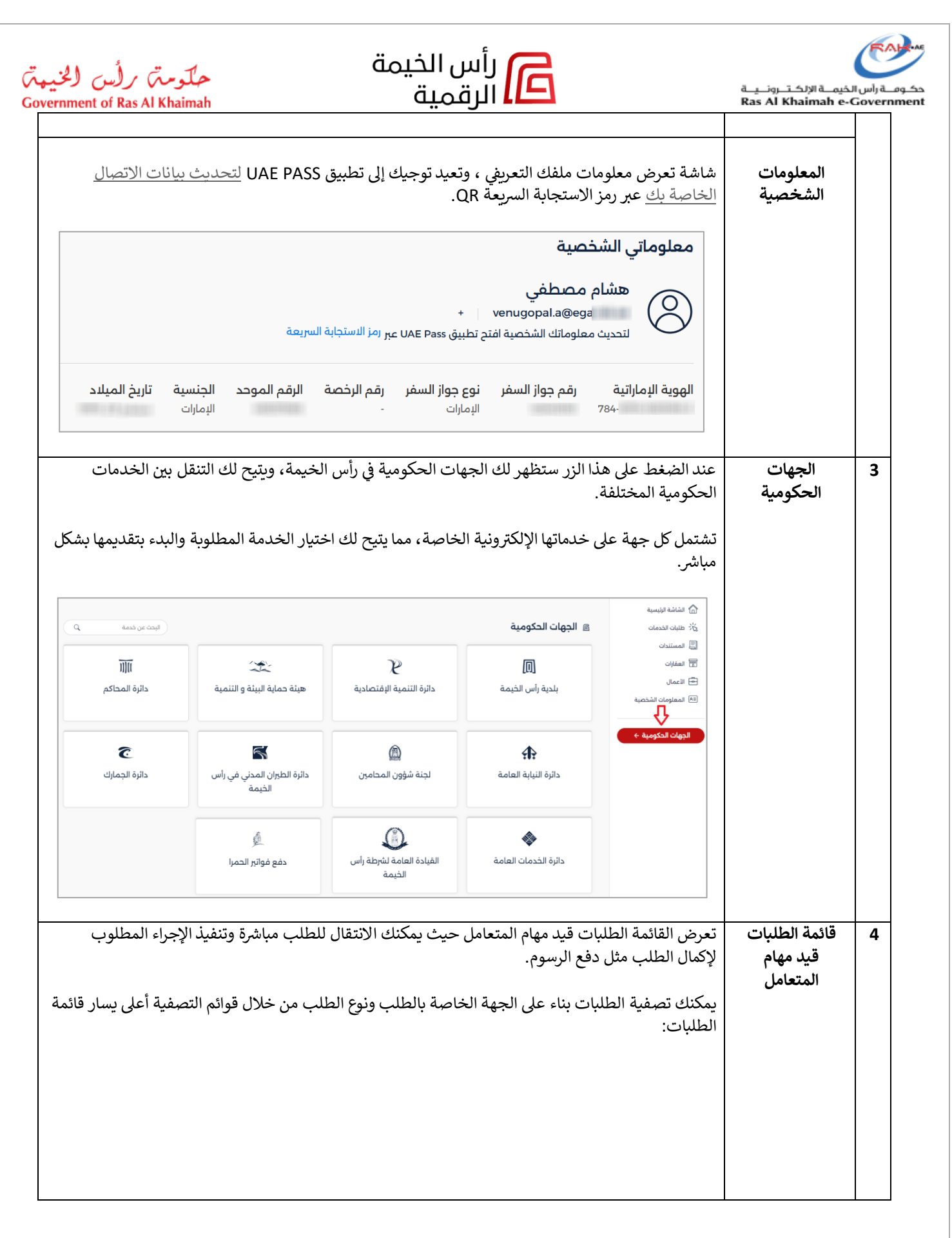

| ment | of Ras Al Khaimah                  | 4                                                     | Ras Al Khaimah e-O                                            | Gove                                                                                                    |                 |   |
|------|------------------------------------|-------------------------------------------------------|---------------------------------------------------------------|----------------------------------------------------------------------------------------------------|-----------------|---|
| Ŷ    | جميع الانواع                       | جميع الجهات الحكومية                                  |                                                               | الإجراء المطلوب                                                                                                    |                 |   |
|      | جميع الأنواع                       | جميع الجهات الحكومية                                  |                                                               |                                                                                                    |                 |   |
|      | طلب خدمة                           | بلدية رأس الخيمة                                      | א ועשפא:                                                      | طلب لغزير مساحي البسطر إستمار إستمار إستمار إراده<br>بلدية رأس الخيمة الطلب 1977675                                        |                 |   |
|      | الترخيص/ التصريح منتهي الصلاحية    | دائرة التنمية الإقتصادية                              | 2024                                                          | مُحدّث يناير 30, 2024 ° تم الإنشاء يناير 30,                                                                               |                 |   |
| نفع  |                                    | هينة حمية البينة و التنمية<br>دائرة التيابة العامة    |                                                               | في إنتظار الدفع                                                                                                    |                 |   |
| :    |                                    |                                                       | 1<br>2024-20                                                  | <b>الرخصة البيئية بتنظرر المتعامل</b><br>هيئة حماية البيئة والتنمية اطلب 197999<br>مُحَدَّث ماسر 20 2024 - قم الانشاء ماسر |                 |   |
|      |                                    |                                                       | 2024 ,20                                                      | محدث مارس 20, 2024 ° تم الإنساء مارس                                                                                       |                 |   |
| میں  |                                    |                                                       |                                                               | المستبدات النافضة                                                                                                    |                 |   |
|      |                                    |                                                       |                                                               |                                                                                                    |                 |   |
|      | على المنصة.<br>ل إليها بشكل مباشر. | خداماً من قبل المتعاملين<br>وبة، ثم انقر عليها للوصول | عة وهي الخدمات الأكثر اسن<br>يناً للعثور على الخدمة المط      | شريط يعرض الخدمات الشائ<br>قم بتمرير الشريط يساراً أو يم                                                                   | الخدمات الشائعة | 5 |
|      | على المنصة.<br>ل إليها بشكل مباشر. | خداماً من قبل المتعاملين<br>وبة، ثم انقر عليها للوصول | عة وهي الخدمات الأكثر اسن<br>يناً للعثور على الخدمة المط<br>ل | شريط يعرض الخدمات الشائ<br>قم بتمرير الشريط يساراً أو يم<br>الخدمات الشائعة                                                | الخدمات الشائعة | 5 |

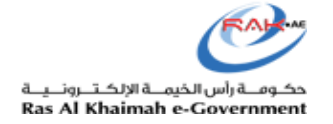

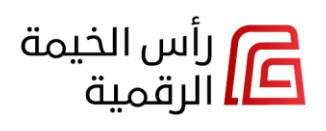

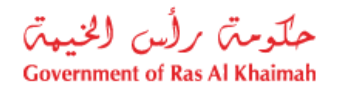

#### تسجيل الخروج من المنصة

انقر على السهم بمحاذاة إسمك أعلى يسار الشاشة وإضغط على "**تسجيل الخروج**" للخروج من لوحة التحكم الخاصة بك والعودة الى الصفحة الرئيسية لمنصة رأس الخيمة الرقمية.

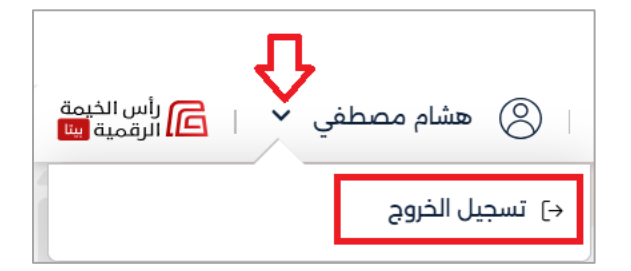

#### تغيير لغة عرض المنصة

انقر رابط اللغة أعلى يسار الشاشة لتغيير لغة عرض المنصة، على سبيل المثال:

- انقر رابط "English" لتغيير لغة عرض المنصة من اللغة العربية إلى اللغة الانجليزية بشكل مباشر وآني.
- انقر رابط "العربية" لتغيير لغة عرض المنصة من اللغة الانجليزية إلى اللغة العربية بشكل مباشر وآني.

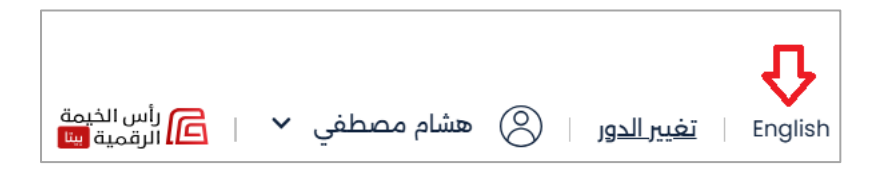

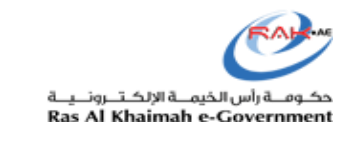

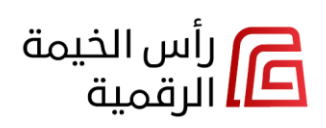

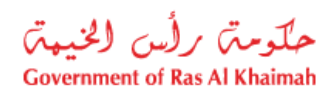

تغيير دور المستخدم

لتغيير دورك على المنصة :

انقر على رابط "تغيير الدور" أعلى يسار الشاشة.

|                        |              | Ŷ                          |
|------------------------|--------------|----------------------------|
| رأس الخيمة 🗗 الرقمية 🛄 | 🙁 هشام مصطفي | English <u>تغيير الدور</u> |

قم بإختيار الدور المطلوب، مثلاً لإظهار خدمات المالك، اختر "مالك" ثم إضغط على "تقديم":

| ×     |   | اختر دورك |
|-------|---|-----------|
|       | Û | دور       |
|       | × | مالك      |
|       |   | إستشاري   |
|       |   | مالك      |
|       |   | تسهيل     |
| 心     |   |           |
| تقديم |   | إلغاء     |

 ٤. لإظهار الخدمات المتاحة للإستشاري، اختر "إستشاري"، ستظهر الشركة المسجلة على حسابك أسفل الحقل، ثم إضغط على "تقديم".

| ×     |   | اختر دورك                                            |
|-------|---|------------------------------------------------------|
|       | ~ | دور<br>اِستشاري                                      |
|       |   | <b>الشركة</b><br>المجموعة الاستشارية الهندسية كوينجر |
| Ŷ     |   |                                                      |
| تقديم |   | إلغاء                                                |

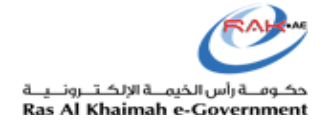

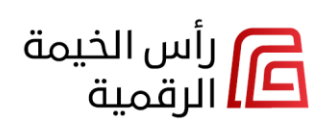

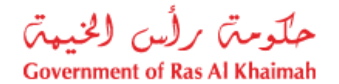

## تحديث المعلومات الشخصية

لتحديث تفاصيل الإتصال الخاصة بك، إضغط قائمة **المعلومات الشخصية** يمين الشاشة كالتالي:

|               |          |               |                                    |                             | صية                 | معلوماتي الشخ     | 🕥 الشاشة الرئيسية    |
|---------------|----------|---------------|------------------------------------|-----------------------------|---------------------|-------------------|----------------------|
|               |          |               | -                                  |                             | مصطفى               | هشام              | 🖧 اطلبات الخدمات     |
|               |          | -             | <b>↔</b>                           | +                           | venugopal.a@eg      |                   | 🗐 المستندات          |
|               |          | بىريغە        | <mark>مبر</mark> زمر الاستجابة الت | ح تطبيق UAE Pass ح<br>تطبيق | علوماتك الشخصية افت | لتحديث ما         | 📷 العقارات           |
| تاريخ الميلاد | الحنسبة  | الرقم الموحد  | رقم الرخصة                         | نوع حواز السفر              | رقم حواز السفر      | الهوية الاماراتية | 🗗 الأعمال            |
|               | الإمارات | 1 Billion and | -                                  | الإمارات                    |                     | 784-              | المعلومات الشخصية (≋ |

لتحديث بيانات الإتصال الخاصة بك:

- بشكل غير مباشر عبر تطبيق UAE PASS: افتح تطبيق UAE PASS وقم بتحديث بيانات الاتصال الخاصة بك، وعليه ستنعكس المعلومات الجديدة تلقائيًا في المنصة في المرة التالية التي تقوم فيها بتسجيل الدخول.
- بشكل مباشرة عبر منصة رأس الخيمة الرقمية: انقر على رابط رمز الإستجابة السريعة 
   امسح رمز الإستجابة السريعة 
   افتح تطبيق UAE PASS وقم بتحديث بيانات الاتصال الخاصة بك.

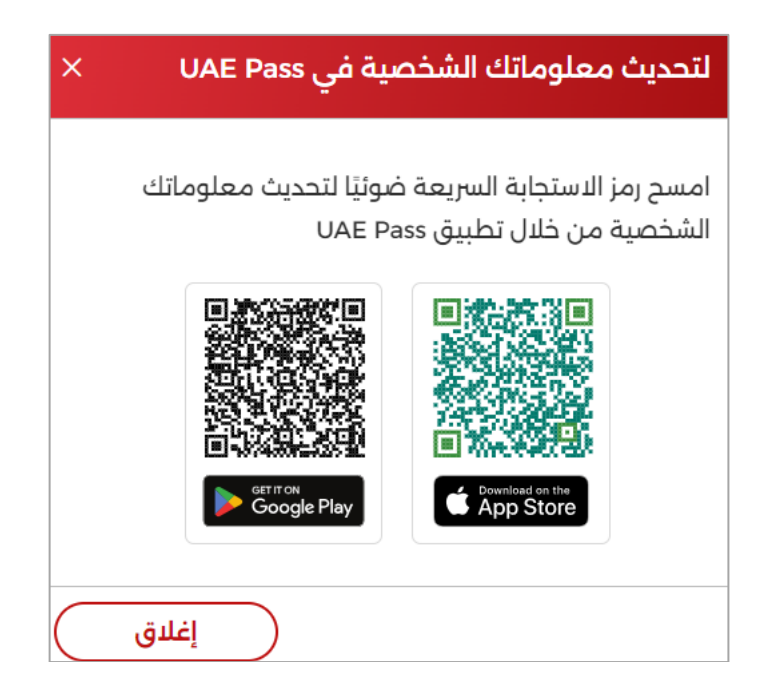

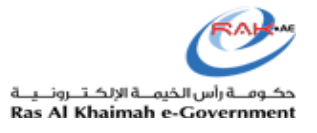

الوصول إلى طلباتي

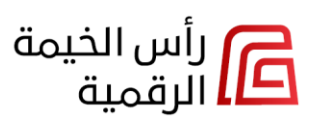

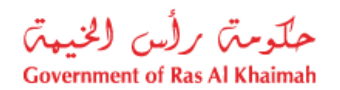

إضغط على قائمة "طلبات الخدمات" لتظهر شاشة طلباتي التي تمكنك من التحكم بطلباتك بنوعيها:

- المسودات: حيث يمكنك إكمال المسودات وتقديمها.
- الطلبات المقدمة: حيث يمكنك متابعة طلباتك المقدمة وتعديلها (إن لزم)، ودفع رسومها (إن وجب)، وإستعراض طلباتك المنجزة والطلبات قيد الإعتماد لدى الجهات الحكومية.

تتضمن القائمة الرئيسية جميع طلباتك بغض النظر عن حالتها، حيث يمكنك التصفية لإظهار الطلبات المطلوبة بحسب حالة الطلب أو جهة الطلب أو وقت تقديم الطلب:

| 1                                            |                          |                                   | طلباتى                                          | 🔝 الشاشة الرئيسية                   |
|----------------------------------------------|--------------------------|-----------------------------------|-------------------------------------------------|-------------------------------------|
| 4<br>( q ( ( ( ( ( ( ( ( ( ( ( ( ( ( ( ( ( ( | <b>3</b><br>آخر ۳ شهور ∨ | 2<br>جميع الجهات الحكومية         | 1<br>جميع الحالات 🗸                             | ی طلبات الخدمات المستندات المستندات |
| ri yi auv 5                                  |                          |                                   | 143 طلب                                         | العقارات                            |
| , Y ·                                        |                          | مدرسية<br>000001978486            | الموافقة علي انشطة م<br>بلدية رأس الخيمة الطلب  | 🖻 الأعمال                           |
| ی عرض سجل الدفع<br>المستندات المحملة         |                          | • تم الإنشاء أغسطس 07, 2024       | مُحدّث أغسطس 07, 2024                           | المعلومات الشخصية                   |
| :                                            |                          | <b>مدرسة خاصة</b><br>000001978485 | الموافقة على الإعلان ل<br>بلدية رأس الخيمة اطلب | الجهات الحكومية ←                   |
|                                              |                          | ·   تم الإنشاء أغسطس 07, 2024     | مُحدَّث أغسطس 07, 2024                          |                                     |

| الوصف                                                                          | الحقل                                                     | #         |  |  |  |
|--------------------------------------------------------------------------------|-----------------------------------------------------------|-----------|--|--|--|
| للبات بحسب حالتها، وتتضمن القائمة:                                             | قائمة تُستخدم لتصفية الطلبات بحسب حالتها، وتتضمن القائمة: |           |  |  |  |
| L L                                                                            |                                                           | بحسب حالة |  |  |  |
| جميع الحالات                                                                   |                                                           | الطلب     |  |  |  |
| جميع الحالات                                                                   |                                                           |           |  |  |  |
| قيد مهام المتعامل                                                              |                                                           |           |  |  |  |
| مسودات                                                                         |                                                           |           |  |  |  |
| قيد الاعتماد                                                                   |                                                           |           |  |  |  |
| المعاملات المنجزة                                                              |                                                           |           |  |  |  |
|                                                                                |                                                           |           |  |  |  |
| رض جميع طلباتك بغض النظر عن حالتها.                                            | جميع الحالات ت                                            |           |  |  |  |
| ر<br>رض القائمة الطلبات التي تم إرجاعها إليك من جهة ما لغاية التعديل عليها، أو | قيد مهام المتعامل ت                                       |           |  |  |  |
| بافة المزيد من المعلومات لها، أو لدفع رسومها.                                  |                                                           |           |  |  |  |
| 15 x 1                                                                         | -                                                         |           |  |  |  |
| رض القائمة الطلبات التي قمت بإنشائها من قبل وحفظتها لتقديمها لاحقا.<br>ا       | مسودات ت                                                  |           |  |  |  |
|                                                                                |                                                           |           |  |  |  |
| رض القائمة جميع الطلبات المعلقة حاليًا لدى الجهات الحكومية في رأس              | قيد الإعتماد                                              |           |  |  |  |
| فيمة.                                                                          | ال                                                        |           |  |  |  |
|                                                                                |                                                           |           |  |  |  |

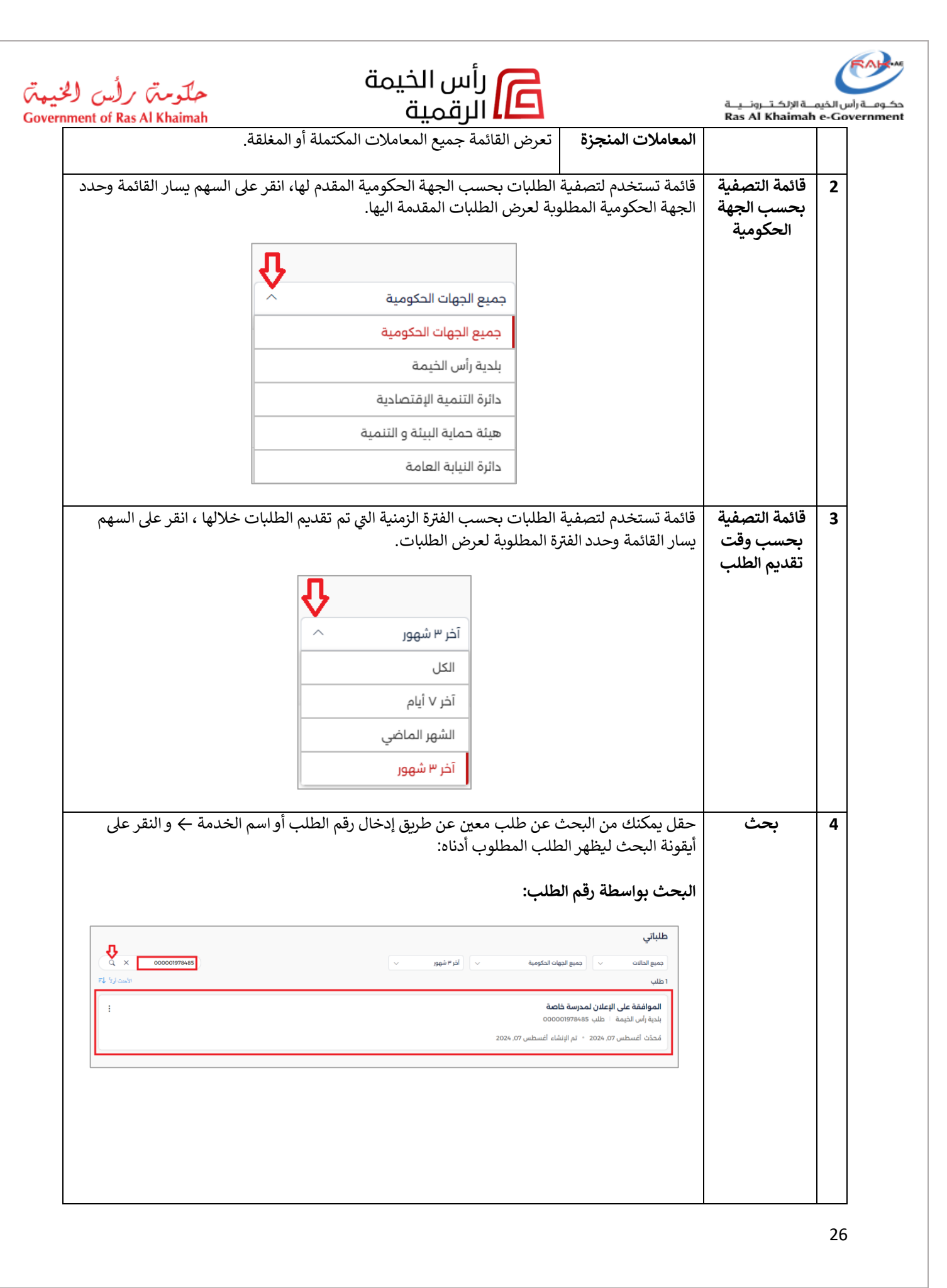

| رکخیهت<br>Governm | ملومت رأس الخيمة ملومت رأس المعنومة مرأس المعدومة مرأس الرقمية ومعنومة معنومة مراس المعنومة مراس المعنومة مراس                  | ــة الإلكـتـرونــيــة<br>Ras Al Khaimah | مکومہ راس الخیم<br>e-Government |
|-------------------|----------------------------------------------------------------------------------------------------|-----------------------------------------|---------------------------------|
|                   | لبحث بواسطة اسم الخدمة:                                                                                                    |                                         |                                 |
|                   | طلباتي<br>جميع الدائن ب (جميع الدوات الحكومية ب أقرام شهور ب<br>16 طلب                                                          |                                         |                                 |
|                   | طلب تحري شامل في انتقار دفع إصوم الأولية<br>الجدي أراس الخيمة الطلب 2028/19<br>مُحدَّث أغسطس 21, 2024 - تم الإنشاء أغسطس 224./2 |                                         |                                 |
|                   | في إنتظار الدفع للدفع<br>طلب تحري شامل فيد تستعده<br>بيدية (إس الحيمة الحلب 19387000000                                         |                                         |                                 |
|                   | مُحدَّث أغسطس 21, 2024 - تم الإنشاء أغسطس 21, 2024                                                                              |                                         |                                 |
|                   | نقر على الرابط لترتيب القائمة من الأحدث إلى الأقدم أو العكس.                                                                    | فرز القائمة                             | 5                               |
|                   |                                                                                                    |                                         |                                 |
|                   | قائمة موجودة بمحاذاة كل طلب وتتكون من عدة خيارات وإجراءات بحسب حالة الطلب وهي كالتالي:                                          | قائمة إجراءات<br>وخيارات                |                                 |
|                   | مسودات • انتقل إلى طلب الخدمة                                                                                                   | الطلب                                   |                                 |
|                   | قيد مهام المتعامل • <u>عرض المستندات المحملة</u><br>قيد الإعتماد • <u>عرض سجل الدفع</u><br>المعاملات المنجزة                    |                                         |                                 |
|                   | حالة الطلب الإجراءات المتاحة للطلب                                                                                              |                                         |                                 |
|                   | قيد مهام المتعامل • <u>الدفع</u><br>(في انتظار دفع الرسوم)                                                                      |                                         |                                 |
|                   | قيد مهام المتعامل • <u>تحميل</u><br>(قيد مهام المتعامل)                                                                         |                                         |                                 |
|                   | خاص بطلبات دائرة • متابعة (يقوم بإعادة توجيهك إلى طلب<br>التنمية الإقتصادية دائرة التنمية الإقتصادية لمتابعته)                  |                                         |                                 |
|                   |                                                                                                    |                                         |                                 |

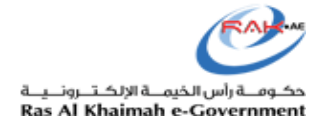

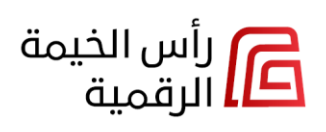

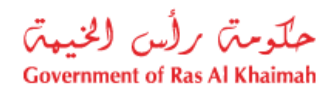

# عرض سجل الدفع

توفر المنصة سهولة الوصول إلى معاملات الدفع الحالية والسابقة حيث يمكنك عرض سجل الدفعات وتنزيل أوامر الدفع الخاصة بك.

للوصول إلى سجل الدفع لطلب معين، انقر على خيار "عرض سجل الدفع" من قائمة الخيارات الإضافية (:) بمحاذاة المعاملة المطلوبة.

|                           | طلباتي                                                                    |
|---------------------------|---------------------------------------------------------------------------|
| بعث ٩                     | المعاملات المنجزة                                                         |
| تار نیا (میں اور ا        | 28 طلب<br>المرشحات النشطة                                                 |
|                           | طلب منحة من المعاملة من المعاملة من المعاملة من الخيمة الطبي 000001978398 |
| الا عرض المستندات المحملة | مُحدّث يوليو 31, 2024   *   تم الإنشاء يوليو 05, 2024                     |

سيظهر سجل الدفع الخاص بالمعاملة المحددة على النحو التالي، حيث يمكنك تنزيل أمر الدفع:

| ×   |              |             |             |               |           | سجل الدفع            |
|-----|--------------|-------------|-------------|---------------|-----------|----------------------|
|     |              |             |             |               | -طلب منحة | خدمة<br>000001978398 |
|     | رقم المعاملة | طريقة الدفع | تاريخ الدفع | المبلغ (درهم) | رقم الطلب | الحالة               |
| L.  | 0911577406   |             |             | 0.00          | 1978398   | 📀 مکتمل              |
|     |              |             |             |               |           |                      |
|     |              |             |             |               |           |                      |
|     |              |             |             |               |           |                      |
|     |              |             |             |               |           |                      |
| C d | إغلاق        |             |             |               |           |                      |
|     | إغلاق        |             |             |               |           |                      |

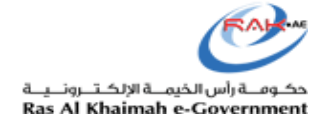

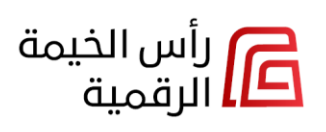

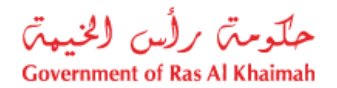

#### عرض المستندات المحملة

توفر المنصة إمكانية الوصول بسهولة إلى مستندات المعاملات، بما في ذلك الفواتير والتصاريح والتراخيص وغيرها، كما يمكنك عرض المستندات وتنزيلها ومشاركتها بحسب الحاجة، مما يجعل تفاعلاتك مع الخدمات الحكومية أكثر كفاءة.

للوصول إلى مستندات طلب معين، انقر على خيار "عرض المستندات المحملة" من قائمة الخيارات الإضافية (:) بمحاذاة المعاملة المطلوبة.

|                                   |     | طلباتي                                                 |
|-----------------------------------|-----|--------------------------------------------------------|
| ٩                                 | بحث | المعاملات المنجزة 🗸 🗸 وجميع الجهات الحكومية 🗸 🗸 شهور 🗸 |
| الأحدث أن لاً €                   |     | 28 طلب                                                 |
| Д                                 |     | لمرشحات النشطة                                         |
| Y                                 |     | الموافقة علي انشطة مدرسية                              |
|                                   |     | بلدية رأس الخيمة 📃 طلب 000001978486                    |
| <ul> <li>عرض سجل الدفع</li> </ul> |     | مُحدّث أغسطس 07, 2024   *   تم الإنشاء أغسطس 07, 2024  |
| 📃 عرض المستندات المحملة           |     |                                                        |

ستظهر شاشة المستندات الخاصة بالمعاملة المحددة على النحو التالى، حيث يمكنك تنزيل المستند المطلوب:

| ×     |             |              | الوثائق المحملة                |
|-------|-------------|--------------|--------------------------------|
|       |             | انشطة مدرسية | طلب<br>1000001978486موافقة علي |
| л     | تم الرفع في | نوع الوثيقة  | اسم الوثيقة                    |
| 2     |             | مخطط الموقع  | 1ae632a0_5524.pdf              |
|       |             |              |                                |
|       |             |              |                                |
|       |             |              |                                |
|       |             |              |                                |
| إغلاق |             |              |                                |

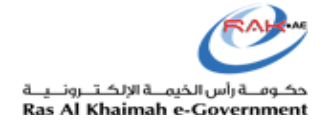

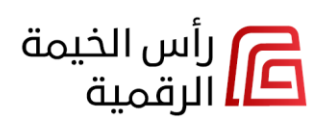

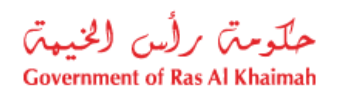

#### المسودات

تعرض قائمة "**المسودات"** الطلبات التي قمت بإنشاءها مسبقاً وحفظتها لتقوم بتقديمها في وقت لاحق ، حيث تعرض القائمة رقم الطلب، والجهة المقدم لها، ونوع الخدمة، وتاريخ إنشاء الطلب، وآخر تحديث تم عليه، وحالته.

|                  | طلباتي                                          |
|------------------|-------------------------------------------------|
| بحث ٩            | مسودات 🗸 🗸 جميع الجهات الحكومية 🗸 🗸 آخر ۳ شهور  |
| الأحدة أرلاً ال⊊ | 75 طلب<br>المرشحان النشطة                       |
| :                | تعيين استشاري مسودة<br>بلدية رأس الخيمة   14561 |
|                  | مُحدّث                                          |
|                  | لقد بدأت العملية في أغسطس 08, 2024              |

انقر خيار "ا**نتقل إلى طلب الخدمة**" من **قائمة الخيارات الإضافية (:)** بمحاذاة المسودة المطلوبة للوصول مباشرة إلى نموذج الطلب من حيث توقفت، حتى تتمكن من الإستمرار في تقديم الطلب.

|                        | طلباتي                                          |
|------------------------|-------------------------------------------------|
| م من                   | مسودات > جميع الجهات الحكومية > أخر ٣ شهور >    |
| الأست لرلا ليَّ        | 75 طلب<br>المرشحات النشطة                       |
|                        | <b>تعيين استشاري</b><br>بلدية رأس الخيمة   1456 |
| ← انتقل إلى طلب الخدمة | محدث                                            |
|                        | لقد بدأت العملية في أغسطس 08, 2024              |

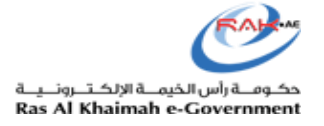

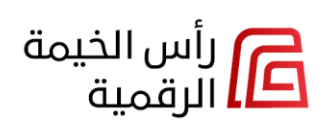

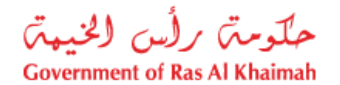

#### قيد مهام المتعامل

في حال وجود خطأ أو نقص في طلبك ، يقوم الموظف المعني في الجهة ذات الصلة بإعادة الطلب اليك حيث يمكنك العثور على الطلبات المرتجعة في قائمة **"قيد مهام المتعامل**" في حالة " **قيد مهام المتعامل**".

لتعديل طلب من الطلبات في حالة "قيد مهام المتعامل" ، اتبع الخطوات التالية:

- 1. اطلع على ملاحظات الجهة ذات الصلة.
  - انقر زر "تحميل" بمحاذاة الطلب:

|                   | طلباتي                                                                  |
|-------------------|-------------------------------------------------------------------------|
| م العنا           | قيد مهام المتعامل 🗸 🗸 جميع الجهات الحكومية 🗸 🗸 آخر #شهور                |
| الأست لرلاً ليَّة | 6 طلب<br>المرشحات النشطة                                                |
| :                 | رخصة تعديل وإضافة القبد مهام المتعامل<br>بلدية رأس الخيمة الطلب 1977489 |
| Ŷ                 | مُحدّث مايو 15, 2024 * تم الإنشاء مايو 15, 2024                         |
| تحميل             | المستندات الناقصة                                                       |

- سيتم توجيهك إلى نموذج الطلب.
- .4 افتح قائمة المستندات المطلوبة.

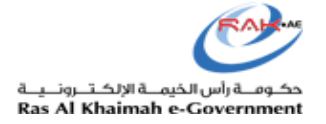

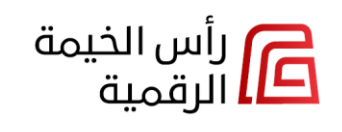

حلومتہ برلس الخیمۃ Government of Ras Al Khaimah

| 🖩 تحميل الوثائق المفقودة                                                                                                    |
|----------------------------------------------------------------------------------------------------|
| طلب                                                                                                    |
| 1977489                                                                                                    |
| معلومات عامة                                                                                                    |
| المبني رقم القسيمة شريك الأعمال<br>)-BLD-23-( للإستشارات الهندسية شـذـم.م                                                                                                    |
| يرجى تقديم المستندات التالية من أجل المضي قدما<br>A                                                                                                    |
| PDF 000 - فيوا # - مخطط المياه - فيوا #                                                                                                    |
| تعليق الإدارة                                                                                                    |
| ملاحظاتك                                                                                                    |
| أدخل تعليقك حكم 7                                                                                                    |
| حدد ملف 🖉 5 🤜 8                                                                                                    |
| السال المراقي المراقي الم |
|                                                                                                    |
| د السابق                                                                                                    |

- . إضغط على أيقونة "تحميل" لإرفاق المستندات المطلوبة (مستندات عامة أو رسومات محددة، حسب الملاحظة).
  - انقر على زر "إضافة مرفق" في كل مرة لتحميل وإرفاق مستند جديد.
    - أدخل تعليقاتك (اختياريًا) في حقل "ملاحظاتك".
    - 8. انقر على زر "إرسال" لحفظ التغييرات وإعادة إرسال الطلب.

ملاحظة: انقر زر "حفظ" لحفظ المسودة وإكمالها في وقت لاحق.

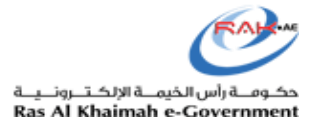

الدفع

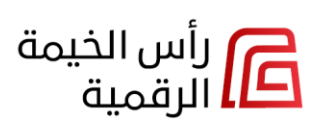

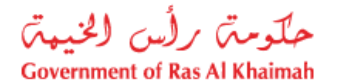

في حال كان طلبك في حالة "في انتظار الدفع"، فسيظل معلقًا حتى تقوم بالدفع.

يمكنك العثور على هذه الطلبات في قائمة "**قيد مهام المتعامل**" في حالة "**في انتظار الدفع**".

لدفع رسوم طلب ما، اتبع الخطوات التالية:

انقر زر "الدفع" بمحاذاة الطلب المرغوب بدفع رسومه:

|                  | طلباتي                                                                            |
|------------------|-----------------------------------------------------------------------------------|
| م الم            | فيد مهام المتعامل 🛛 🗸 جميع الجهات الحكومية 🗸 🗸 آخر ۳ شهور                         |
| الأحدث لولاً لي≓ | 23 طلب<br>المرشحات النشطة                                                         |
| :                | <b>طلب تحري شامل</b> في انتظار دفع الرسوم الأولية<br>بلدية رأس الخيمة طلب 1978417 |
| $\Phi$           | مُحدَّث يوليو 14, 2024 ° تم الإنشاء يوليو 14, 2024                                |
| الدفع            | في إنتظار الدفع                                                                   |

- قم بمراجعة بنود الرسوم المطلوب دفعها لطلبك.
- حدد طريقة الدفع ونوع بطاقة السداد الخاصة بك، ثم انقر على زر "إدفع".

| 🛱 حفظ كمسودة 🛛 🗇 حذف  | 🖩 تقریر تحری شامل                                                                  |
|-----------------------|------------------------------------------------------------------------------------|
|                       | 2<br>معلومات عامة الإسوم والدفع                                                    |
|                       | الرسوم النهائية                                                                    |
| درهم 200.00           | طلب تحري شامل                                                                      |
| الاجمالي: درهم 200.00 | 🕞 بمجرد التأكيد ودفع الرسوم النهائية، لا يمكنك التراجع عن الطلب                    |
|                       | طريقة الدفع                                                                        |
| ) جهاز منفذ الخدمة    | mRak البوابه الذلكترونية / الدفع السريع ○ تطبيق • الجاب الذلكترونية / الدفع السريع |
|                       | <ul> <li>يرجى السماح بفتح النوافذ المنبثقة في المتصفح لتمكين الدفع</li> </ul>      |
|                       | الدفع بواسطة                                                                       |
|                       |                                                                                    |
|                       |                                                                                    |
|                       |                                                                                    |
|                       |                                                                                    |
|                       |                                                                                    |
|                       |                                                                                    |
| $\mathbf{A}$          |                                                                                    |
| ادفع >                | < السابق                                                                           |

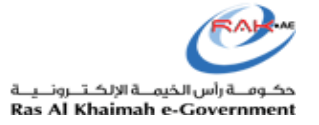

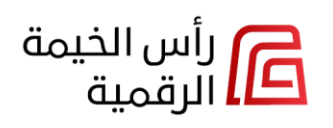

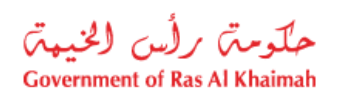

4. قم بإدخال اسم حامل البطاقة و رقم بطاقة السداد ، وتاريخ انتهاء صلاحيتها بصيغة الشهر/السنة، ورمز الحماية ، ثم انقر زر "دفع":

| ملتومة رأين (لخيمة RAK<br>Pay مستومة رأين (لخيمة Covernment of Ras Al Khalmah |                                                                                  | English                                                                          |
|-------------------------------------------------------------------------------|----------------------------------------------------------------------------------|----------------------------------------------------------------------------------|
|                                                                               |                                                                                  | اختر طريقة الدفع                                                                 |
| الدفع إلى<br>Government of Ras Al Khaimah                                     |                                                                                  | • بطاقة الائتمان / بطاقة الخصم المباشر / بطاقة مسبقة الدفع                       |
| قيمة التحويل                                                                  | بطاقة                                                                            | أسم حامل البطاقة تناريخ التهاء مىلاحية ا                                         |
| AED 200.00                                                                    | 12 🗸 2025                                                                        | ✓ Ali                                                                            |
| درهم إماراتی 2.10                                                             |                                                                                  | رتم البطانة. CVC/CVV                                                             |
|                                                                               | 282 10 782                                                                       | ••• <u>5204740000001002</u>                                                      |
| المبلغ<br>در هم امار اتی 202.10                                               |                                                                                  |                                                                                  |
|                                                                               |                                                                                  |                                                                                  |
|                                                                               |                                                                                  |                                                                                  |
| استلام البريد الإلكتروني                                                      |                                                                                  | Payit 🔘                                                                          |
| دفع                                                                           |                                                                                  | Direct Debit 🔾                                                                   |
| إلغاء                                                                         |                                                                                  | ll PayBy O                                                                       |
|                                                                               |                                                                                  | G Pay                                                                            |
|                                                                               | لْجَةَ الْمُعَامَلَةَ, هذه بوابَة دفع أَمَنَة تَسْتَحْدَم تَشْقِرِ SSL 128 بِتَ. | الرجاء عدم التقر فرق الزر "السابق" أو تحديث المسفحة أو إعلاق الدائدة ، الثاء معا |
| magnali مشتل بواسطة                                                           |                                                                                  |                                                                                  |

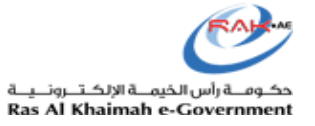

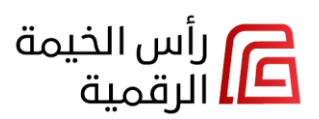

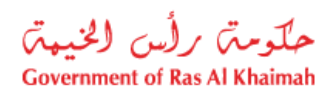

5. عند الدفع بنجاح ، سيتم عرض رسالة التأكيد التالية حيث يمكنك طباعة إيصال الدفع بالنقر على أيقونة الطباعة:

| Transaction Data                                           |                                     |
|------------------------------------------------------------|-------------------------------------|
| Transaction info                                           | Payment user id                     |
|                                                            | Transaction Id                      |
|                                                            | 000000000483696                     |
|                                                            | Transaction date                    |
|                                                            | 07.08.2024 09:59:49                 |
|                                                            | EDirham transaction id              |
|                                                            | 0001722151200421                    |
|                                                            | Amount                              |
|                                                            | 200.00 AED                          |
|                                                            | Additional Fees                     |
|                                                            | 2.10 AED                            |
|                                                            | Total Amount                        |
|                                                            | 202.10 AED                          |
| Payment processed success<br>Approval code for transaction | sfully.<br>on is: 422038444082<br>🔂 |

عند إتمام الدفع بنجاح ، ستظهر رسالة التأكيد التالية:

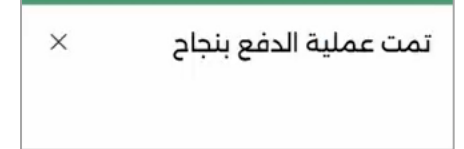

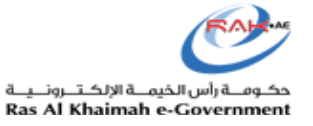

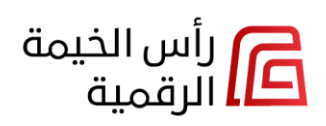

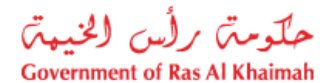

سيظهر إشعار تأكيد تقديم الطلب التالي والذي يعرض رقم الطلب للرجوع إليه:

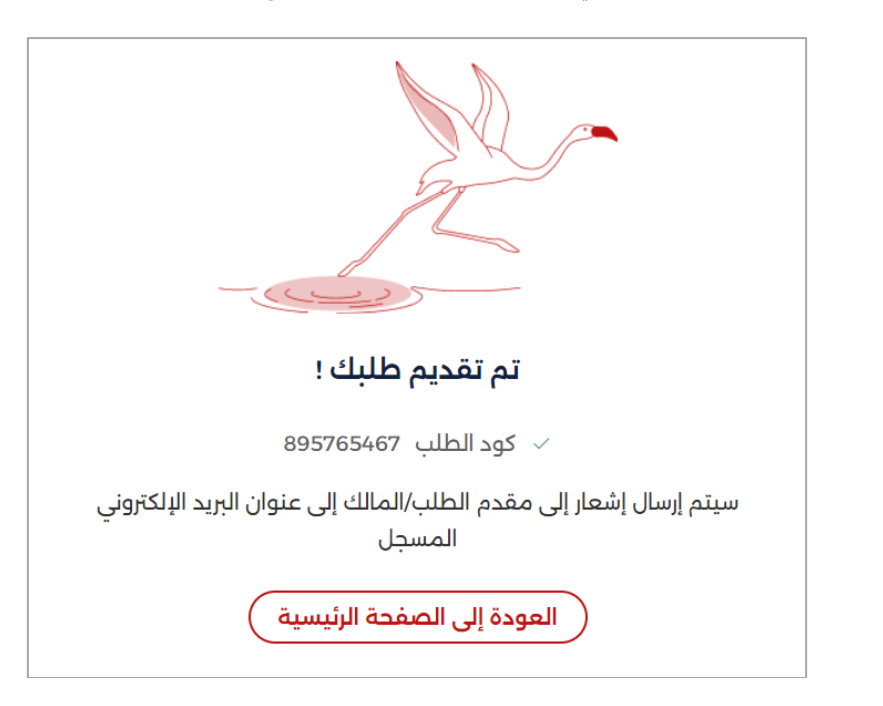

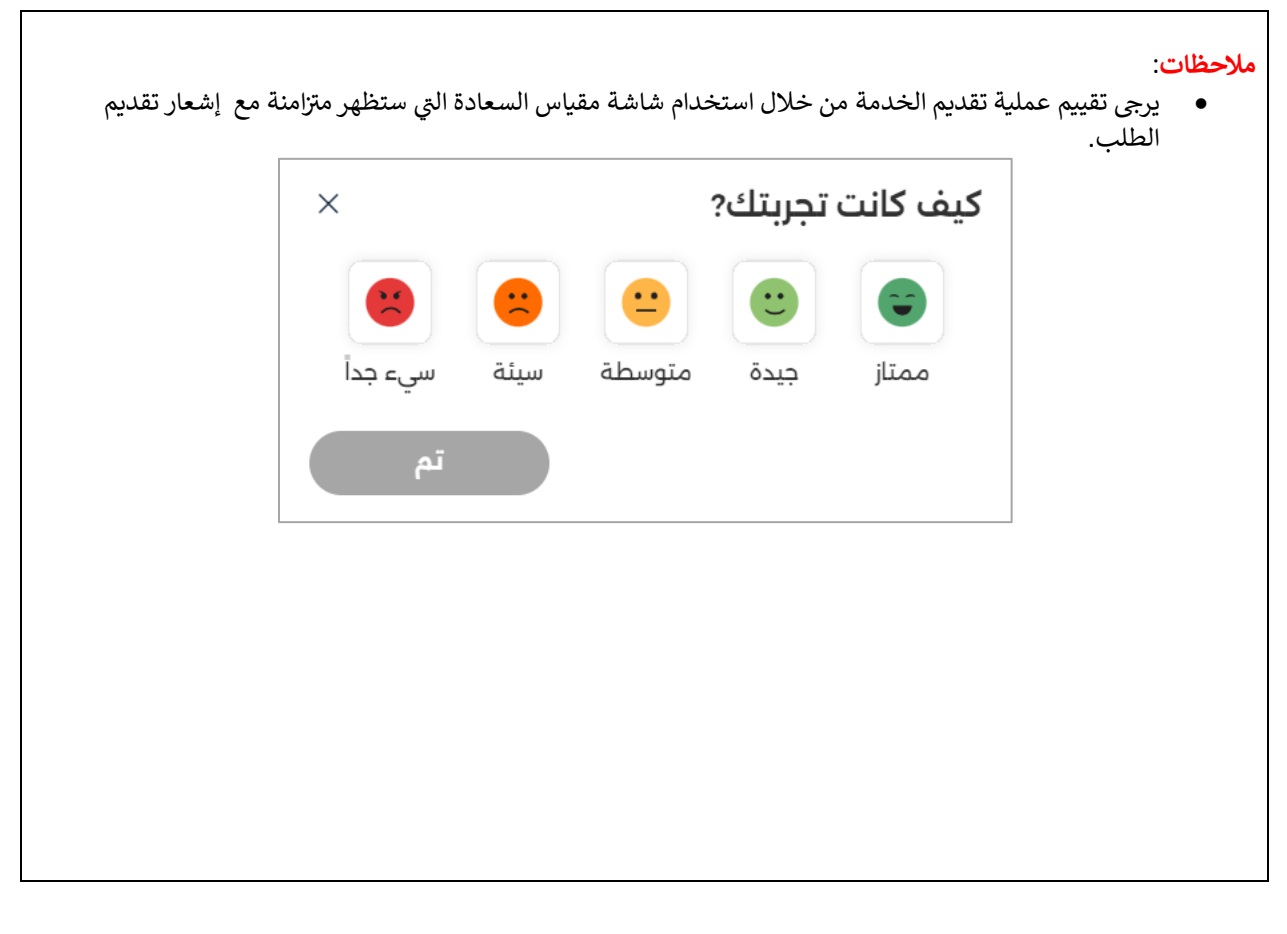

| حلومت برأس الخيبت<br>Government of Ras Al Khaimah | رأس الخيمة<br>الرقمية                                                                       | حکومة رأس الخ <u>يمة الإلكترونية</u><br>Ras Al Khaimah e-Government |
|---------------------------------------------------|---------------------------------------------------------------------------------------------|---------------------------------------------------------------------|
|                                                   | ير الوجه الذي يعكس مدى رضاك عن تقديم الخدمة والنقر على زر " <b>تم</b> " .                   | <ul> <li>الرجاء اختيار تعبر</li> </ul>                              |
|                                                   | کیف کانت تجربتك? ×                                                                          |                                                                     |
|                                                   | ت الت الت الت الت الت الت الت الت الت ال                                                    |                                                                     |
|                                                   |                                                                                             |                                                                     |
| <b>ع</b> ليق مفصل حول                             | ييم تجريتك على أنها <b>متوسطة</b> أو <b>سيئة</b> أو <b>سيئ جداً</b> ، سيتاح لك خيار تقديم ن | <ul> <li>في حال قمت بتق<br/>تجريتك.</li> </ul>                      |
|                                                   | کيف کانت تجربتك? ×                                                                          |                                                                     |
|                                                   | ت الت الت الت الت الت الت الت الت الت ال                                                    |                                                                     |
|                                                   | هل يمكنك تزويدنا بالسبب                                                                     |                                                                     |
|                                                   | 0/300                                                                                       |                                                                     |
|                                                   | تم                                                                                          |                                                                     |

8. عند التقديم الناجح وإتمام الدفع ، سيتم عرض الطلب في قائمة "**قيد الإعتماد**" حيث يمكنك إستعراض المعاملات فقط:

|                 | طلباتي                                                            |
|-----------------|-------------------------------------------------------------------|
| م يحد           | قيد الاعتماد 🗸 المرابقة الإقتصادية – آخر ٣ شهور –                 |
| الاقدم أولاً 1⊈ | 19 طلب<br>المرشحات النشطة                                         |
| :               | طلب تحري شامل من المنعنماد<br>بلدية رأس الخيمة الطلب 000001978394 |
|                 | مُحدّث أغسطس 08, 2024   •   تم الإنشاء يوليو 04, 2024             |

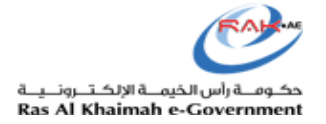

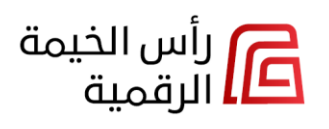

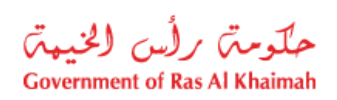

9. عند إكمال أو إلغاء الطلب من قبل القسم المختص، يمكنك الإطلاع على تلك الطلبات المغلقة أو المكتملة في قائمة "المعاملات المنجزة":

|                 | طلباتي                                                                                                    |
|-----------------|----------------------------------------------------------------------------------------------------|
| ر بحث           | المعاملات المنجزة                                                                                                    |
| الأحدث أولاً ال | 16 طلب<br>المرشحات النشطة                                                                                                |
|                 | إصدار رخصة مكتمل<br>دائرة التنمية الإقتصادية   طلب BLIR-240408-9272<br>مُحدّث أغسطس ٥4, 2024 • تم الإنشاء أغسطس ٥4, 2024 |
|                 | تمديد حجز اسم تجاري منفي<br>دائرة التنمية الإقتصادية اطلب TNE-241205-0254                                                |
|                 | مُحدّث يوليو 30, 2024    *  تم الإنشاء مايو 12, 2024                                                                     |

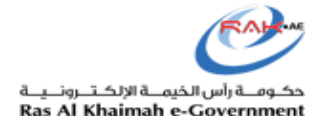

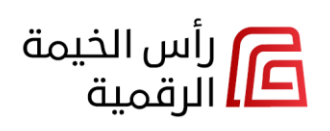

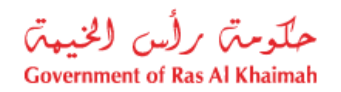

#### قائمة طلبات "قيد الإعتماد"

- تعرض هذة القائمة المعاملات المعلقة لدى الجهات الحكومية فقط، حيث يمكنك عرض سجل الدفع والمستندات المحملة.
- تعرض القائمة رقم الطلب المعلق، والجهة المقدم لها، ونوع الخدمة، وتاريخ إنشاء الطلب، وآخر إجراء تم عليه، وحالته.

|                         |     |              | طلباتي                                            |
|-------------------------|-----|--------------|---------------------------------------------------|
| ٩                       | بحث | ا آخر ۳ شهور | قيد الاعتماد 🗸 🗸                                  |
| الأقدم أو لأ ∱≞         |     |              | 19 طلب                                            |
| Ъ.                      |     |              | المرشحات النشطة                                   |
| l i                     |     |              | خدمات ادارة الصحة العامة الالكترونيه محت البجراء  |
| مغاليا المسيضح ه        |     |              | بلدية رأس الخيمة 🗉 طلب 000001978258               |
| ی عرص سبل الدسع         |     |              | مُحدّث مايو 15, 2024   • تم الإنشاء مايو 15, 2024 |
| 🗐 عرض المستندات المحملة |     |              |                                                   |

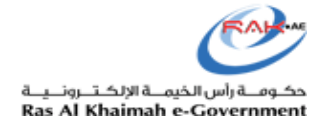

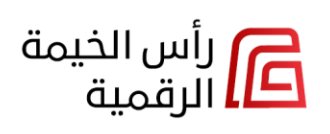

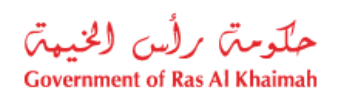

#### قائمة طلبات "المعاملات المنجزة"

- تعرض هذه القائمة المعاملات المغلقة أو المكتملة فقط حيث يمكنك عرض سجل الدفع والمستندات المحملة.
- تعرض القائمة أرقام الطلبات المغلقة والمكتملة، والجهة المقدم لها، ونوع الخدمة، وتاريخ إنشاء الطلب، وتاريخ إنجاز الطلب، وحالته.

|                                     |     |              |                                  | للباتي                                                                        |
|-------------------------------------|-----|--------------|----------------------------------|-------------------------------------------------------------------------------|
| ٩                                   | بحث | آخر ۳ شهور 🗸 | ب الحكومية                       | لمعاملات المنجزة 🗸 🗸                                                          |
| الأقدم أولاً 1≞                     |     |              |                                  | 2 طلب<br>رشحات النشطة                                                         |
|                                     |     |              | TNE-241205                       | تمديد حجز اسم تجاري ملغي<br>دائرة التنمية الإقتصادية الطلب 5-0254             |
| л                                   |     |              | يو 12, 2024                      | مُحدّث يوليو 30, 2024 • تم الإنشاء ماب                                        |
|                                     | 1   |              | <b>مهنية</b> تمت المعاملة<br>000 | <b>إصدار/تجديد/إلغاء شهادة الصحة الا</b><br>بلدية رأس الخيمة الطلب 0001978248 |
| عرض سجل الدفع عرض المستندات المحملة |     |              | و 15, 2024                       | مُحدّث مايو 15, 2024 。 تم الإنشاء مايو                                        |
|                                     |     |              | TNR-241605-3                     | <b>حجز اسم تجاري ملفي</b><br>دائرة التنمية الإقتصادية اطلب 37406              |
|                                     |     |              | و 16, 2024                       | مُحدّث مايو 16, 2024   • تم الإنشاء مايو                                      |

ملاحظة: لا يمكنك عرض سجل الدفع أو المستندات المحملة للطلبات الخاصة بدائرة التنمية الإقتصادية فقط.

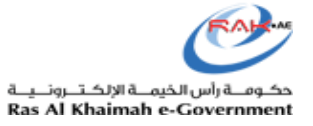

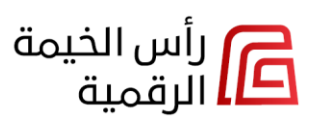

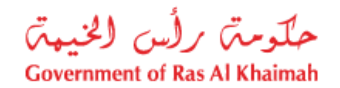

#### المستندات

عند الضغط على قائمة "**المستندات**" تظهر جميع الوثائق التي تم إصدارها من كافة الجهات الحكومية لك بناء على الطلبات التي قمت بتقديمها وتمت الموافقة عليها وإعتمادها.

| س الخيما<br>رقمية <mark>س</mark> | <u>م</u> اراد<br>الر | هشام مصطفي 🗸 | تفيير الدور 🛛 🔇   | English         |                          |                |                                       |                                   | حکومت) بر (لن (لخزیمیت)<br>Genemand of Eas N Harinah |
|----------------------------------|----------------------|--------------|-------------------|-----------------|--------------------------|----------------|---------------------------------------|-----------------------------------|------------------------------------------------------|
|                                  |                      |              |                   |                 |                          |                |                                       | مستنداتي                          | 🔊 الشاشة الرئيسية                                    |
|                                  |                      |              |                   |                 |                          |                |                                       | مستندات (301) مستندات المحكمة (0) | الخدمات 🖧                                            |
|                                  | a                    |              | لحث               |                 |                          |                | 🗌 المستندات منتمية الصلاحية           | حميع الحمات الحكومية              | المستندات<br>العقارات                                |
|                                  | -                    |              |                   |                 |                          |                | · · · · · · · · · · · · · · · · · · · |                                   |                                                      |
|                                  |                      |              | تاريخ الانتهاء \$ | تاريخ الإصدار 🗸 | الجهة الحكومية           | الرقم / المعرف |                                       | اسم المستند / النوع               | → الاعمال المعلومات الشخصية                          |
|                                  |                      | 5            |                   | يوليو 05, 2017  | بلدية رأس الخيمة         |                |                                       | Completion Certificate-506303 📃   |                                                      |
|                                  |                      | ъ            |                   | سپتمبر 28, 2017 | بلدية رأس الخيمة         | 211020233      |                                       | Site Plan-468906 📃                | الجهات الحكومية ←                                    |
|                                  |                      | 5            |                   | فبراير 06, 2020 | بلدية رأس الخيمة         |                |                                       | Completion Certificate-1282011    |                                                      |
|                                  |                      | 5            |                   | يوليو 05, 2020  | بلدية رأس الخيمة         | 03449/2020     |                                       | Title Deed-1248239 📃              |                                                      |
|                                  |                      | 5            |                   | مارس 23, 2021   | بلدية رأس الخيمة         | 211060128      |                                       | Site Plan-1408195 📃               |                                                      |
|                                  |                      | 5            | نوفمبر 02, 2024   | مارس 24, 2021   | دائرة التنمية الإقتصادية | 54066          |                                       | 📃 رخص اقتصادية                    |                                                      |
|                                  |                      | 5            | يوليو 23, 2024    | أبريل 22, 2021  | دائرة التنمية الإقتصادية | 54230          |                                       | 📃 رخص اقتصادية                    |                                                      |
|                                  |                      | 5            |                   | أغسطس 25, 2021  | بلدية رأس الخيمة         | 209100057      |                                       | Site Plan-1522757 📃               |                                                      |

تعرض القائمة اسم/نوع الوثيقة ورقمها، والجهة الحكومية التي أصدرتها، وتاريخ إصدار الوثيقة، وتاريخ إنتهاء الوثيقة.

يمكنك التحكم بالقائمة من خلال الإجراءات التالية:

 يمكنك تصفية قائمة المستندات بحسب الجهة التي أصدرت الوثيقة. قم بإختيار الجهة المطلوبة من قائمة الجهات الحكومية لتندرج في القائمة المستندات ذات الصلة بالجهة المختارة بشكل تلقائي ومباشر.

|   |                  |                 |                             |                | مستنداتي                                                  |
|---|------------------|-----------------|-----------------------------|----------------|-----------------------------------------------------------|
|   |                  |                 |                             |                | جميع الوثائق (5)                                          |
| ٩ |                  | بحث             |                             |                | هيئة حماية البيئة و التنمية 🗸 🚽 المستندات منتهية الصلاحية |
|   | تاريخ الانتهاء 🗸 | تاريخ الإصدار ^ | الجهة الحكومية              | الرقم / المعرف | اسم الوثيقة / النوع                                       |
|   | مارس 22, 2024    | مارس 20, 2024   | هيئة حماية البيئة و التنمية | B013           | 🗐 الرخصة البيئية-1977988 🗐                                |
|   | مايو 14, 2025    | مايو 02, 2024   | هيئة حماية البيئة و التنمية | B014           | 🗐 الرخصة البيئية-1978212 😭                                |
|   | مايو 31, 2023    | يونيو ٥١, 2022  | هيئة حماية البيئة و التنمية | E21RI0082      | 🗐 الرخصة البيئية-1888685 🗐                                |
|   | مارس 19, 2025    | مارس 20, 2024   | هيئة حماية البيئة و التنمية | E24DP000       | 🗐 الرخصة البيئية-1977981 🛯                                |
|   | مارس 31, 2025    | مارس 24, 2024   | هيئة حماية البيئة و التنمية | F025           | 🗐 الرخصة البيئية-1978016                                  |

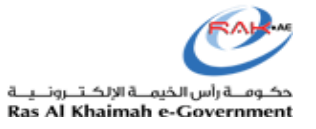

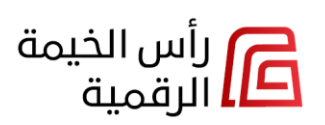

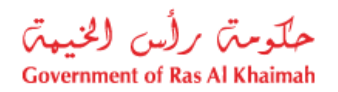

يمكنك اظهار الوثائق منتهية الصلاحية فقط من خلال اختيار صندوق اختيار "المستندات منتهية الصلاحية".

|   |                              |                 |                             |                |                               | مستنداتي                   |
|---|------------------------------|-----------------|-----------------------------|----------------|-------------------------------|----------------------------|
|   |                              |                 |                             |                |                               | جميع الوثائق (2)           |
| ٩ | ۵                            | ц.              |                             |                | 🗸 🗹 المستندات منتهية الصلاحية | جميع الجهات الحكومية       |
|   | $^{ m 	imes}$ تاريخ الانتهاء | تاريخ الإصدار ^ | الجهة الحكومية              | الرقم / المعرف |                               | اسم الوثيقة / النوع        |
|   | مارس 22, 2024                | مارس 20, 2024   | هيئة حماية البيئة و التنمية | B013           |                               | 🔄 الرخصة البيئية-1977988 🗒 |
|   | مايو 31, 2023                | يونيو 01, 2022  | هيئة حماية البيئة و التنمية | E21RI0082      |                               | 🖪 الرخصة البيئية-1888685 🗐 |

• 🔹 يمكنك تنزيل أي من الوثائق من خلال النقرعلى أيقونة التنزيل 🖻 بمحاذاة الوثيقة المطلوبة.

| , | لستنداتي                |                             |                |                          |                 |                       |   |
|---|-------------------------|-----------------------------|----------------|--------------------------|-----------------|-----------------------|---|
|   | :ميع الوثائق (152)<br>  |                             |                |                          |                 |                       |   |
|   | جميع الجهات الحكومية    | 🗌 المستندات منتهية الصلاحية |                |                          | بحث             |                       | ٩ |
|   | سم الوثيقة / النوع<br>П |                             | الرقم / المعرف | الجهة الحكومية           | تاريخ الإصدار ^ | تاريخ الانتهاء $\vee$ |   |
|   | Permits 📃               |                             | 263457         | دائرة التنمية الإقتصادية | فبراير 13, 2025 | مايو 15, 2025         |   |

 يمكنك البحث عن وثيقة ما من خلال إدخال اسمها/نوعها في حقل البحث ثم النقر على أيقونة البحث لتندرج الوثيقة في قائمة المستندات مباشرة.

|                  |                   |                  |                |                                               | مستنداتي             |
|------------------|-------------------|------------------|----------------|-----------------------------------------------|----------------------|
| -                |                   |                  |                |                                               | جميع الوثائق (4)     |
|                  | dNumber           |                  |                | <ul> <li>المستندات منتهية الصلاحية</li> </ul> | جميع الجهات الحكومية |
| تاريخ الانتهاء 🗸 | تاريخ الإصدار ^ i | الجهة الحكومية   | الرقم / المعرف |                                               | اسم الوثيقة / النوع  |
|                  |                   | بلدية رأس الخيمة | RAK01/000      |                                               | 🛚 TitleDeedNumber 📃  |
| يونيو 06, 2027   | يونيو 202, 2022 ي | بلدية رأس الخيمة | RAK01/000      |                                               | 🛚 TitleDeedNumber 📃  |
|                  |                   | بلدية رأس الخيمة | RAK01/000      |                                               | 🛚 TitleDeedNumber 📃  |
| -                |                   | بلدية رأس الخيمة | RAK01/000      |                                               | 🛯 TitleDeedNumber 🗐  |

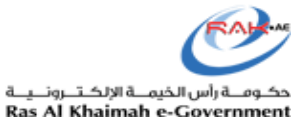

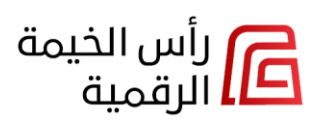

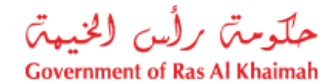

#### العقارات

عند الضغط على قائمة "**العقارات**" ستظهر شاشة "**عقاراتي**" وتمكنك من إستعراض جميع عقاراتك المصنفة ضمن ثلاث أزرار تصفية. كما يمكنك تصفية قائمة العقارات حسب نوع العقار والبحث عن العقار المطلوب. بالإضافة إلى ذلك، يتيح لك النقر على أي عقار معاينة موقعه على الخارطة بشكل مباشر.

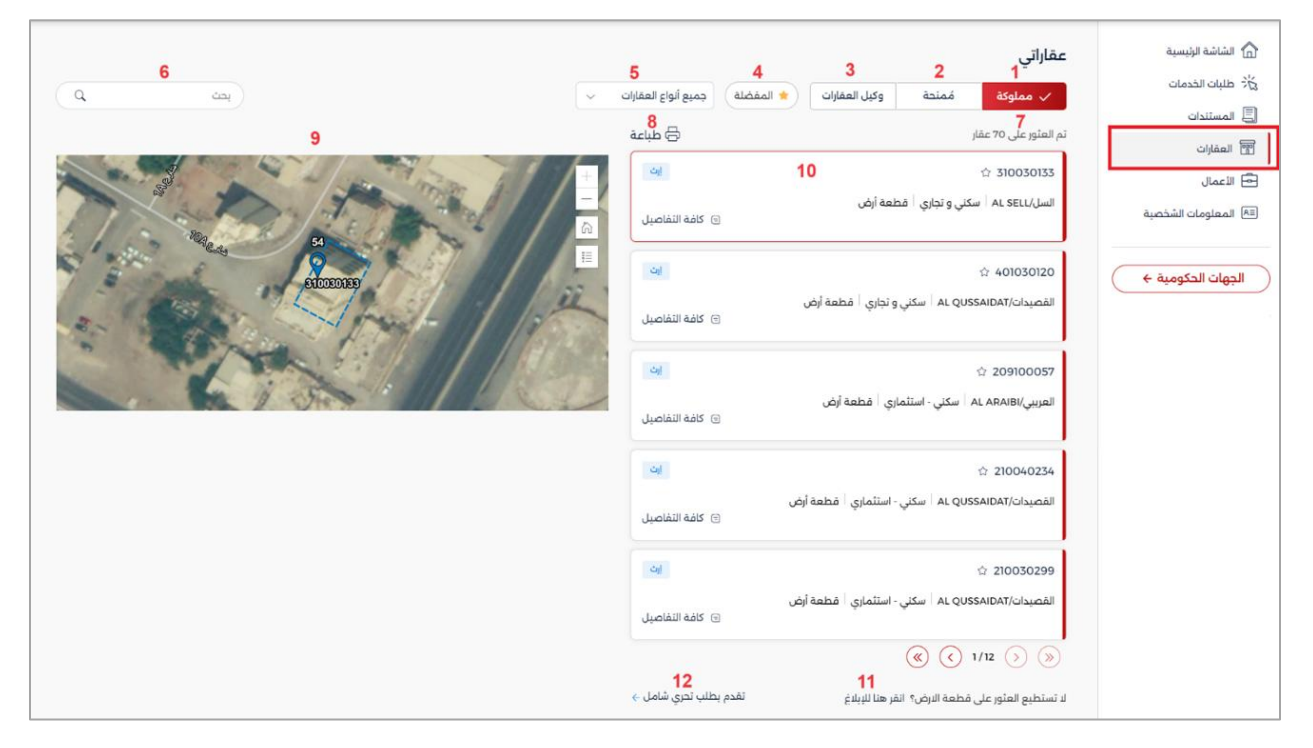

| الوصف                                                                         | # الحقل                         |
|-------------------------------------------------------------------------------|---------------------------------|
| يعرض العقارات التي تملكها.                                                    | <b>1 مملوكة</b> زر تصفية ي      |
| · · · · · · · · · · · · · · · · · · ·                                         | ·····                           |
| يعرض العفارات الممنوحة لك فقط.                                                | <b>ممنحه</b> زر نصفیه ی         |
| يعرض العقارات التي تديرها بالنيابة عن مالكها في النظام.                       | 3 وكيل العقارات زر تصفية ب      |
| قارات الخاصة بمالك معين، حدد إسم المالك من حقل " <u>اختر مالك</u> ".          | لعرض العق                       |
| يعرض العقارات الخاصة بك التي حددتها من قبل كمفضلة لديك عن طريق النقر على      | 4 ا <b>لمفضلة</b> زر تصفية ي    |
| مناة 🟠 المقار                                                                 | أرقمذة المغر                    |
|                                                                               |                                 |
| لك من تصفية العقارات بحسب نوعها لإظهار جميع أنواع العقارات أو قطع الأراضي فقط | 5 <b>نوع العقار</b> قائمة تمكنا |
| ى فقط .                                                                       | أوالوحدات                       |
| جميع أنواع العقارات                                                           |                                 |
| جميع أنواع العقارات                                                           |                                 |
| قطع الأراضي                                                                   |                                 |
| الوحدات                                                                       |                                 |

| رأس الخيمة متومة رأس الخيمة<br>Government of Ras Al Khaimah متومة رأس الخيمة                                                                                                    | الإلكترونية<br>Ras Al Khain | حکومہ راس الخیمہ e-Government |
|----------------------------------------------------------------------------------------------------|-----------------------------|-------------------------------|
| قائمة تصفية تظهر فقط عند اختيار علامة تبويب "وكيل العقارات" لتمكنك من اختيار اسم المالك<br>الذي تود إستعراض والعمل على عقاراته بالنيابة (في حال إدارة عقارات أكثر من مالك).<br>- ختار مالك -<br>ايتسام<br>عائشة<br>عائشة                                                                                                    | اختر مالك                   | *                             |
| قم بإدخال رقم العقار وانقر على أيقونة " <b>بحث</b> " ليتم عرضه في قائمة العقارات و عرض موقعه على<br>الخارطة مباشرة.<br>عند اختيار أي عقار من القائمة سيتم عرض موقعه على الخارطة مباشراً.<br>مفارلي<br>معارلي<br>التفاويل اعل<br>التفاويل اعلام المواني المواني<br>التفاويل اعلام المواني المواني المواني المواني المواني<br>التفاويل المواني المواني المواني المواني المواني المواني<br>التفاويل المواني المواني المواني المواني المواني المواني المواني<br>التفاويل المواني المواني المواني المواني المواني المواني المواني المواني المواني المواني المواني المواني المواني<br>الموانيل المواني المواني المو | بحث                         | 6                             |
| يشير هذا الرقم إلى عدد العقارات التي تم العثور عليها في نتائج البحث، والذي يتفاوت بناءً على الفلاتر<br>المحددة ومعايير البحث المستخدمة.                                                                                                    | تم العثور على<br>XX عقار    | 7                             |
| إضغط الزر لإصدار تقرير الأملاك العقارية الخاصة بك.<br>عقرير الأملاك العقارية الخاصة بك.<br>تقرير الأملاك العقارية عنائ<br>تقرير الأملاك العقارية العقارية المنافع المرابع المحمد المرابع المحمد المرابع المرابع المحمد المرابع المحمد المرابع المحمد المرابع المرابع المحمد المرابع المحمد المرابع المحمد المحمد المرابع المحمد المحمد المحمد المحمد المرابع المحمد المحمد المرابع المحمد المحمد<br>مرابع محمد المحمد المحمد المحمد المحمد المحمد المحمد المحمد المحمد المحمد المحمد المحمد المحمد المحمد المحمد المحمد المحمد المحمد المحمد المحمد المحمد المحمد المحمد المحمد المحمد المحمد المحمد المحمد المحمد المحمد المحمد المحمد المح                                   | طباعة                       | 8                             |

| ent of Ras Al Khaimah                                             | لطاا الرقمية                                                                                                    | لالکت رونیـة<br>Ras Al Khain                                                                                                    | الخيمـــة ا<br>nah e-G |
|-------------------------------------------------------------------|----------------------------------------------------------------------------------------------------|----------------------------------------------------------------------------------------------------|------------------------|
| ، تكبير الخارطة + أو                                              | العقار المحدد من القائمة على الجانب الأيمن حيث يمكنك<br><br>بحسب الحاجة.                                                                                                    | الخارطة<br>تعرض موقع<br>تصغيرها                                                                                                    | 9                      |
|                                                                   | مُمتدة وكل العقابات (المفضلة) جميع أنواع العقابات ب<br>المعاد المعاد | عقاراتي<br>√ معلوك<br>تم المقرعان 70 عقار<br>10 تما المقرعان 70 عقار<br>10 تما تعاوي على 70 عقار<br>10 تما تعاوي على 70 تعاوي على 70 عقار<br>10 تما تعاوي على 70 تعاوي على 70 تعاوي 70 تعاوي 70 تعاوي 70 تعاوي 70 تعاوي 70 تعاوي 70 تعاوي 70 |                        |
| كافة التفاصيل الخاصة<br>ضافة إلى ذلك، يمكنك<br>الا                | ة العقار رقم قطعة الأرض، و نوع الحيازة، و اسم المنطقة، و<br>د اختيار العقار يظهر موقعه على الخارطة بشكل مباشر، بالإ<br>عقاراتك المفضلة من خلال النقر على أيقونة المفضلة 🟠<br>401030 û 401030 المني و تجاري اقطعة أرض                                                                                                    | تعرض بطاقة العقار وعنا بالعقار، وعنا بعاقة تعيينها كأحد تعيينها كأحد القص                                                                                                    | 10                     |
| على الرابط واتبع التعليمات                                        | مكن من العثور على عقار معين من عقاراتك في القائمة، انقر<br>ح أدناه في هذا المستند.                                                                                                    | لا تستطيع في حال لم تت<br>العثور على كما هو موضع<br>قطعة الأرض؟<br>انقر هنا للإبلاغ                                                                                                    | 11                     |
| مل والبدأ فيها (إن لزم):<br>بن. والعقارات المؤجرة للمستفيدين داخل | الرابط للإنتقال مباشرة الى بطاقة تعريف خدمة التحري الشا<br>ب التحري العقاري<br>مذه الخدمة يمكن الحصول على تفرير عن كافة الأملك العقارية، بما في ذلك الملكيات. المنح. المستفيد<br>لخيمة. يتم توجيه التفرير إلى الجهة المعنية بناءً على طلب المتعامل.                                                                                                    | تقدم بطلب إضغط على ا<br>تحري شامل<br>من خلال ه<br>امارة رأس ا<br>مناحة ل                                                                                                    | 12                     |

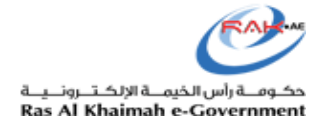

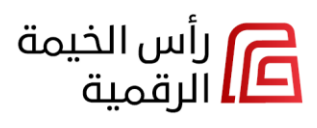

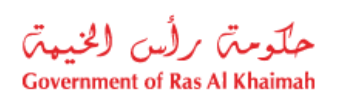

شاشة"كافة التفاصيل"

من خلال هذه الشاشة يمكنك تصفح جميع تفاصيل العقار الذي تمتلكه أو تديره للآخرين بالنيابة.

| ×                                        |                                           |                                   |                                                         | تفاصيل العقار                                                           | أمامال المامة |
|------------------------------------------|-------------------------------------------|-----------------------------------|---------------------------------------------------------|-------------------------------------------------------------------------|---------------|
|                                          | ātlitell ev en                            | التطعيب القياسات                  | شكاء الأمينية                                           | تغاما التفاعيا                                                          |               |
|                                          | جميع الولالق                              | التطوير الفياسات                  | مردع الاعمال الفسيمة                                    | التفاطيل العامة                                                         |               |
|                                          |                                           |                                   |                                                         | تفاصيل الموقع                                                           |               |
|                                          |                                           | <b>نوع العقار</b><br>سکني و تجاري | العنوان<br>-                                            | اسم المنطقة<br>السل/AL SELL                                             |               |
|                                          |                                           |                                   | ŝ                                                       | مشاريع قيد التنفيذ                                                      |               |
| التصاريح / التراخيص                      | المكون المعماري                           | رقم قطعة الأرض                    | المالك                                                  | رقم المشروع                                                             |               |
| 0                                        | 0                                         |                                   |                                                         |                                                                         |               |
| 0                                        | 0                                         |                                   |                                                         |                                                                         |               |
| 0                                        | 0                                         |                                   |                                                         |                                                                         |               |
|                                          | -                                         |                                   |                                                         |                                                                         |               |
| 0                                        | 0                                         |                                   |                                                         |                                                                         |               |
| ە<br>ە                                   | 0                                         |                                   |                                                         |                                                                         | N 511 m       |
| ە<br>ە<br>يۇلىق<br>×                     | 0                                         |                                   |                                                         | تفاصيل العقار                                                           | مركاء الأعمال |
| ە<br>ە<br>يەلىق                          | ە<br>ە<br>جميع الوئاتق                    | التطوير القياسات                  | شركاء الأعمال القسيمة                                   | تفاصيل العقار<br>التفاصيل العامة                                        | مركاء الأعمال |
| ە<br>ە                                   | 0<br>0<br>جميع الوئائق                    | التطوير القياسات                  | شركاء الأعمال القسيمة<br>بال                            | تفاصيل العقار<br>التفاصيل العامة<br>علاقات شركاء الأعم                  | مركاء الأعمال |
| ہ<br>نیٹی الملاحیة                       | ہ ہے میں الوثائق<br>جمیع الوثائق<br>تاریخ | التطوير القياسات<br>الإسم         | شركاء الأعمال القسيمة<br>بال<br>رقم شريك الأعمال        | تفاصيل العقار<br>التفاصيل العامة<br>علاقات شركاء الأعم<br>الدور         | مركاء الأعمال |
| 0<br>0<br>اغلاق<br>بدء الصلاحية<br>12.03 | ە<br>ە<br>بمىغ الوئائق<br>تارىخ<br>2017   | التطوير القياسات<br>الإسم         | شركاء الأعمال القسيمة<br>مال<br>رقم شريك الأعمال<br>104 | تفاصيل العقار<br>التفاصيل العامة<br>علاقات شركاء الأعم<br>الدور<br>مالك | مركاء الأعمال |

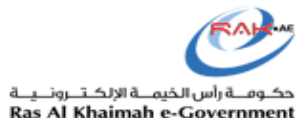

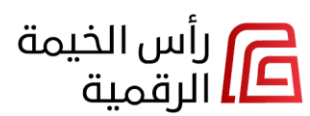

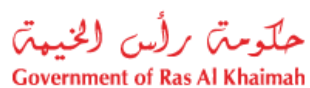

|                                                                                        |                                            |                                                 |                                                                                  | تفاصيل العقار                                                                                                    | القسيمة  |
|----------------------------------------------------------------------------------------|--------------------------------------------|-------------------------------------------------|----------------------------------------------------------------------------------|----------------------------------------------------------------------------------------------------|----------|
|                                                                                        | جميع الوثائق                               | تطوير القياسات                                  | شركاء الأعمال القسيمة ال                                                         | التفاصيل العامة                                                                                                    |          |
| بدء الصلاحية                                                                           | تاريخ                                      | الوحدة                                          | القيمة                                                                           | الخصائص                                                                                                    |          |
| 18.01                                                                                  | 2017                                       | USAGE                                           | سکني و تجاري                                                                     | إستخدام الأرض                                                                                                    |          |
|                                                                                        |                                            |                                                 |                                                                                  |                                                                                                    |          |
| إغلاق                                                                                  |                                            |                                                 |                                                                                  |                                                                                                    |          |
| ×                                                                                      |                                            |                                                 |                                                                                  | تفاصيل العقار                                                                                                    | التطوير  |
|                                                                                        | جميع الوثائق                               | تطوير القياسات                                  | شركاء الأعمال القسيمة ال                                                         | التفاصيل العامة                                                                                                    |          |
| ; بدء الصلاحية                                                                         | تاريخ                                      | اسم المبنى                                      | رقم المبنى                                                                       | نوع المبنى                                                                                                    |          |
| 06.02.2                                                                                | 2017                                       | .AMST010133                                     | BLD-17-11319                                                                     | مبنى                                                                                                    |          |
|                                                                                        |                                            |                                                 |                                                                                  |                                                                                                    |          |
|                                                                                        |                                            |                                                 |                                                                                  |                                                                                                    |          |
| إغلاق                                                                                  |                                            |                                                 |                                                                                  |                                                                                                    |          |
| إغلاق                                                                                  |                                            |                                                 |                                                                                  |                                                                                                    |          |
| اغلاق<br>×                                                                             |                                            |                                                 |                                                                                  | تفاصيل العقار                                                                                                    | القياسات |
| اغلاق<br>×                                                                             | جميع الوثائق                               | تطوير القياسات                                  | نركاء الأعمال القسيمة ال                                                         | تفاصيل العقار<br>التفاصيل العامة                                                                                                    | القياسات |
| اغلاق<br>×<br>يخ بدء الصلاحية                                                          | جميع الوثائق<br>تار                        | تطوير القياسات<br>الوحدة                        | نبركاء الأعمال القسيمة ال<br>المساحة                                             | تفاصيل العقار<br>التفاصيل العامة التفاصيل العامة التفاصيل العامة التفاصيل العامة التفاصين العامة التفاصين التفاصين | القياسات |
| إغلاق<br>×<br>يخ بدء الصلاحية<br>07.05.20                                              | جميع الوثائق<br>تار<br>۱۱                  | تطوير القياسات<br>الوحدة<br>M                   | نركاء الأعمال القسيمة ال<br>المساحة<br>0.0000                                    | تفاصيل العقار<br>التفاصيل العامة<br>نوع القياس<br>مستوى البوابة                                                                                                    | القياسات |
| إغلاق<br>×<br>يخ بدء الصلاحية<br>07.05.20<br>12.01.20                                  | جمیع الوثائق<br>تار<br>۱۱                  | تطوير القياسات<br>الوحدة<br>M                   | نُبركاء التُعمال القسيمة ال<br>المساحة<br>0.0000<br>508.4860                     | تفاصيل العقار<br>التفاصيل العامة و<br>نوع القياس<br>مستوى البوابة<br>مساحة الأرض                                                                                                    | القياسات |
| <u>إغلاق</u><br>×<br>قيخ بدء الصلاحية<br>07.05.20<br>12.01.20<br>08.07.202<br>14.08.20 | جميع الوثائق<br>بالا<br>س<br>21<br>20<br>8 | تطوير القياسات<br>الوحدة<br>M<br>M2<br>M2<br>ST | نبركاء الأعمال القسيمة ال<br>المساحة<br>0.0000<br>508.4860<br>508.4860<br>4.0000 | تفاصيل العقار<br>التفاصيل العامة و<br>نوع القياس<br>مستوى البوابة<br>مساحة الأرض<br>(GIS) عدد البوابات                                                                                                    | القياسات |
| غلاق<br>×<br>بخ بدء الصلاحية<br>07.05.20<br>12.01.20<br>08.07.20<br>14.08.20           | جميع الوثائق<br>۱۱ تار<br>۱2 :<br>۱8       | القياسات<br>الوحدة<br>M<br>102<br>102<br>103    | للمساحة ال<br>المساحة 0.0000<br>508.4860<br>508.4860<br>4.0000                   | تفاصيل العقار<br>التفاصيل العامة و<br>نوع القياس<br>مساحة الأرض<br>مساحة الأرض<br>(CIS) عدد البوايات                                                                                                    | القياسات |

| حلّومتہ برأس الخيبة<br>Government of Ras Al Khaimah | رأس الخيمة<br>الرقمية                                                       | کومے راس الخیمے الإلکترونیے<br>Ras Al Khaimah e-Governmen |
|-----------------------------------------------------|-----------------------------------------------------------------------------|-----------------------------------------------------------|
| ×                                                   | تفاصيل العقار                                                               | جميع الوثائق                                              |
|                                                     | التفاصيل العامة شركاء الاعمال القسيمة التطوير القياسات <u>اجميع الوتائق</u> |                                                           |
| تاريخ الانتهاء                                      | نوع الوثيقة الحكومية تاريخ الإصدار                                          |                                                           |
|                                                     | سند الملكية 😒 👔 عند الملكية                                                 |                                                           |
|                                                     | رخصه البناء 🖄 310030133 🕲 رخصه البناء                                       |                                                           |
|                                                     | شهادة الإنجاز 😢 310030133                                                   |                                                           |
|                                                     |                                                                             |                                                           |
| إغلاق                                               |                                                                             |                                                           |

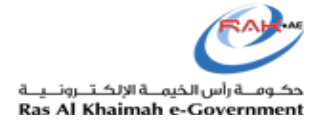

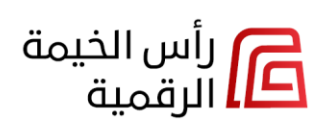

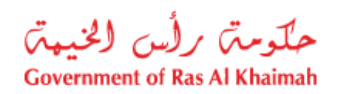

## لا تستطيع العثور على قطعة الارض؟

في حال لم تتمكن من العثور على عقار ما من عقاراتك أثناء التصفح، يمكنك الإبلاغ عن ذلك على النحو التالي:

إضغط على الرابط (لا تستطيع العثور على قطعة الأرض؟ انقر هنا للإبلاغ) أسفل الشاشة:

|                                          | عقاراتي                                                                                                    |
|------------------------------------------|----------------------------------------------------------------------------------------------------|
| ل م ا                                    | <ul> <li>منحة وكيل العقارات          <ul> <li>مملوكة مُمنحة وكيل العقارات              </li> </ul> </li> </ul> |
|                                          | تم العثور على 70 عقار 🖨 طباعة                                                                                  |
|                                          | +     →     310030133                                                                                          |
| 1000 50 50 50 50 50 50 50 50 50 50 50 50 | السل/AL SELL   سكني و تجاري   قطعة أرض<br>السل/AL SELL   مكني و تجاري   قطعة أرض                               |
| etoceotee                                | 1 · · · · · · · · · · · · · · · · · · ·                                                                        |
| 3. 19 - 1 / 17                           | القصيدات/AL QUSSAIDAT سكني و تجاري   قطعة أرض<br>E كافة التفاصيل                                               |
|                                          | أيف 209100057                                                                                                  |
|                                          | العريبي/AL ARAIB   سكني - استئماري   قطعة أرض<br>2 كافة التفاصيل                                               |
|                                          | ्रो<br>यो ये 210040234                                                                                         |
|                                          | القصيدات/AL QUSSAIDAT   سكني - استثماري   قطعة أرض<br>= كافة التفاصيل                                          |
|                                          | 네 ☆ 210030299                                                                                                  |
|                                          | القصيدات/AL QUSSAIDAT لسكني - استثماري أقطعة أرض<br>E كافة التفاصيل                                            |
|                                          |                                                                                                    |
|                                          | لا تستطيع العثور على قطعة الارض؟ انقر هنا للإبلاغ تقدم بطلب تحري شامل ←                                        |

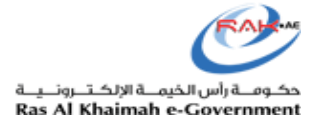

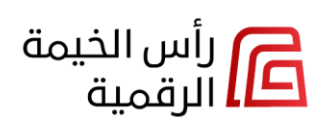

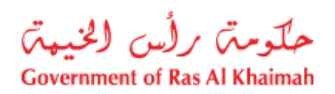

 قم بتحميل وثيقة الملكية أو خارطة الموقع للعقار المفقود، وانقر زر "إرسال" ؛ لتمكين النظام من البحث باستخدامها وتحديث معلوماتك:

| ×     | طلب البحث عن عقار                                                                  |
|-------|------------------------------------------------------------------------------------|
| Î     | في حال تعذر الوصول إلى قطعة الأرضالتواصل ،فضلا إرفاق الوثائق التالية و سيتم معكم . |
|       | هل لديك وثيقة ملكية؟• 🕂                                                            |
|       | لا تعم                                                                             |
|       | اختر ملف 🖉                                                                         |
|       | هل لدیك خارطة الموقع ؟*<br>لا نعم<br>اختر ملف ©                                    |
|       | هل لديك أي وثائق ذات صلة؟*                                                         |
|       | لا نعم                                                                             |
| إرسال | إلغاء                                                                              |
|       |                                                                                    |

ملاحظة: في حال لم يكن لديك وثيقة ملكية أو خارطة موقع أو أي وثائق ذات صلة بالعقار المفقود، فسيعرض النظام تنبيهًا يفيد بأن النظام لن يكون قادرًا على مساعدتك، وعليه يمكنك الإتصال بمركز خدمة المتعاملين:

| طلب البحث عن عقار                                                                                                  |                                                                                        | ×        |
|----------------------------------------------------------------------------------------------------|----------------------------------------------------------------------------------------|----------|
| في حال تعذر الوصول إلى قطعة الأرضالتواصل ،ف                                                                        | ىضلا إرفاق الوثائق التالية و سيتم معكم .                                               |          |
| هل لديك وثيقة ملكية؟ <del>"</del>                                                                                  |                                                                                        |          |
| لا نعم                                                                                                    |                                                                                        |          |
| هل لديك خارطة الموقع ؟*                                                                                            |                                                                                        |          |
| لا نعم                                                                                                    |                                                                                        |          |
| هل لديك أي وثائق ذات صلة؟*                                                                                         | п                                                                                      |          |
| لا نعم                                                                                                    | ♥                                                                                      |          |
| نعتذر، لا يمكن التوصل إلى قطعة الأرض، فضلا<br>لمزيد من الاستفسارات أو تقديم الدعم اللازم فضلا<br>ساعات عمل المركز: | <mark>ا إرفاق الوثائق</mark><br>لا التواصل على الرقم المجاني 800661 ثم الضغط على الخيا | الخيار 3 |
| الأحد - الخميس من الساعة 8:30 صباحًا حتى السا:<br>الأحد - الخميس من الساعة 8:30 صباحًا حتى السا:                   | عة 17:30 مساءً.                                                                        | v        |
|                                                                                                    |                                                                                        |          |

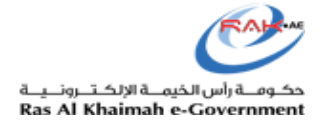

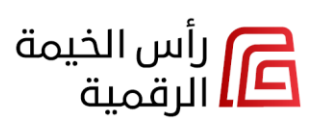

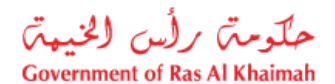

#### الأعمال

عند الضغط على قائمة "**الأعمال**" يمكنك إستعراض والتحكم بأعمالك التجارية، وأسمائك التجارية، وتصاريحك/رخصك المتعلقة بدائرة التنمية الإقتصادية و هيئة حماية البيئة والتنمية ضمن ثلاث علامات تبويب.

يمكنك عرض الأعمال أو تجديدها أو تعديلها أو الإستمرار في العمل التجاري أو إلغاءها، كما ستتمكن من تصفية القوائم حسب الجهة ذات الصلة وإجراء البحث عن العمل أو الإسم التجاري أو التصريح/الرخصة المطلوب، إضافة الى ذلك يمكنك معاينة موقع عملك التجاري على الفور على الخارطة بمجرد النقر عليه.

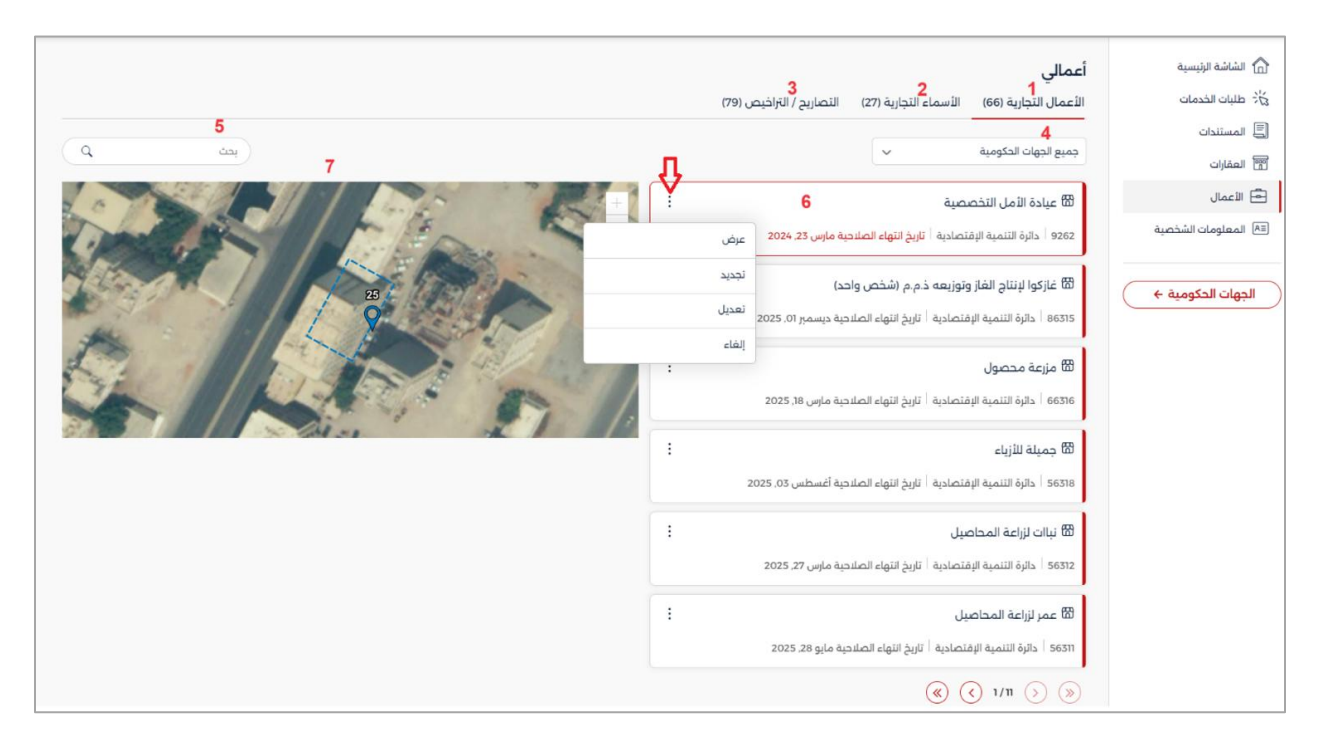

تتضمن شاشة "أعمالي" ما يلي:

| الوصف                                                              | الحقل            | # |
|--------------------------------------------------------------------|------------------|---|
| علامة تبويب تعرض الأنشطة التجارية التي تمتلكها وتمكنك من إداراتها. | الأعمال التجارية | 1 |

| of Ras Al Khaimah                                                                                                    | الرقمية                                                                                                    |                                                                                                    | ـــة الإلكـتــرونــيــة<br>Ras Al Khaimah | لخيد<br>e-0 |
|----------------------------------------------------------------------------------------------------|----------------------------------------------------------------------------------------------------|----------------------------------------------------------------------------------------------------|-------------------------------------------|-------------|
|                                                                                                    | ر الاراخص (79)<br>(79)<br>( | اعمال للتجارية (127 الاسمار<br>الاعمال التجارية (277 الاسمار<br>حميع لديوات التكومية<br>الاعمال التخارية المحمية<br>الاعمال التخاصية<br>الاعمال التخاصية<br>الاعمال التخاصية<br>الاعمال التخاصية<br>الاعمال الاعمال التخاصية<br>الاعمال الاعمال التخاصية<br>الاعمال الاعمال التخاصية<br>الاعمال التخاصية<br>التخاصية<br>الاعمال التخاصية<br>الاعمال التخاصية<br>العمال التخاصية<br>الاعمال التخاصية<br>الاعمال التحاصية<br>الاعمال التخاصية<br>الاعمال التخاصية<br>الاعمال التخاصية<br>الاعمال التخاصية<br>الاعمال التخاصية<br>الاعمال التحاصية<br>الاعمال التحاصية<br>الاعمال التحاصية<br>الاعمال التحاصية<br>الاعمال التحاصية<br>الاعمال التحاصية<br>الاعمال التحاصية<br>المعالي العاماليات<br>المالي العامل العاماليا العامالية<br>العامل العالي<br>العامل العامل العامالي<br>المالي العاملية<br>ا |                                           |             |
|                                                                                                    | 2005.27<br>:<br>2005.2<br>التجارية التي تمتلكها وتمكنك من إداراتها<br>بيم/الانفص 79                                                                                                    | الالعام المواصيل المعامية المعامية المعامية المعامية ماس<br>الالعام المواصيل<br>الالعام المواصيل المعاصيل المعامية المعامية                                                                                                    | الأسماء التجارية                          | 2           |
|                                                                                                    |                                                                                                    |                                                                                                    |                                           |             |
| يحت ٩                                                                                                    |                                                                                                    |                                                                                                    |                                           |             |
| م شعر<br>تاريخ الدنتهاء                                                                                                    | رقم السجل التجاري                                                                                                    | الدسم التجاري                                                                                                    |                                           |             |
| م خص<br>• دانتها<br>: 2024,23 بياني                                                                                                    | رقم السجل التجاري<br>89724                                                                                                    | الاسم التجاري<br>ساند                                                                                                    |                                           |             |
| م         مهار المعالية           • داميتنا الميان           ፤         2024,05 μ/μ                                                                                                    | رقم السجل التجاري<br>89724<br>89715                                                                                                    | الاسم التجاري<br>ساند<br>مطعم انا                                                                                                    |                                           |             |
| د داونتایی           ۰ داونتایی           ۱:         2024,23 ویایی           ۱:         2024,05 یایی           ۱:         2024,05 یایی           ۱:         2024,30 یایی                                                                                                    | رقم السجل التجاري<br>89724<br>89715<br>89714                                                                                                    | الاسم التجاري<br>سائد<br>مطعم النا<br>مطعم سو يوممي                                                                                                    |                                           |             |
| ٩       ٢         • elqijul jaju         :       2024, 23 quigu         :       2024, 05 μ/μ.         :       2024, 30 μ/μ.                                                                                                    | رفم السجل لتجابي<br>18724<br>18975<br>18974<br>18974<br>18 متاحة حصريًا لدائرة التنمية الإقتصادية<br>م/التراخيص التي تمتلكها وتمكنك من إدا                                                                                                    | السم تنجلي<br>ساند<br>مطعم الا<br>ملاحظة: علامة التبويب هذذ<br>علامة تبويب تعرض التصاري                                                                                                    | التصاريح/التراخي<br>ص                     | 3           |
| ۹     دین       ۰     دلیت الین       ۱     2024, 23 ینهی       ۱     2024, 05 μ/μ.       ۱     2024, 30 μ/μ.                                                                                                    | رقم للسجل لتجابي<br>18774<br>18775<br>18974<br>18974<br>1974<br>معالجة حصريًا لدائرة التنمية الإقتصادية<br>مح /التراخيص التي تمتلكها وتمكنك من إدا<br>بي/البرانين ورور                                                                                                    | الاسم التجلي<br>ساد<br>مطعم انا<br>مطعم سو يومعي<br>ملاحظة: علامة التبويب هذذ<br>علامة تبويب تعرض التصاري<br>العمالي<br>العمالي                                                                                                    | التصاريح/التراخي<br>ص                     | 3           |
| م دع<br>د دلوتناه نبانا<br>: 2024, 23 يباير<br>: 2024, 05 بارابه<br>: 2024, 30 برانی                                                                                                    | رفم السجل لتجابي<br>1972ء<br>1975<br>1975ء<br>1974ء<br>1974ء<br>1974ء مصريًا لدائرة التنمية الإقتصادية<br>1974ء متاحة حصريًا لدائرة التنمية الإقتصادية<br>1974ء من إدا                                                                                                    | الاسم التجابي.<br>ساند<br>مطعم الا<br>مطعم سو يوممي<br>ملاحظة: علامة التبويب هذة<br>علامة تبويب تعرض التصاري:<br>أعمالي<br>معالي                                                                                                    | التصاريح/التراخي<br>ص                     | 3           |
| ۹     دعر       ۰ دلیتنا کینا       ۱       ۲       ۲       ۲       ۲       ۲       ۲       ۲       ۲       ۲       ۲       ۲       ۲       ۲       ۲       ۲       ۲       ۲       ۲       ۲       ۲       ۲       ۲       ۲       ۲       ۲       ۲       ۲       ۲       ۲       ۲       ۲       ۲       ۲       ۲       ۲       ۲       ۲       ۲       ۲       ۲       ۲       ۲       ۲       ۲       ۲       ۲       ۲       ۲       ۲       ۲       ۲       ۲       ۲       ۲       ۲       ۲       ۲       ۲       ۲       ۲       ۲       ۲       ۲       ۲ <t< td=""><td>نمم لسجل لتجابي<br/>18972ء<br/>18975<br/>18974ء<br/>1974ء<br/>1974ء<br/>مرتا لدائرة التنمية الإقتصادية<br/>مرالتراخيص التي تمتلكها وتمكنك من إدا<br/>برالتراخيص التي تمتلكها وتمكنك من إدا</td><td>الاسم التجاري<br/>ساد<br/>مطعم الا<br/>مطعم سو يوممي<br/>ملاحظة: علامة التبويب هذذ<br/>علامة تبويب تعرض التصاري<br/>العمالي<br/>اعمالي<br/>التمريز (69) الاسماء التجارية (27) التعار<br/>التعار التجارية (69) الاسماء التجارية (27) التعار<br/>التعريز الوعاك التكومية</td><td>التصاريح/التراخي<br/>ص</td><td>3</td></t<> | نمم لسجل لتجابي<br>18972ء<br>18975<br>18974ء<br>1974ء<br>1974ء<br>مرتا لدائرة التنمية الإقتصادية<br>مرالتراخيص التي تمتلكها وتمكنك من إدا<br>برالتراخيص التي تمتلكها وتمكنك من إدا                                                                                                    | الاسم التجاري<br>ساد<br>مطعم الا<br>مطعم سو يوممي<br>ملاحظة: علامة التبويب هذذ<br>علامة تبويب تعرض التصاري<br>العمالي<br>اعمالي<br>التمريز (69) الاسماء التجارية (27) التعار<br>التعار التجارية (69) الاسماء التجارية (27) التعار<br>التعريز الوعاك التكومية                                                                                                    | التصاريح/التراخي<br>ص                     | 3           |
| ٩       دع         • دلوتنا اینا         ١       ٤٠٠٠٠٠٠٠٠٠٠٠٠٠٠٠٠٠٠٠٠٠٠٠٠٠٠٠٠٠٠٠٠٠٠٠٠                                                                                                    | رفم السجل لتجاي<br>ع724<br>ع75<br>ع75<br>ع74<br>ع74<br>ع74<br>عمالية حصريًا لدائرة التنمية الإقتصادية<br>عمالية حصريًا لدائرة التنمية الإقتصادية<br>مراليزاخيص التي تمتلكها وتمكنك من إدا<br>يراليزاخيس وي عمريا                                                                                                    | الاسم التجاي<br>ساند<br>مطعم الا<br>مطعم سو يوممي<br>ملاحظة: علامة التبويب هذذ<br>علامة تبويب تعرض التصاري<br>اعمال التجايية (66) الاسماء التجارية (27) التصاري<br>معاليهات التكومية م                                                                                                    | التصاريح/التراخي<br>ص                     | 3           |
| ٩       دعر)         ٠       دانین الانتیا         ١       2024, 23 پیلیز         ١       2024, 05 μ/μ.         ١       2024, 05 μ/μ.         ١       2024, 05 μ/μ.         ١       2024, 05 μ/μ.         ٢       2024, 30 μ/μ.         ٢       2024, 30 μ/μ.         ٢       1.         ٢       1.         ٢       1.         ٢       1.         ٢       1.         ٢       1.         ٢       1.         ٢       1.         ٢       1.         ٢       1.         ٢       1.         ٢       1.         ٢       1.         ٢       1.         ٢       1.         ٢       1.         ٢       1.         ٢       1.         ٢       1.         ٢       1.         ٢       1.         ٢       1.         ٢       1.         ٢       1.         ٢       1.         ٢       1.      ٢     ٢       ٢                                                                                                    | رغم السجل لتجابي<br>ع774<br>ع775<br>ع775<br>ع775<br>ع775<br>ع776<br>ع776 حصريًا لدائرة التنمية الإقتصادية<br>مح التراخيص التي تمتلكها وتمكنك من إدا<br>مع التراخيص التي تمتلكها وتمكنك من إدا<br>عرارالتراخيص التي تمتلكها وتمكنك من إدا<br>عرارالتراخيص التي تمتلكها وتمكنك من إدا                                                                                                    | الاسم التجلي<br>ساند<br>مطعم الا<br>مطعم سو يوممي<br>ملاحظة: علامة التبويب هذه<br>علامة تبويب تعرض التصاري<br>اعمالي<br>معيونية تعرض التصاري<br>مي التوان الخلومية<br>معيونيات تعرض التصاري                                                                                                    | التصاريح/التراخي<br>ص                     | з           |

| حلّومتر برأس الخيبتر<br>Government of Ras Al Khaimah                                           | رأس الخيمة<br>الرقمية                                                                                                    | مــة الإلكـتـرونـيــة<br>Ras Al Khaimah | مکوف در اس الخید<br>e-Government |
|------------------------------------------------------------------------------------------------|----------------------------------------------------------------------------------------------------|-----------------------------------------|----------------------------------|
| جارية" و                                                                                       | جميع الجهات الحكومية<br>جميع الجهات الحكومية<br>دائرة التنمية الإقتصادية<br>هيئة حماية البيئة و التنمية<br>ملاحظة: قائمة التصفية هذه متوفرة ضمن علامتي التبويب؛ "الأعمال الت<br>"التصاريح/التراخيص" فقط.                                                                                                    |                                         |                                  |
| ، ثم إضغط على "بحث"<br>خارطة.<br>معاركة بعن المحادثة بعن المحادثة بي الأعمال التحادية ".       | قم بإدخال رقم/إسم العمل التجاري المرغوب البحث عنه في حقل البحث<br>ليندرج سجل الأعمال المطلوب في القائمة، مع إظهار موقعه مباشرة على ال<br>أعمالي<br>التعال للجارية (١) الاسماء التوابية (٢) التماريح / الإنفيم (٢)<br>ممالي<br>الأعاركوا لإنانو الفاز ونوزيمه ذمم الشخص ولحدا<br>الأعاركوا لإنانو الفاز ونوزيمه ذمم الشخص ولحدا<br>الأعاركوا لإنانو الفاز ونوزيمه دمم الشخص ولحدا<br>المحمول المحمد والما المحمد والحدا<br>المحمول المحمد المحمد المحمد ولحدا<br>المحمد عليم المحمد المحمد ولحدا المتوفر أيضًا ضمن علامتي التبويب "الإسم التج<br>و "التصاريح/التراخيص" فقط، ولكن الخارطة متاحة فقط في علامة التيو | بحث                                     | 5                                |
| يب الرحمان المبارية .<br>مية ذات الصلة، وتاريخ<br>خارطة بشكل فوري.<br>إستمرار في العمل التجاري | <ul> <li>و التطرريح رافراحيص فقط، وتدن العارطة مناحة فقط في عارفة البنو</li> <li>تعرض بطاقة العمل التجاري؛ اسم العمل ورقمة، والجهة الحكو<br/>انتهاء الصلاحية.</li> <li>عند اختيار النشاط التجاري المطلوب، يتم عرض موقعة على ال-<br/>و بالإضافة إلى ذلك، يمكنك عرض أو تجديد الأعمال التجارية أو ال<br/>أو تعديلها أو إلغاءها.</li> <li>ش غازكوا لإنتاج الغاز وتوزيعة ذم.م (شخص واحد)</li> <li>عرض</li> <li>ها التنمية الإقتصادية   تاريخ انتهاء الصلاحية ديسمبر ٥١، 2025 عرض<br/>تجديد</li> </ul>                                                                                                    | بطاقة العقار                            | 6                                |

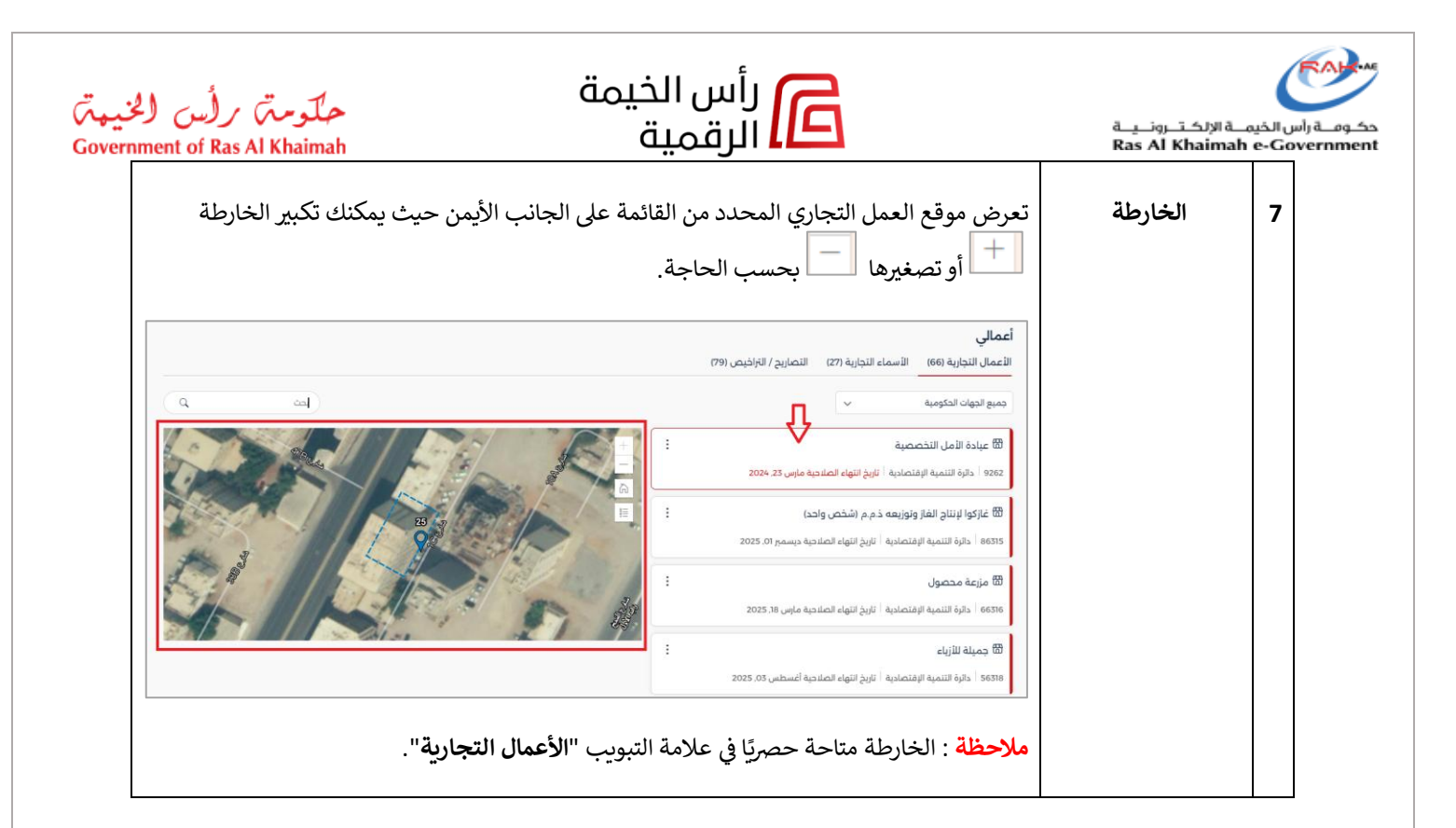

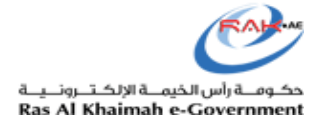

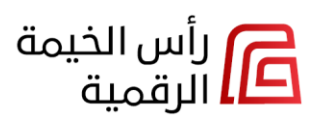

حلومتی برأس الخیمتی Government of Ras Al Khaimah

# الأعمال التجارية

إضغط علامة التبويب "**الأعمال التجارية**" لإستعراض جميع أعمالك التجارية الخاصة بدائرة التنمية الإقتصادية و هيئة حماية البيئة والتنمية.

يوضح الجدول التالي قائمة الإجراءات المتاحة لطلبات كل جهة حكومية ضمن علامة التبويب "**الأعمال التجارية**":

| هيئة حماية البيئة والتنمية<br>الإجراءات المتاحة | دائرة التنمية الإقتصادية<br>الإجراءات المتاحة                                                              | الجهة<br>الحكومية<br>علامة التيويب |
|-------------------------------------------------|----------------------------------------------------------------------------------------------------|------------------------------------|
| ● تجدید<br>● استبدال                            | <ul> <li>عرض</li> <li>تجديد</li> <li>تعديل</li> <li>الإستمرار في المشروع التجاري</li> <li>إلغاء</li> </ul> | ي .<br>الأعمال التجارية            |

يمكنك عرض أو تجديد أو تعديل أو الاستمرار في العمل التجاري أو إلغاء أي منها بحسب حالته من خلال قائمة الخيارات **(:)** الموجودة يسار كل عمل.

|                  | ىں (79) | أعمالى<br>الأعمال التجارية (66) الأسماء التجارية (27) التصاريح / التراخيم                   |
|------------------|---------|---------------------------------------------------------------------------------------------|
| م مع<br><b>ب</b> |         | جميع الجهات الحكومية                                                                        |
|                  |         | 🛱 عيادة الأمل التخصصية                                                                      |
|                  | عرض     | 9262 <sup> </sup> دائرة التنمية الإقتصادية <sup> </sup> تاريخ انتهاء الصلاحية مارس 23, 2024 |
|                  | تجديد   | 🛱 غازكوا لإنتاج الغاز وتوزيعه ذ.م.م (شخص واحد)                                              |
|                  | تعديل   | 86315   دائرة التنمية الإقتصادية   تاريخ انتهاء الصلاحية ديسمبر ٥٦, 2025                    |
|                  | إلغاء   | 🛱 مزاعة محصول                                                                               |
|                  |         | ير<br>66316   دائرة التنمية الإقتصادية   تاريخ انتهاء الصلاحية مارس 18, 2025                |
|                  |         | 🛱 جميلة للأزياء                                                                             |
|                  | 2       | 56318   دائرة التنمية الإقتصادية   تاريخ انتهاء الصلاحية أغسطس 025,03                       |

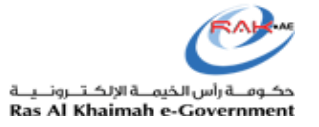

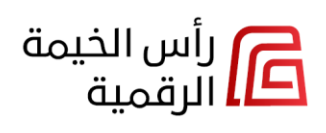

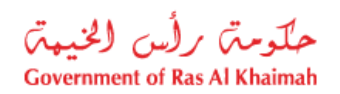

انقر على إجراء "عرض" لعرض تفاصيل النشاط التجاري المحدد:

|                    | الشاشة الرئيسية.» ملف الرخص التجارية.» تفاصيل الرخصة |
|--------------------|------------------------------------------------------|
|                    | تفاصيل الرخصة                                        |
|                    | + عرض جميع تفاصيل الرفصة                             |
|                    | + المخالفات                                          |
|                    | + المقود التجارية                                    |
|                    | <ul> <li>التصاريح الرفتصادية</li> </ul>              |
|                    | + عرض الشعادات                                       |
|                    | + عرض التفغدات                                       |
|                    | + عرض المزادات العلنية.<br>+                         |
|                    | + عرض تقويض الصلاحيّات                               |
|                    | + عرض تاريخ الرخصة                                   |
| إغلاق طباعة الرخصة |                                                      |

 انقر على إجراء "تجديد"، ثم حدد الترخيص المطلوب للإنتقال إلى بطاقة الخدمة التجارية، وعليه ابدأ الخدمة واستمر في إجراء التجديد وفقًا لذلك.

|      | رحلة تجديد رخصة |                                                      |
|------|-----------------|------------------------------------------------------|
|      |                 | 86315 - غازكوا لإنتاج الغاز وتوزيعه ذ.م.م (شخص واحد) |
| ,uur |                 | فعدا                                                 |

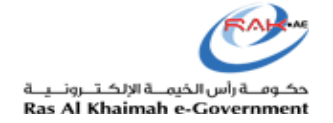

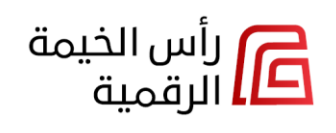

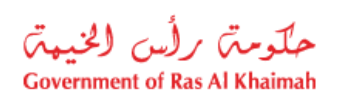

|             |                                                         |                                      | J                                    |                                     |                                           |                         |                                                       |                       |                                     |
|-------------|---------------------------------------------------------|--------------------------------------|--------------------------------------|-------------------------------------|-------------------------------------------|-------------------------|-------------------------------------------------------|-----------------------|-------------------------------------|
| و فتر       | ز النموذج                                               | 02                                   | اختيار الرخصة                        | 03                                  | تحميل بيانات عقد                          | 04 J                    | الموافقة على الشروط<br>والاحكام                       | 05                    | تسديد الرسوم                        |
| <u>₽</u>    |                                                         |                                      |                                      |                                     |                                           |                         |                                                       |                       |                                     |
| إبدأ الخدمة | إغلاق                                                   |                                      |                                      |                                     |                                           |                         |                                                       |                       |                                     |
| A           | وصف الخدمة                                              |                                      |                                      |                                     |                                           |                         |                                                       |                       |                                     |
|             | تجديد رخصة مزاوا<br>حيث عقد الايجار و                   | اولة الاعمال<br>والموافقات           | لدى دائرة التنمية ا<br>المطلوبة لغرض | فتصادية بهدف ان<br>نجديد ، فضلاً عن | ىتمرار النشاط التجار<br>التأكد من أي شروط | ىستثمر ، و<br>بة تمت إخ | بتعتمد على فحص استيفاء<br>بافتها خلال الفترة التي سبة | العميل ل<br>فت التجدي | لمتطلبات اللازمة لتجديد الرخد<br>د. |
| <b>1</b>    | الرسوم التقديري                                         | رية                                  |                                      |                                     |                                           |                         |                                                       |                       |                                     |
| Ş           | الوقت المتوقع                                           | 8                                    |                                      |                                     |                                           |                         |                                                       |                       |                                     |
| P           | الوثائق المطلوب                                         | وبة                                  |                                      |                                     |                                           |                         |                                                       |                       |                                     |
|             | الشروط                                                  |                                      |                                      |                                     |                                           |                         |                                                       |                       |                                     |
|             | تعتمد على الشر                                          | ثبروط الخاص                          | ة بدائرة التنمية الا                 | صادية من حيث ا                      | مدخلات التي يقوم بد                       | میل                     |                                                       |                       |                                     |
| B           | قنوات تقديم الذ                                         | لخدمة                                |                                      |                                     |                                           |                         |                                                       |                       |                                     |
|             | يتم تقديم الخدم<br>1- الموقع الإلكتر<br>2- مكاتب الطباء | .مة عن طريق<br>ئتروني<br>اعة المعتمد | õ                                    |                                     |                                           |                         |                                                       |                       |                                     |
|             | 3- خدمات تعهيد<br>4- المركز الرئيس                      | ىيد المعتمدة<br>بير ،                | لدى الدائرة                          |                                     |                                           |                         |                                                       |                       |                                     |
|             | أمقات المما الا                                         | ىي<br>24 ساغة وال                    | د خلال 24 ساعة                       |                                     |                                           |                         |                                                       |                       |                                     |

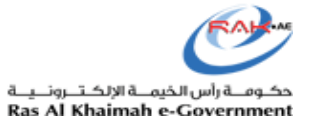

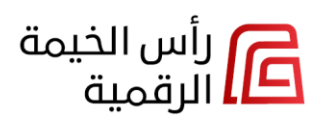

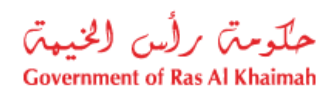

 انقر على إجراء "تعديل"، ثم حدد النوع/الأنواع المطلوبة للتعديلات، واختر تفضيلات التعديل الخاصة بك؛ للإنتقال إلى بطاقة الخدمة التجارية، وعليه ابدأ الخدمة واستمر في إجراء التعديل وفقًا لذلك.

|                                                                                                    | مرحبا بك فى رحلة تعديل مشروع تجاري في اقتصادية رأس الخيمة                         |
|----------------------------------------------------------------------------------------------------|-----------------------------------------------------------------------------------|
|                                                                                                    |                                                                                   |
|                                                                                                    | 56318 - جميلة للأزباء                                                             |
|                                                                                                    | تاريخ انتهاء الرخصة <u>08</u> 03 و <u>2025</u> هل ترغب فى تجديد الرخصة فعم الا    |
|                                                                                                    | عزيزي المتعامل نرجو التنويه الي انه يمكنك اختبار أكثر من تعديل في حال رغبت في ذلك |
| •                                                                                                    | مل ترغب في تعديل الهيكل الفاتوني                                                  |
| •                                                                                                    | 🔘 ا مل ترغب في تحديث بيانات التواصل                                               |
| •                                                                                                    | ا مل ترغب في تعديل الأسليطة الأغتصادية                                            |
| •                                                                                                    | 🔘 على ترغب في تحويل الرخصة عن أصل إلى فرع                                         |
| •                                                                                                    | 🔵 هل ترغب في تعديل معلومات الموقع الجغرافي                                        |
| •                                                                                                    | 🔘 هل ترغب في تعديل أصل الرخصة                                                     |
| •                                                                                                    | مل ترغب في تعديل الإسم التجاري                                                    |
| л                                                                                                    |                                                                                   |
| , and the second second | Pari                                                                              |

|                                                 | مرحبا بك فى رحلة تعديل مشروع تجاري في اقتصادية رأس الخيمة |                      |               |
|-------------------------------------------------|-----------------------------------------------------------|----------------------|---------------|
| أصل الرخصة الحالي : الامارات - امارة رأس الخيمة |                                                           | يير أصل الرخصة؟      | مل ترغب في تغ |
| نوع الملاك الحالي : مواطن                       |                                                           | پیر الملاك/الشركاء ؟ | مل ترغب في تغ |
| الشكل القانوني الحالي : مؤسسة فردية             |                                                           | يير الشكل القانوني؟  | هل ترغب فی تغ |
| $\hat{\Omega}$                                  | • • •                                                     |                      |               |
| ım                                              |                                                           | السابق               | إغلاق         |

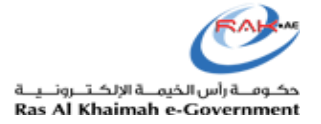

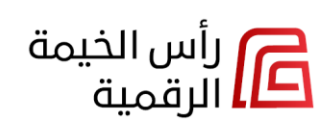

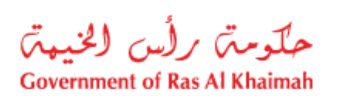

| 01        | دخول على نظام (20<br>تراخيص وإختيار<br>دمة التعديل على | يتم تحديد الرخصه 03<br>المرغوب بالتعديل<br>عليها. | يتم تحديد الإجراءان04<br>المرغوب بالتعديل<br>عليها | يتم دفع الرسوم (05<br>المستحقه للتعديل | يتم الإنتظار للإنتهـ06<br>من مدة الإعلان | يتم التدقيق على $07$<br>المعاملة من قبل<br>موظفي خدمة | يتم إشعار المتعامل<br>بالتعديلات |
|-----------|--------------------------------------------------------|---------------------------------------------------|----------------------------------------------------|----------------------------------------|------------------------------------------|-------------------------------------------------------|----------------------------------|
| Û         | رخص .                                                  |                                                   |                                                    |                                        |                                          | المتعاملين                                            |                                  |
| إبدأ الخد | مة إغلاق                                               |                                                   |                                                    |                                        |                                          |                                                       |                                  |
|           | وصف الخدمة                                             |                                                   |                                                    |                                        |                                          |                                                       |                                  |
|           | تعديل بيانات الترخي                                    | بص التجاري ، مثل تغيير ال                         | عنوان أو النشاط او الإسم                           | التجاري الخ                            |                                          |                                                       |                                  |
| 9         | السوم التقريبية                                        |                                                   |                                                    |                                        |                                          |                                                       |                                  |
| 62        | ועשנע ושבעני                                           | · · · · ·                                         |                                                    |                                        |                                          |                                                       |                                  |
|           |                                                        |                                                   |                                                    |                                        |                                          |                                                       |                                  |
| <u> </u>  | الوقت المتوقع                                          |                                                   |                                                    |                                        |                                          |                                                       |                                  |
|           | Buelle ell'Stitell                                     |                                                   |                                                    |                                        |                                          |                                                       |                                  |
| e         | الونانق المطلوبة                                       | c                                                 |                                                    |                                        |                                          |                                                       |                                  |
|           |                                                        |                                                   |                                                    |                                        |                                          |                                                       |                                  |
|           | السروط                                                 |                                                   |                                                    |                                        |                                          |                                                       |                                  |
|           | تعتمد على الشرو                                        | وط الخاصة بدائرة التنمية ا                        | لاقتصادية من حيث المدخا                            | دت التي يقوم بها العميل                |                                          |                                                       |                                  |
| R         | قنوات تقديم الخ                                        | دمة                                               |                                                    |                                        |                                          |                                                       |                                  |
|           | يتم تقديم الخدمة                                       | ة عن طريق:                                        |                                                    |                                        |                                          |                                                       |                                  |
|           | 1- الموقع الإلكترو<br>2- مكاتب الحادامة                | وني                                               |                                                    |                                        |                                          |                                                       |                                  |
|           | 2- محالب الصباعة<br>3- خدمات تعهيد                     | ه المعتمدة<br>المعتمدة لدى الدائرة                |                                                    |                                        |                                          |                                                       |                                  |
|           |                                                        | ,                                                 |                                                    |                                        |                                          |                                                       |                                  |
|           | ، ، ،سرطر ،طریستی                                      |                                                   |                                                    |                                        |                                          |                                                       |                                  |

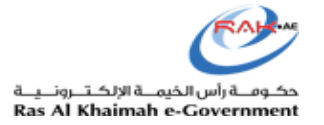

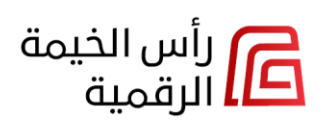

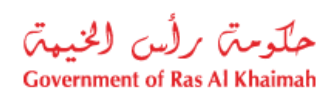

#### انقر على إجراء "إلغاء"، للإنتقال إلى بطاقة الخدمة التجارية، وعليه ابدأ الخدمة واستمر في إجراء الإلغاء وفقًا لذلك.

|                               |                                            |                                       | اء رخصة                                 | وصف الخدمة - إلغ                                                                                                    | بطاقة         |
|-------------------------------|--------------------------------------------|---------------------------------------|-----------------------------------------|----------------------------------------------------------------------------------------------------|---------------|
| تم إبلاغ العميل بإلغاء الرخصة | يتم الإنتظار للإنتهاء من مدة 05<br>الإعلان | يتم دفع الرسوم المستحقة (0<br>للإلغاء | يتم تحديد الرخصه المرغوب 03<br>بإلغاءها | دخول على نظام التراخيص (02)<br>ختيار خدمة إلغاء الرخص                                                                                                    | (10) IL<br>10 |
|                               |                                            |                                       |                                         | غلىق إغلاق                                                                                                    | إبدأ الخده    |
|                               |                                            |                                       |                                         | وصف الخدمة                                                                                                    |               |
|                               |                                            | س استكمال إجراءات الخدمة.             | الإقتصادي عبر توفير مستندات لغرخ        | إلغاء ترخيص مزاولة النشاط                                                                                                    |               |
|                               |                                            |                                       |                                         | الرسوم التقديرية                                                                                                    | <b>5</b>      |
|                               |                                            |                                       |                                         | الوقت المتوقع                                                                                                    | ø-            |
|                               |                                            |                                       |                                         | الوثائق المطلوبة                                                                                                    |               |
|                               |                                            |                                       |                                         | الشروط                                                                                                    |               |
|                               |                                            | لمدخلات التي يقوم بها العميل          | ة بدائرة التنمية الاقتصادية من حيث ا    | تعتمد على الشروط الخاصة                                                                                                    |               |
|                               |                                            |                                       |                                         | قنوات تقديم الخدمة                                                                                                    | <b>B</b>      |
|                               |                                            |                                       | :<br>ندى الدائرة<br>د خلال 24 ساعة      | يتم تقديم الخدمة عن طريق<br>1- الموقع الإلكتروني<br>2- مكاتب الطباعة المعتمدة<br>3- خدمات تعهيد المعتمدة<br>4- المركز الرئيسي<br>أوقات العمل 24 ساعة والر |               |

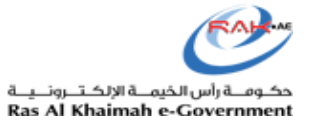

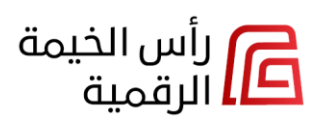

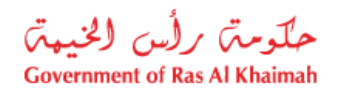

انقر على أي إجراء لعمل تجاري تابع لهيئة حماية البيئة والتنمية، للإنتقال إلى صفحة تسجيل الدخول بالهوية الرقمية UAE
 وم بتسجيل الدخول ثم قم بإتمام الإجراء المرغوب به.

|                     |                             |                                             | أعمالي                      |
|---------------------|-----------------------------|---------------------------------------------|-----------------------------|
|                     | التصاريح / التراخيص (79)    | الأسماء التجارية (27)                       | الأعمال التجارية (3)        |
| يحت ٩               |                             | مية ~                                       | هيئة حماية البيئة و التند   |
| No Location details |                             |                                             | 🛆 ایجار تجاری               |
|                     | صلاحية مارس 22, 2024        | بئة و التنمية <sup> </sup> تاريخ انتهاء الا | -<br>B013   هيئة حماية البي |
|                     |                             |                                             | 🕰 ايجار تجاري               |
|                     | صلاحية مايو 14, 2025 استبدا | بئة و التنمية                               | B014 هيئة حماية البب        |
|                     | זּבְרַיַר                   |                                             | 🛆 ايجار تجاري               |
|                     | صلاحية مارس 31, 2025        | يئة و التنمية <sup> </sup> تاريخ انتهاء ال  | F025 هيئة حماية البر        |

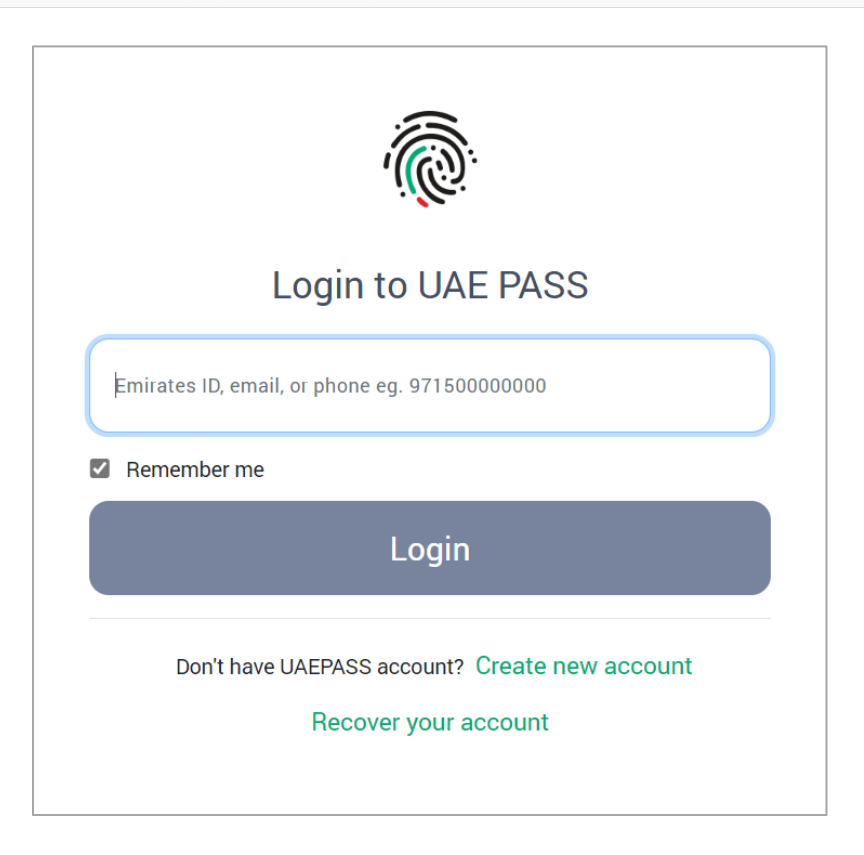

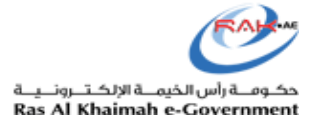

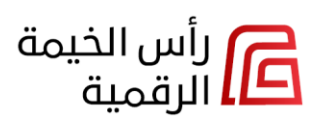

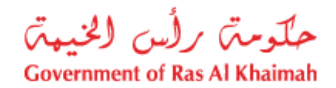

### الأسماء التجارية

إضغط علامة التبويب "**الأسماء التجارية**" لإستعراض جميع ما تملك من أسماء تجارية خاصة بدائرة التنمية الإقتصادية.

يوضح الجدول التالي قائمة الإجراءات المتاحة لطلبات دائرة التنمية الإقتصادية ضمن علامة التبويب "الأسماء التجارية":

| دائرة التنمية الإقتصادية                                        | الجهة الحكومية   |
|-----------------------------------------------------------------|------------------|
| الإجراءات المتاحة                                               | علامة التبويب    |
| • عرض                                                           |                  |
| <ul> <li>تجدید</li> </ul>                                       | الأسماء التجارية |
| <ul> <li>لعدين</li> <li>الاستمرار في المشروع التجاري</li> </ul> |                  |
| <ul> <li>إلغاء</li> </ul>                                       |                  |
|                                                                 |                  |

يمكنك إستعراض أو الإستمرار في المشروع التجاري أو تجديد أو تعديل أو إلغاء أي منها بحسب حالته من خلال قائمة الخيارات (:) الموجودة يسار كل إسم.

|                              |                  |                   |                          |                                  | أعمالي      |
|------------------------------|------------------|-------------------|--------------------------|----------------------------------|-------------|
|                              |                  |                   | التصاريح / التراخيص (79) | جارية (66) الأسماء التجارية (27) | الأعمال الت |
| ٩                            | بحث              |                   |                          |                                  |             |
| J.                           | تاريخ الانتهاء 🖍 | رقم السجل التجاري |                          | م التجاري                        | الدست       |
| Ě                            | سبتمبر 30, 2024  | 89734             |                          |                                  | ساند        |
| عرض                          |                  |                   |                          |                                  |             |
| تجديد                        |                  |                   |                          |                                  |             |
| تعديل                        |                  |                   |                          |                                  |             |
| الاستمرار في المشروع التجاري |                  |                   |                          |                                  |             |
| إلفاء                        |                  |                   |                          |                                  |             |

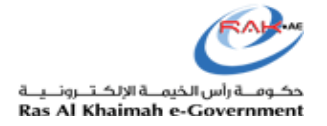

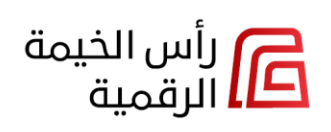

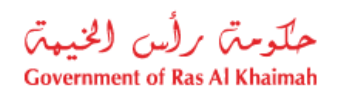

انقر على إجراء "عرض" لعرض تفاصيل الإسم التجاري المحدد:

| الشاشة الرئيسية. » الاسم التجاري » عرض |                                 |
|----------------------------------------|---------------------------------|
| بيانات الاسم التجاري                   |                                 |
| الاسم التجاري باللغة العربية           | الاسم التجاري باللغة الانجليزية |
| مطعم سو يومغي                          | SO YUMMY RESTAURANT             |
| رقم الاسم التجاري                      | حالة الاسم                      |
|                                        |                                 |
| فئة الرخصة                             | اصل الرخصة                      |
| المجموعة الرئيسية                      | النشاط الرئيسي                  |
| انشطة الاسم التجاري                    |                                 |
|                                        | فعدا                            |

 انقر على الإجراء المطلوب "تجديد" أو "تعديل" أو "إلغاء" للإنتقال إلى بطاقة الخدمة التجارية، وعليه ابدأ الخدمة واستمر في الإجراء المطلوب وفقًا لذلك.

| <ul> <li></li></ul>                                                                                                    |                | وصف الخدمة - إلغاء حجز اسم تجاري                                                                                                    | بطاقة       |
|----------------------------------------------------------------------------------------------------|----------------|----------------------------------------------------------------------------------------------------|-------------|
| ایا اندی ا       ایس انداز ا         ایس انداز ا       ایس انداز ا         ایس انداز ا       ایس انداز ا | يتم دفع الرسوم | م الدخول على نظام التراخيص على 👩 يتم إختيار الاسم الأقتصادي المرغوب 👩 يتم تحديد أسباب الإلغاء 🚓<br>لف الأسماء التجارية المحجوزة بإلغاءه | 01 يت<br>ما |
| المالة       المالة         المالة       وصف الخدمة         المالة       المالة         المالة       المالة                                                                                                    |                |                                                                                                    | Ŷ           |
| <ul> <li>وصف الخدمة</li> <li>وصف الخدمة</li> <li>المعم عذه الخدمة بإلغاء الاسم التجاري الذي ثم حجزه خلال سريانه</li> <li>الموم التقديرية</li> <li>الوقت المتوقع</li> <li>الوثائة المطلوبة</li> <li>الشروط</li> <li>التقدير الخدمة</li> <li>التقدير الخدمة</li> <li>المؤات تقديم الخدمة</li> <li>المؤات تقديم الخدمة</li> </ul>                                                                                                    |                | بغسق.                                                                                                    | إبدأ الخدم  |
| المالة   المالة   ال                                                                                                    |                |                                                                                                    | $\frown$    |
| تسمع مذه الخدمة بإلغاء الاسم التجاري الذي تم حجزه خلال سريانه<br>الرسوم التقديرية<br>الوثائق المتوقع<br>الوثائق المطلوبة<br>الشروط<br>تعتمد على الشروط الخاصة بدائرة التنمية الاقتصادية من حيث المدخلات التي يقوم بها العميل<br>قنوات تقديم الخدمة                                                                                                    |                | وصف الخدمة                                                                                                    |             |
| الرسوم التقديرية   الوقت المتوقع   الوثائق المطلوبة   المروط   المروط   المروط   المروط   المروط   المروط   المروط   المروط   المروط   المروط                                                                                                    |                | تسمح هذه الخدمة بإلغاء الاسم التجاري الذي تم حجزه خلال سريانه                                                                           |             |
| <ul> <li>لوقت المتوقع</li> <li>الوثائق المطلوبة</li> <li>الشروط</li> <li>الشروط الخاصة بدائرة التنمية الاقتصادية من حيث المدخلات التي يقوم بها العميل</li> <li>قنوات تقديم الخدمة</li> </ul>                                                                                                    |                | الرسوم التقديرية                                                                                                    |             |
| <ul> <li>الوقت المتوقع</li> <li>الوثائق المطلوبة</li> <li>السروط</li> <li>الشروط الخاصة بدائرة التنمية الاقتصادية من حيث المدخلات التي يقوم بها العميل</li> <li>قنوات تقديم الخدمة</li> </ul>                                                                                                    |                |                                                                                                    | $\leq$      |
| الوثائق المطلوبة<br>الشروط<br>تعتمد على الشروط الخاصة بدائرة التنمية الاقتصادية من حيث المدخلات التي يقوم بها العميل<br>تعتمد على الشروط الخاصة بدائرة التنمية الاقتصادية من حيث المدخلات التي يقوم بها العميل<br>هذات تقديم الخدمة                                                                                                    |                | الوقت المتوقع                                                                                                    | ( @ )-      |
| الوثائق المطلوبة<br>الشروط<br>تعتمد على الشروط الخاصة بدائرة التنمية الاقتصادية من حيث المدخلات التي يقوم بها العميل<br>قنوات تقديم الخدمة                                                                                                    |                |                                                                                                    | $\sim$      |
| الشروط<br>تعتمد على الشروط الخاصة بدائرة التنمية الاقتصادية من حيث المدخلات التي يقوم بها العميل<br>قنوات تقديم الخدمة                                                                                                    |                | الوثائق المطلوبة                                                                                                    |             |
| الشروط<br>تعتمد على الشروط الخاصة بدائرة التنمية الاقتصادية من حيث المدخلات التي يقوم بها العميل<br>قنوات تقديم الخدمة                                                                                                    |                |                                                                                                    |             |
| تعتمد على الشروط الخاصة بدائرة التنمية الاقتصادية من حيث المدخلات التي يقوم بها العميل<br>قنوات تقديم الخدمة                                                                                                    |                | الشروط                                                                                                    |             |
| 🛽 قنوات تقديم الخدمة                                                                                                    |                | تعتمد على الشروط الخاصة بدائرة التنمية الاقتصادية من حيث المدخلات التي يقوم بها العميل                                                  |             |
|                                                                                                    |                | قنوات تقديم الخدمة                                                                                                    | (B) —       |
| بتم تقديم الخدمة عن طرية:                                                                                                    |                | يتم تقديم الخدمة عن طريق:                                                                                                    |             |
| - الموقع الإلكتروني<br>2- مكانب الطباعة المعتمدة                                                                                                    |                | 1- الموقع الإلكتروني<br>2- مكانب الطباعة المعتمدة                                                                                       |             |
| د خدمات تصهید المعتمدة لدی الدائرة<br>4. المان الاستان الدائرة                                                                                                    |                | ع معادي الطبيعة المعتمدة.<br>3- خدمات تعهيد المعتمدة لدى الدائرة<br>4- المرغة الشبب                                                     |             |
| 4- المرحر الرئيسي<br>أوقات العمل 24 ساعة والرد خلال 24 ساعة "                                                                                                    |                | 4- المرحر الرينيني<br>أوقات العمل 24 ساعة والرد خلال 24 ساعة quot،                                                                      | I           |

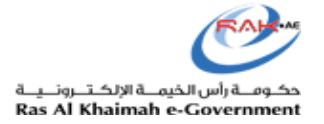

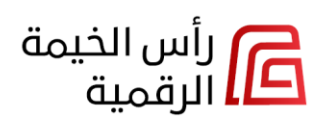

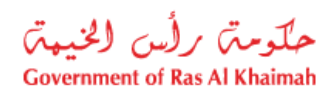

 انقر على إجراء "الاستمرار في المشروع التجاري" للإنتقال إلى شاشة رحلة المتعامل ثم بطاقة الخدمة التجارية، وعليه ابدأ رحلة المتعامل ثم الخدمة واستمر في الإجراء الخاص بك.

| مرحبا بك في استكمال انشاء مشروع تجاري جديد في اقتصادية رأس الخيمة                   |                                                                                                    |
|-------------------------------------------------------------------------------------|----------------------------------------------------------------------------------------------------|
|                                                                                     |                                                                                                    |
| <ul> <li> </li> <li></li></ul>                                                      | حجز اسم نجاري<br>مجز اسم نجاري<br>الوقت الماوقيع؟ دقائق<br>ريسوم الخدمة 20.000 درزهم<br>2000 درزهم |
| التاني الأماء الاسم التجاري                                                         | क्षर                                                                                               |
| ب الخدمة - طلب معاينة موقع<br>قو                                                    | بطاقة وصف                                                                                          |
| نې <b>ى</b> ىق                                                                      | ايدا الخدمة                                                                                        |
| الخدمة                                                                              | وصد                                                                                                |
| مواعيد معاينة موقع للمتعاملين بهدف إصدار رخصة جديده                                 | اصدا                                                                                               |
| وم التقديرية                                                                        | - چې الرس                                                                                          |
| ت المتوقع                                                                           | الوق                                                                                               |
| ق المطلوبة                                                                          | الوئا                                                                                              |
| وط                                                                                  | الش                                                                                                |
| مد على الشروط الخاصة بدائرة التنمية الاقتصادية من حيث المدخلات التي يقوم بها العميل |                                                                                                    |
| ت تقديم الخدمة                                                                      | منوا 🚯                                                                                             |
| اقع الإلكتروني الوقت المستغرق لتقديم الخدمة : 5 دقائق                               | الم                                                                                                |

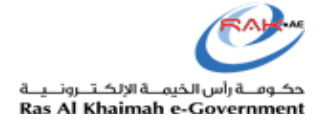

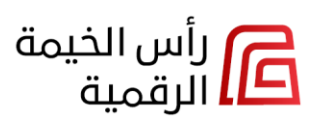

حلومتی برلس الخیبت Government of Ras Al Khaimah

#### التصاريح/التراخيص

إضغط علامة التبويب "التصاريح / التراخيص" لإستعراض جميع تصاريحك/تراخيصك الخاصة بدائرة التنمية الإقتصادية و هيئة حماية البيئة والتنمية.

يوضح الجدول التالي قائمة الإجراءات المتاحة لطلبات كل جهة حكومية ضمن علامة التبويب " **التصاريح / التراخيص**":

| هيئة حماية البيئة والتنمية          | دائرة التنمية الإقتصادية  | الجهة                     |
|-------------------------------------|---------------------------|---------------------------|
| الإجراءات المتاحة                   | الإجراءات المتاحة         | الحكومية<br>علامة التبويب |
| خدمات الصيد:                        | <ul> <li>تمدید</li> </ul> |                           |
| <ul> <li>تجدید</li> </ul>           | • تعديل                   | التصاريح / التراخيص       |
| • تعديل                             | • إلغاء                   |                           |
| • إلغاء                             |                           |                           |
| خدمات البيئة:<br>• تجديد<br>• تعديل |                           |                           |
| • استبدال                           |                           |                           |

يمكنك تمديد أو تعديل أو تجديد أو إلغاء أو استبدال أي منها بحسب حالته من خلال قائمة الخيارات **(:)** الموجودة يسار كل تصريح/ترخيص.

|   |                             |                  |             |                               | <b>أعمالي</b><br>الأعمال التجارية (66) الأسماء التجارية (27) التصاريح / التراخيص (79) |
|---|-----------------------------|------------------|-------------|-------------------------------|---------------------------------------------------------------------------------------|
| ٩ |                             | بحث              |             |                               | جميع الجهات الحكومية                                                                  |
| Л | الجهة الحكومية              | تاريخ الانتهاء 🔺 | رقم التصريح | اسم الشركة                    | التصريح / نوع الترخيص                                                                 |
|   | دائرة التنمية<br>الإقتصادية | سبتمبر 13, 2024  | 263513      | غازكوا لإنتاج الغاز وتوزيعه ذ | Special Offer Permit تصريح العروض الخاصة                                              |
|   | د تمدید<br>الا<br>تعدیل     | أغسطس 08, 2024   | 263510      | ناتورال لاستخراج الغاز الطبيع | تصريح تنزيلات<br>Sales Permit                                                         |
|   | د<br>الر<br>الر             | يوليو 10, 2025   | 263509      | تست                           | Heavy Equipment Permit تصريح معدات ثقيلة                                              |

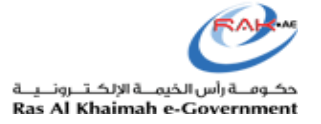

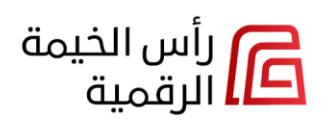

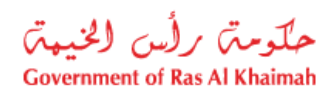

 انقر على الإجراء المطلوب "تمديد" أو "تعديل" أو "إلغاء" لطلبات دائرة التمية الإقتصادية للإنتقال إلى بطاقة الخدمة، وعليه ابدأ الخدمة واستمر في الإجراء المطلوب وفقًا لذلك.

|                            |    |                              |    | عىريح                           | دید تح                                     | وصف الخدمة - تم                                                                                                    | بطاقة و     |
|----------------------------|----|------------------------------|----|---------------------------------|--------------------------------------------|----------------------------------------------------------------------------------------------------|-------------|
| دفع الرسوم وإستلام التصريح | 04 | إدخال بيانات التصريح التمديد | 03 | إدخال رقم التصريح               | 02                                         | فول على النظام التراخيص                                                                                                    | 01 الدة     |
|                            |    |                              |    |                                 |                                            | إغلاق                                                                                                    | إبدأ الخدمة |
|                            |    |                              |    | التصريح خلال فترة سريان التصريح | د على مدة ا                                | <b>وصف الخدمة</b><br>تسمح هذه الخدمة بالتمديد                                                                                                    |             |
|                            |    |                              |    |                                 |                                            | الرسوم التقديرية                                                                                                    | <b>1</b>    |
|                            |    |                              |    |                                 |                                            | الوقت المتوقع                                                                                                    | ¢           |
|                            |    |                              |    |                                 |                                            | الوثائق المطلوبة                                                                                                    |             |
|                            |    |                              |    |                                 |                                            | الشروط                                                                                                    |             |
|                            |    |                              |    |                                 |                                            | قنوات تقديم الخدمة                                                                                                    | <b>R</b>    |
|                            |    |                              |    | نرة<br>2 ساعة                   | بق:<br>ـدة<br>.ة لدى الدائ<br>الرد خلال 4! | يتم تقديم الخدمة عن طري<br>1- الموقع الإلكتروني<br>2- مكاتب الطباعة المعتم<br>3- لحمات تعهيد المعتمد<br>4- المركز الرئيسي<br>أوقات العمل 24 ساعة وا |             |

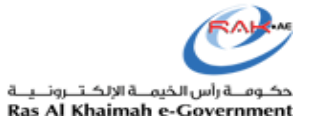

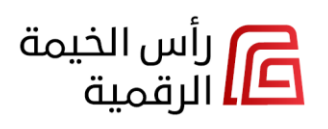

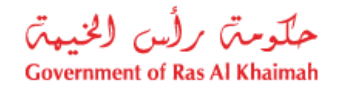

 انقر على الإجراء المطلوب "تجديد" أو "تعديل" أو "إلغاء" أو "إستبداد" لطلبات هيئة حماية البيئة والتنمية للإنتقال إلى صفحة تسجيل الدخول بالهوية الرقمية UAE PASS قم بتسجيل الدخول ثم قم بإتمام الإجراء المرغوب به.

|                                |                      |             |                                |                             | а<br>                 | أعمالي                    |
|--------------------------------|----------------------|-------------|--------------------------------|-----------------------------|-----------------------|---------------------------|
|                                |                      |             |                                | التصاريح / التراخيص (2)<br> | الأسماء التجارية (27) | الأعمال التجارية (66)     |
| ٩                              | بحث                  |             |                                |                             | ية ~                  | هيئة حماية البيئة و التنم |
| الجهة الحكومية                 | تاريخ الانتهاء 🖍     | رقم التصريح | م الشركة                       | اس                          | خيص                   | التصريح / نوع التر        |
| هيئة حماية البيئة و<br>التنمية | مايو 31, 2023        | E21RI00     | <sub>ا</sub> م FZ سمارت توباکو | رت توباکو خد                | SMART TC ذم م FZ سما  | OBACCO FZ LLC             |
| يد                             | نجد<br>مارس 19, 2025 | E24DP0      | TEST CJ LANDING PAGE           | TEST CJ LANDI               | NG PAGE-S1 test CJ La | nding page-S1             |
| l                              | فا                   |             |                                |                             |                       |                           |

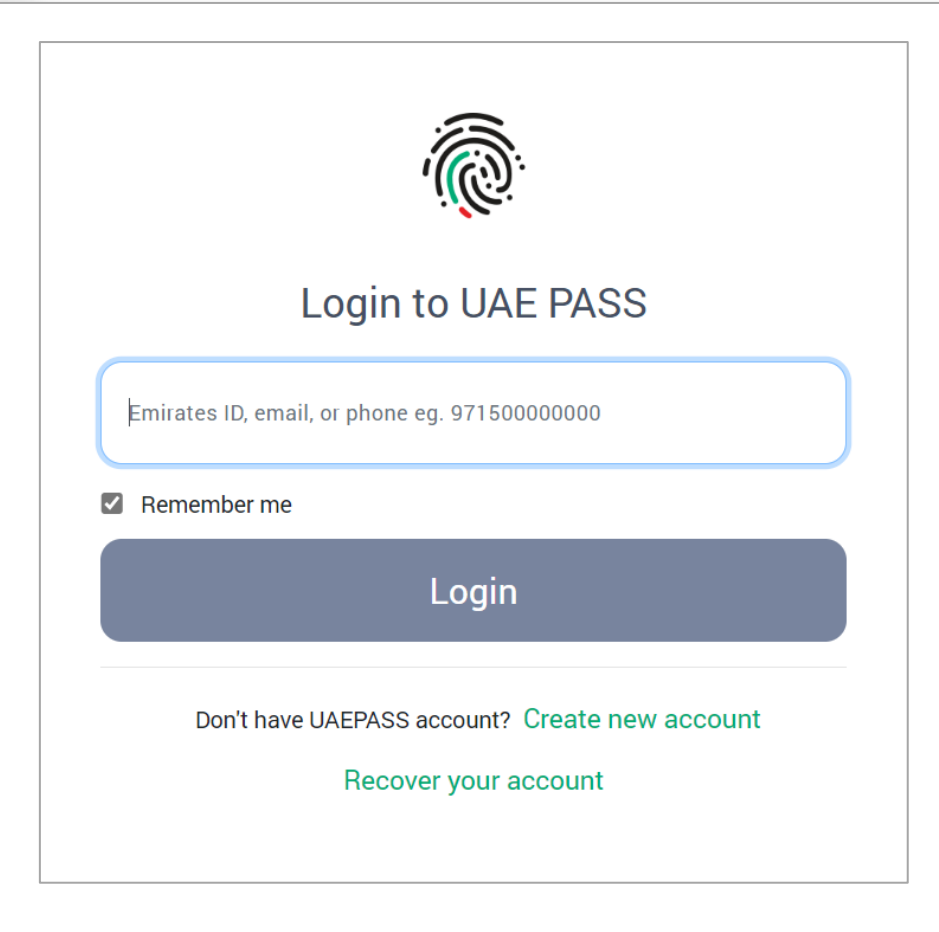

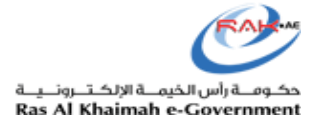

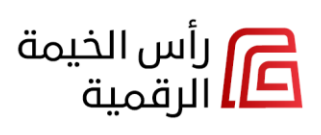

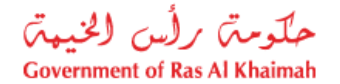

### الوصول إلى الجهات والخدمات الحكومية

للوصول للجهات والخدمات الحكومية:

- 1. إضغط زر "الجهات الحكومية".
- قم بإختيار الجهة المرغوب بتقديم خدماتها، على سبيل المثال "بلدية رأس الخيمة" للإنتقال الى شاشة خدمات دائرة البلدية:

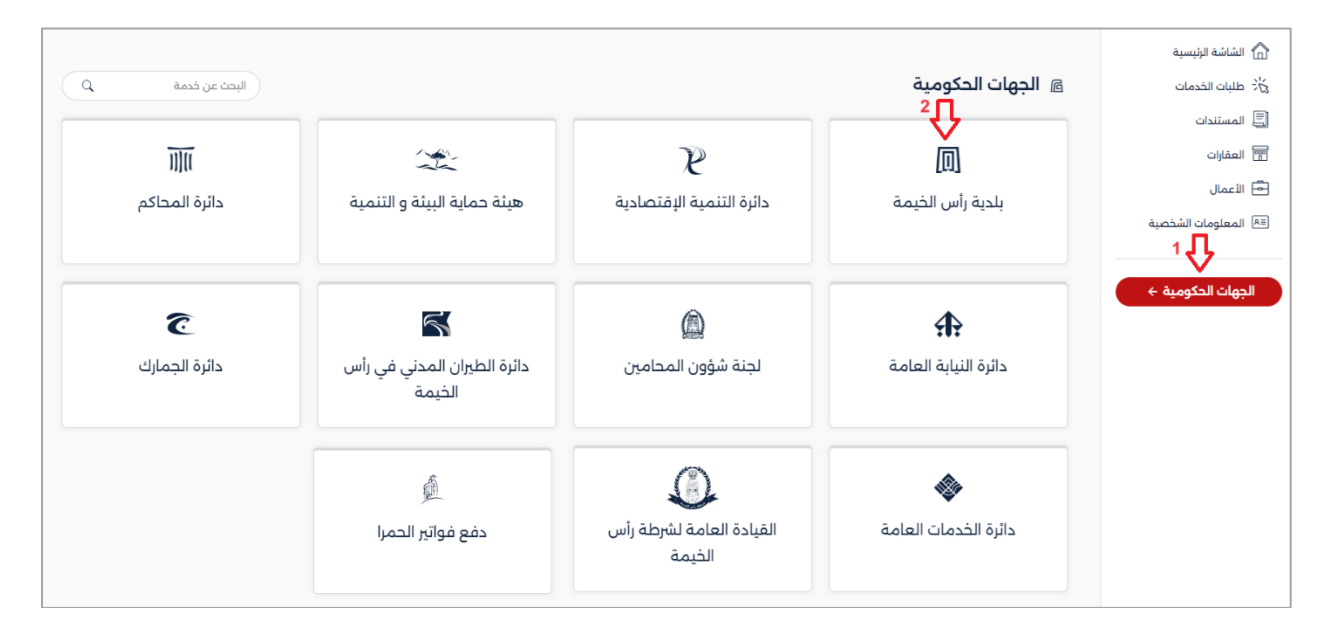

3. إضغط القسم أو الإدارة المطلوبة مثلا "إدارة الصحة العامة" لتظهر جميع الخدمات الخاصة بهذه الإدارة وتمكنك من اختيار الخدمة المطلوبة منها:

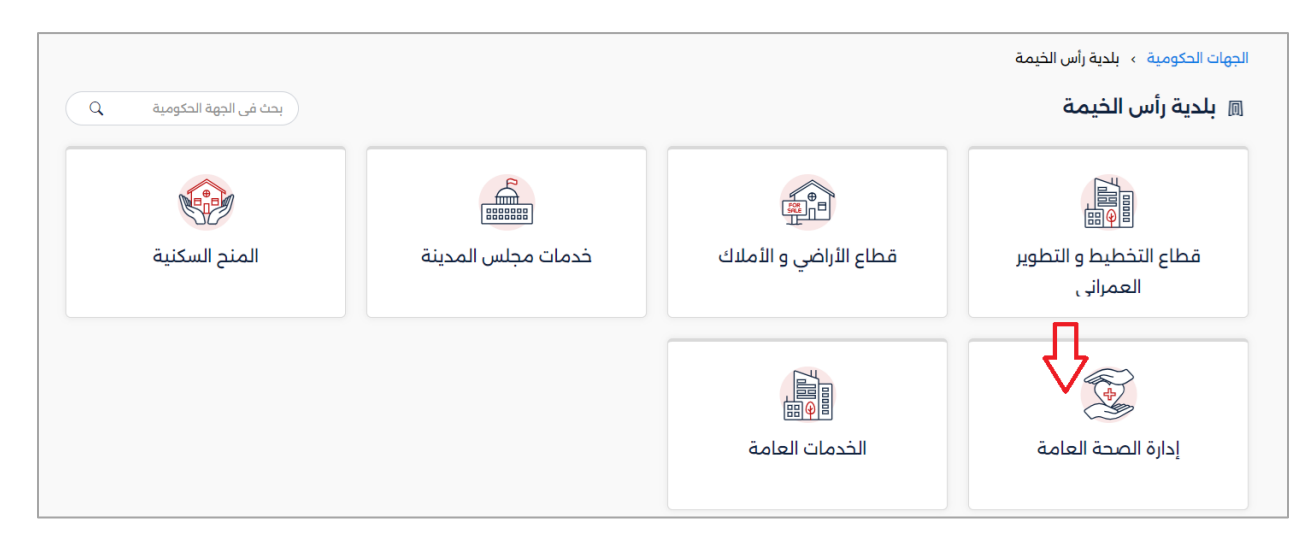

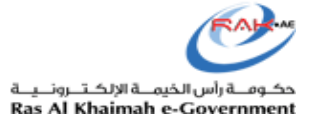

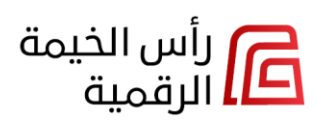

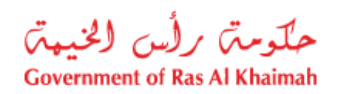

4. قم بإختيار الخدمة المطلوبة مباشرة بالنقر عليها مثلاً " إصدار/ تجديد / إلغاء شهادة الصحة المهنية" للإنتقال مباشرة الى بطاقة تعريف الخدمة والبدء بتقديمها:

|                                                          | لصحة العامة               | الجهات الحكومية ، بلدية رأس الخيمة ، إدارة اا |
|----------------------------------------------------------|---------------------------|-----------------------------------------------|
| بحث في الجهة الحكومية Q                                  | <u></u>                   | 🔲 إدارة الصحة العامة                          |
| طلب تحليل عينة منتجات أو مواد<br>ذات علاقة بالصحة العامة | إصدار شهادة الصحة المهنية | خدمات الصحة العامة الإلكترونية                |
| ←                                                        | ÷                         | ÷                                             |

إضغط "ابدأ" للإنتقال إلى نموذج تقديم الخدمة والبدء في تقديمها، أو إضغط "العودة" للعودة للشاشة السابقة.

| →                          | مودة                                                                                                    |
|----------------------------|----------------------------------------------------------------------------------------------------|
| (0)                        | إصدار شهادة الصحة المهنية                                                                                                    |
| من<br>العا،<br><u>إظ</u> ھ | لائل هذه الخدمة يمكن إصدار شهادة صحية مهنية للعاملين بالمنشآت ذات الصلة بالصحة العامة. للتأكد من خلوهم من الأمراض ذات العلاقة بالصحة<br>بة قبل مبافرتهم العمل، فى حالة العاملين الجدد يتم النقر على ايقونة اضافة عامل والانتظار حتى ادراجه فى القائمة . وفى حالة التجديد او الا<br><u>اللمزيد</u> |
| متاد                       | ١٤                                                                                                    |
| . ف                        | : / مالك                                                                                                    |
| • [i                       |                                                                                                    |
| Ø                          | وفت المعالجة الخدمة<br>يوم عمل ف شهادة صحة مهنية.<br>المعاد                                                                                                    |
| خط                         | وات الخدمة                                                                                                    |
| 1                          | الدخول إلى المنصة الرسمية لحكومة رأس الخيمة Attps://raktigital.rak.ae وتسجيل الدخول عن طريق<br>الهوية الرقمية  لشريك الاعمال ثم اختيار خدمة إصدار / تجديد الغاء  شهادة صحية مهنية ، والتأكد من<br>استيفاء جميع الشروط والمستندات قبل عملية التقديم، وارفاق رسال <mark>إطوار المزيد</mark>         |
| 2                          | الانتظار لحين وصول إشعار اجراء الفحص الطبي عن طريق رسالة نصية قصيرة على الرقم المسجل، يقوم<br>العميل بالتوجه الى مستشفى راس الخيمة لأجراء الفحص الطبي                                                                                                    |
| 3                          | التوجه الى مستشفى راس الخيمة. لأجراء الفحص الطبي                                                                                                    |
| 4                          | تقوم المؤسسة الطبية بأدارة نتيجة الفحص الطبي على النظام ويتلقى العميل اشعار ينتيجة الطبي \$في<br>حالة كان العمل لانقا يتم تحويل الطلب الى دفع الرسوم .&في حال كان العمل غير لائقا يتم اشعار العميل<br>بإعادة الفحص&                                                                               |
| 5                          | لانتظار لحين وصول إشعار دفع الرسوم المستحقة للخدمة عن طريق رسالة نصبة قصيرة على الرقم المسجل.<br>كما يمكن متابعة الطلب على الموقع الإلكتروني من خلال فتح الملف الشخصي معاملاتي                                                                                                    |
| 6                          | دفع الرسوم المقررة عن طريق احدى طرق الدفع المعتمد.                                                                                                    |
| 7                          | استلام الشهادة الصحية المهنبة من إدارة الصحة العامة عن طريق البريد البلكتروني المسجل أو تحميلها من<br>خلال الموقع البلكتروني. او اشعار الغاء البطاقة الصحية في حال طلب الالغاء.                                                                                                    |
| مع                         | ومات اضافية                                                                                                    |

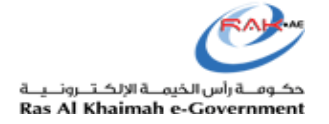

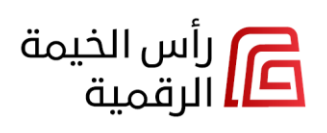

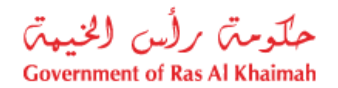

#### البحث عن الخدمات الحكومية

يمكنك البحث عن أي خدمة حكومية في أي شاشة من الشاشات السابقة من خلال إدخال إسمها في حقل البحث أعلى يسار الشاشة ثم النقر على أيقونة البحث لتندرج قائمة الخدمات ذات الصلة مباشرة في الشاشة.

|                      | → العودة                                     |
|----------------------|----------------------------------------------|
| تعدیل ×              | ه نتيجة البحث 🖻                              |
| جميع الجهات الحكومية | 16 تم العثور على نتائج<br>                   |
|                      | تعديل اسم تجارى 🔊 📋 دائرة التنمية الإفتصادية |
|                      | تعديل اسم تجاري                              |
|                      | تعديل رخصة 🕲 🕴 دائرة التنمية الإقتصادية      |
|                      | تعديل رخصة                                   |
|                      | تعديل رهن رخصة 🐒 🕴 دائرة التنمية الإقتصادية  |
|                      | تعديل رهن رخصة                               |

يمكنك تصفية نتائج البحث بحسب الجهة الحكومية المطلوبة:

| → العودة                                                 |
|----------------------------------------------------------|
| ه نتيجة البحث × ٢                                        |
| 2 تم المثور على نتائج                                    |
| تعديل عمّد الإيجار 🔞 📋 بلدية رأس الخيمة                  |
| تعديل عقد الإيجار                                        |
| تعديل عقد الإيجار للمؤجرين المسجلين 🔞 👔 بلدية رأس الخيمة |
| تعديل عقد الإيجار للمؤجرين المسجلين                      |

ويمكنك اختيار الخدمة المطلوبة مباشرة بالنقر عليها للإنتقال مباشرة الى بطاقة تعريف الخدمة والبدء بتقديمها:

| → العودة                               |                  |
|----------------------------------------|------------------|
| ه نتيجة البحث 🕫                        | تعدیل × C        |
| 2 تم العثور على نتائج                  | بلدية رأس الخيمة |
| تعديل عقد الإيجار 🖄 🔋 بندية رأس الخيمة |                  |
| تعديل عقد الإيجار                      |                  |

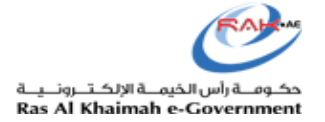

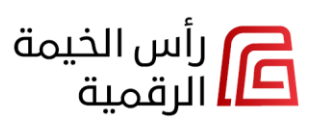

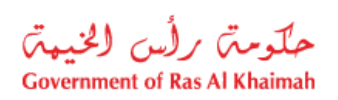

#### إضغط "ابدأ" للإنتقال الى نموذج تقديم الخدمة والبدء في تقديمها، أو إضغط "العودة" للعودة للشاشة السابقة:

| ∥ →          | مودة                                                                                                    |
|--------------|----------------------------------------------------------------------------------------------------|
| (0)          | تعديل عقد الابحار                                                                                                    |
| من ا         | ـــــــــــــــــــــــــــــــــــــ                                                                                                    |
| ملاح<br>خلال | -<br>ظة: في حال عدم إستكمال الطلب خلال 15 أيام، سيقوم النظام بإلغائه تلقائيًا. وفي حال تم إرجاع المعاملة للمتعامل، يجب إكمال المهام المطلوبة<br>5 أيام، وإلا سيقوم النظام بإلغائها تلقائيًا.                                                                |
| متاحا        | ډر                                                                                                    |
| • فر         | :/مالك                                                                                                    |
| Ø            | وقت المعالجة نتيجة الخدمة<br>يوم عمل واحد نف عقد إيجار معتمد                                                                                                    |
| خط           | وات الخدمة                                                                                                    |
| 1            | الدخول إلى المنصة الرسمية لحكومة رأس الخيمة https://rakdigital.rak.ae، وتسجيل الدخول عن طريق<br>الهوية الرقمية ثم اختيار خدمة تعديل عقد إيجار.                                                                                                    |
| 2            | تعبئة البنود المطلوبة وطباعة مسودة العقد وتوقيعها من المؤجر والمستأجر وإرفاقها ضمن المستندات<br>المطلوبة، وتقديم الطلب.                                                                                                    |
| 3            | الانتظار لحين وصول إشعار من دائرة بلدية رأس الخيمة باعتماد الطلب. لدفع رسوم توثيق العقد ( إن ؤجدت ).<br>يمكن دفع رسوم التوثيق عن طريق الموقع الإلكتروني أو التطبيق الذكي mRAK أو أجهزة الدفع الآلي<br>المتوفرة في مراكز إسعاد المتعاملين ببلدية رأس الخيمة. |
| 4            | استلام عقد الإيجار الإلكاروني المصدق، عن طريق البريد الإلكاروني المسجل أو تحميل العقد من الموقع<br>الإلكتروني.                                                                                                    |
| معا          | ومات إضافية                                                                                                    |
| <            | سوم الخدمة 🔮                                                                                                    |
| <            | 🗐 الوثائق المطلوبة                                                                                                    |
| <            | 🗟 الشروط والقبود                                                                                                    |